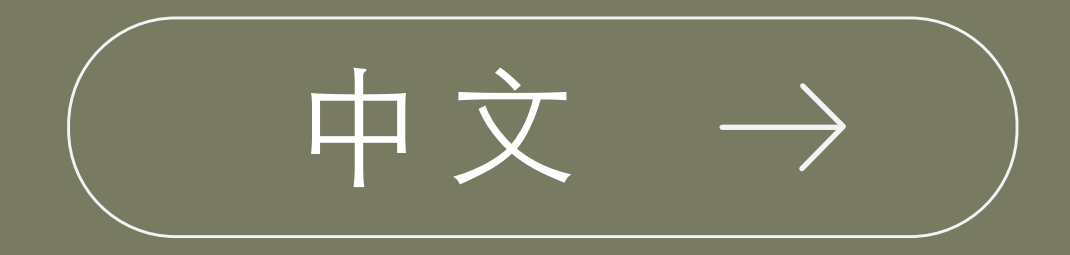

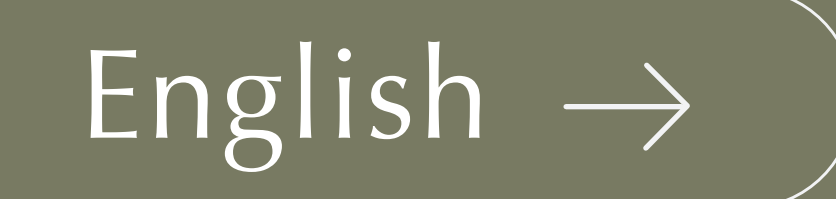

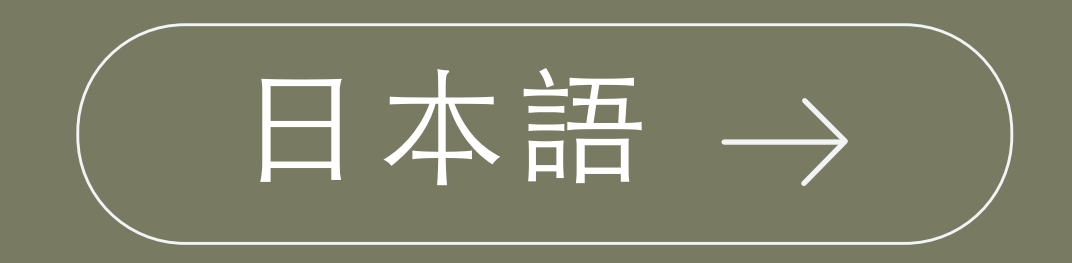

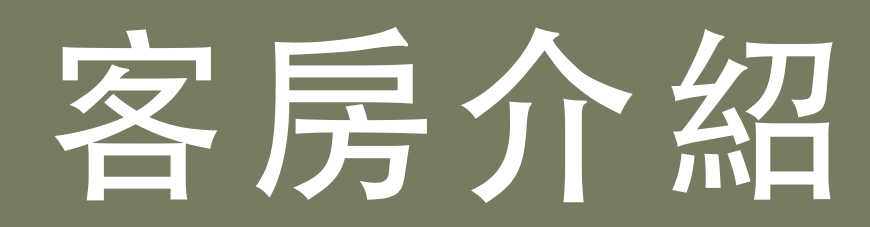

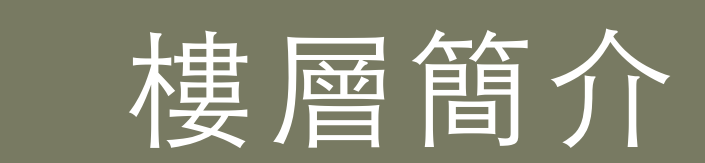

冷氣操作方式

| 03 |
|----|
| 04 |
| 05 |
| 06 |
| 07 |
| 80 |

01

02

電視功能介紹 保險箱操作方式 客房備品 客房枕頭 注意事項 相關認證標章

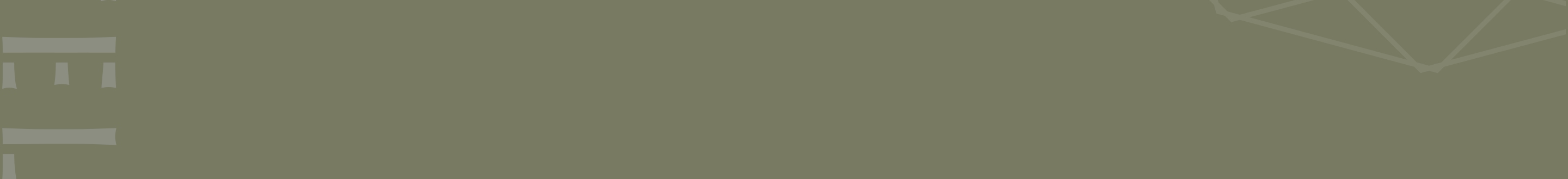

### |樓層簡介|

花園泳池/親子戲水池

③開放時間 | 07:00-10:30 13:30-21:30

健身房

⑤開放時間 | 06:30-22:00

RF

自助洗衣房

⑤開放時間 | 06:30-22:00

淋浴間

⑤開放時間 | 06:30-21:30

3F-11F 客房樓層 各樓層19號客房前皆提供飲水機

#### **禧榕軒宴會廳/會議室**

○ 營業時間 | 08:30-21:00

#### 百鴦花園咖啡廳

① 營業時間 |

早午餐 9:30-14:00 午餐 11:00-14:00 下午茶 14:00-17:30 晚餐 17:30-21:00

1F

2F

迎賓大廳
榕廷百匯餐廳
登業時間 |
早餐 06:30-10:00 (週一至週五)
06:30-11:00 (週六日/假日)
早午餐 11:00-13:00 (週一至週五)
午餐 12:00-14:00 (週六日/假日)
晩餐 17:30-21:00 (週五六日/假日)

B1F 機車停車場

B2F-B3F 汽車停車場

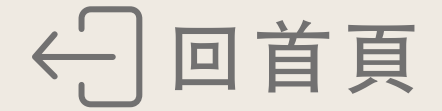

### 冷氣操作方式

#### 【開啟/關閉面板方式】

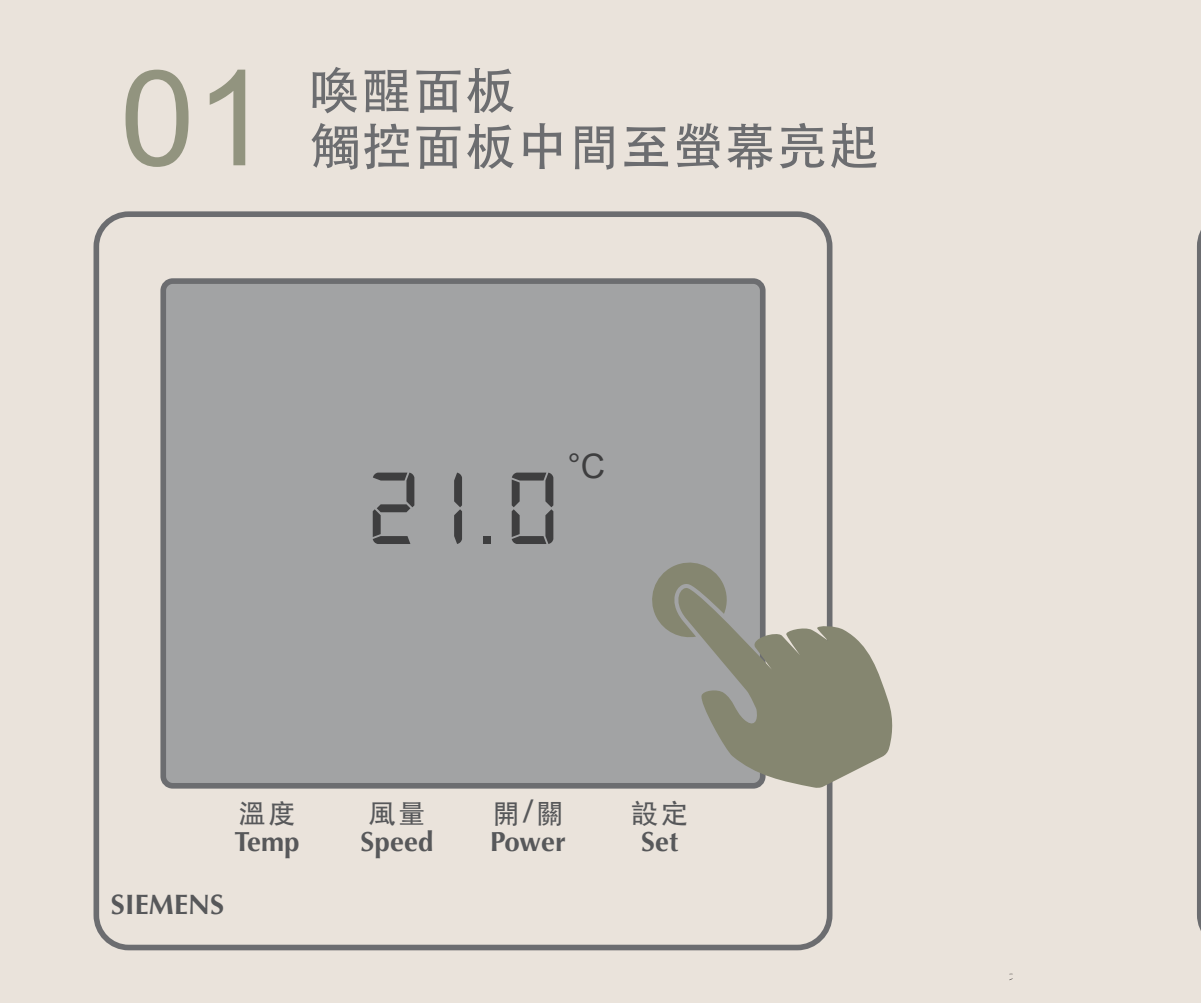

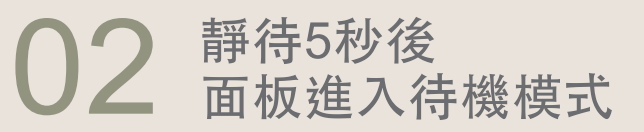

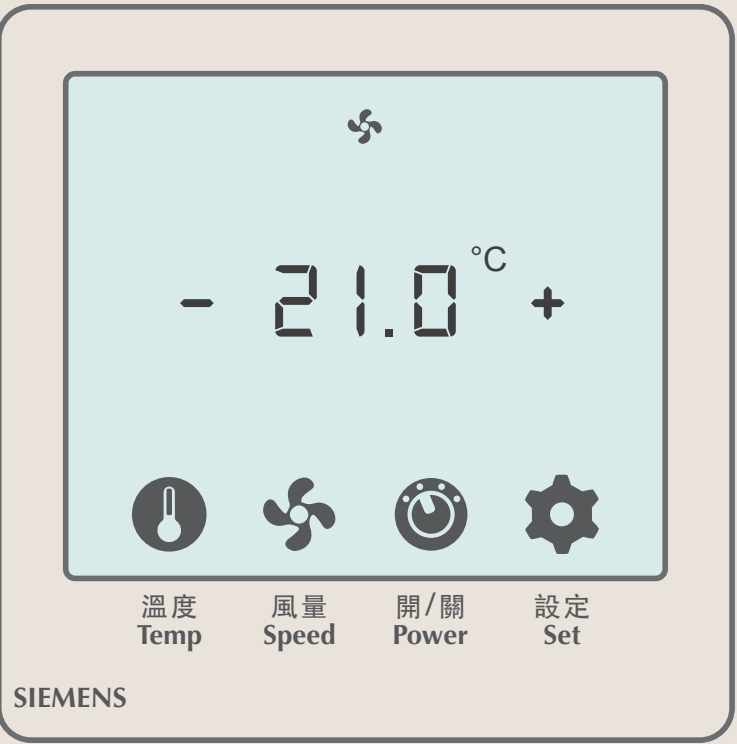

#### 【 **溫 度 調 整** 】 無暖氣功能

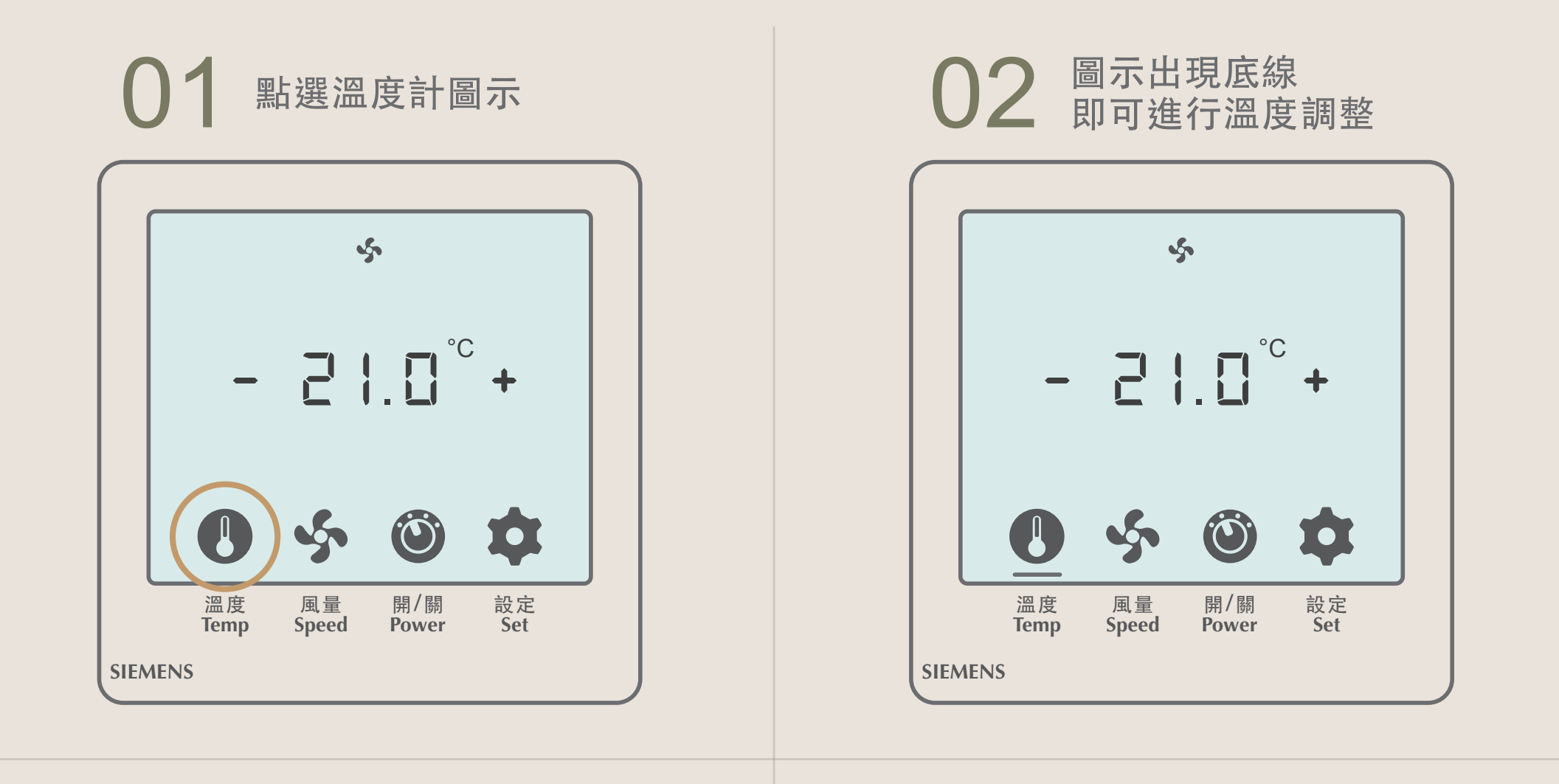

#### **03** 點選「-」 即可調低溫度

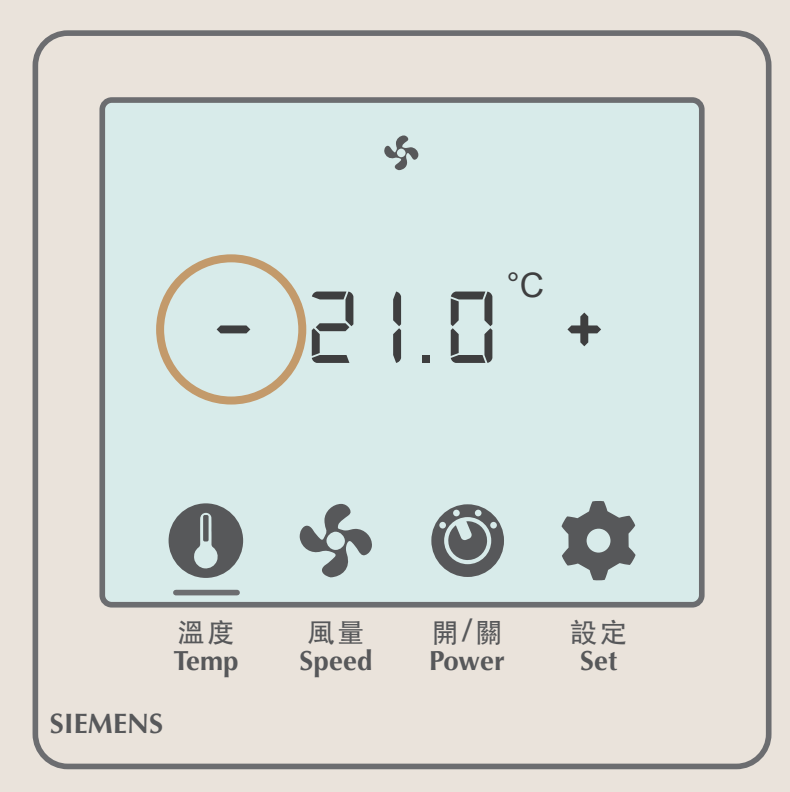

#### **04** 點選「+」 即可調高溫度(最高溫26°C)

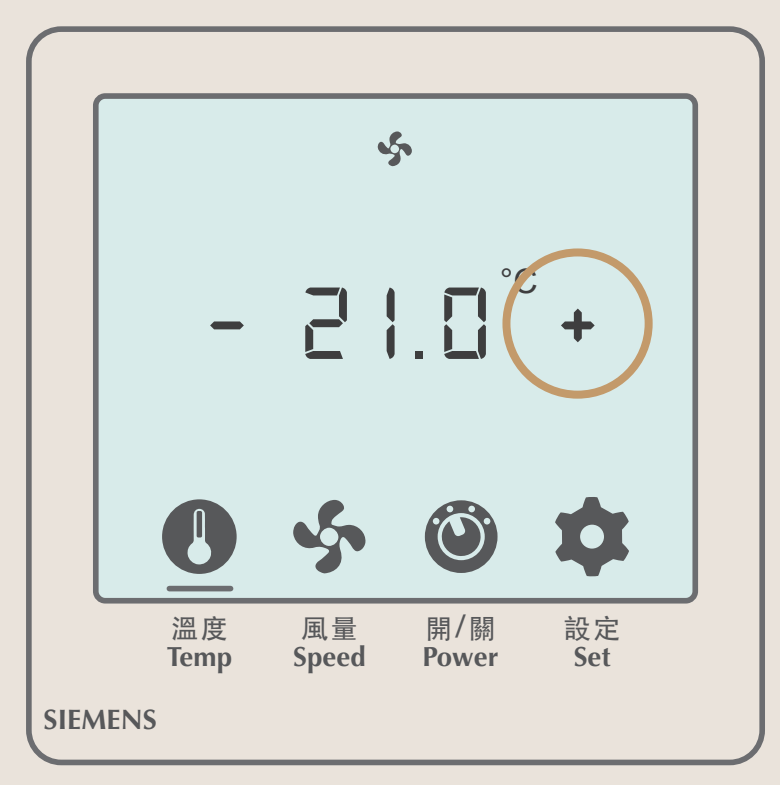

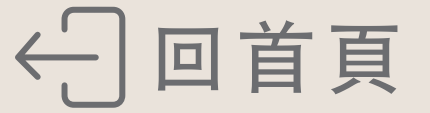

#### 【風量調整】

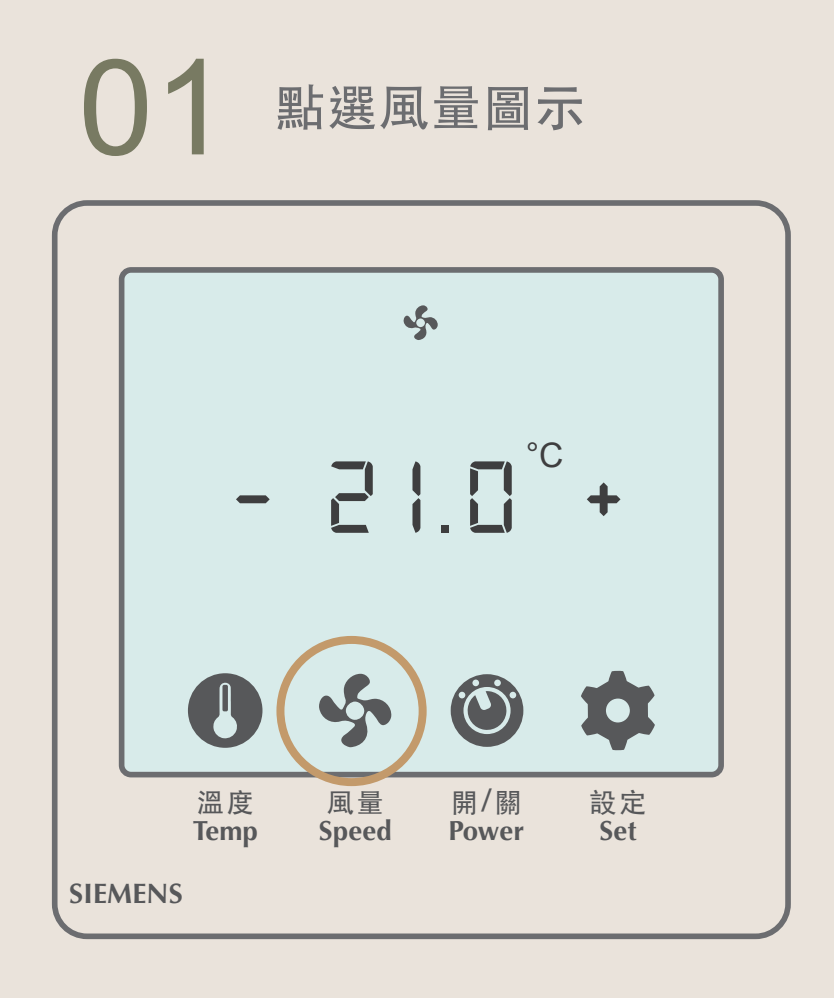

### 02 圖示出現底線 即可進行風量調整

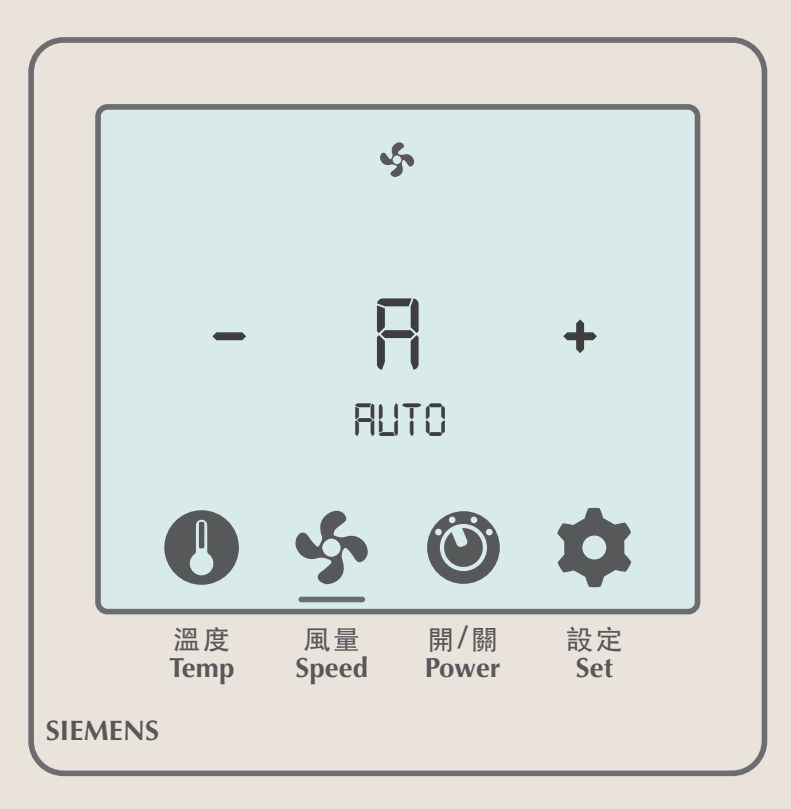

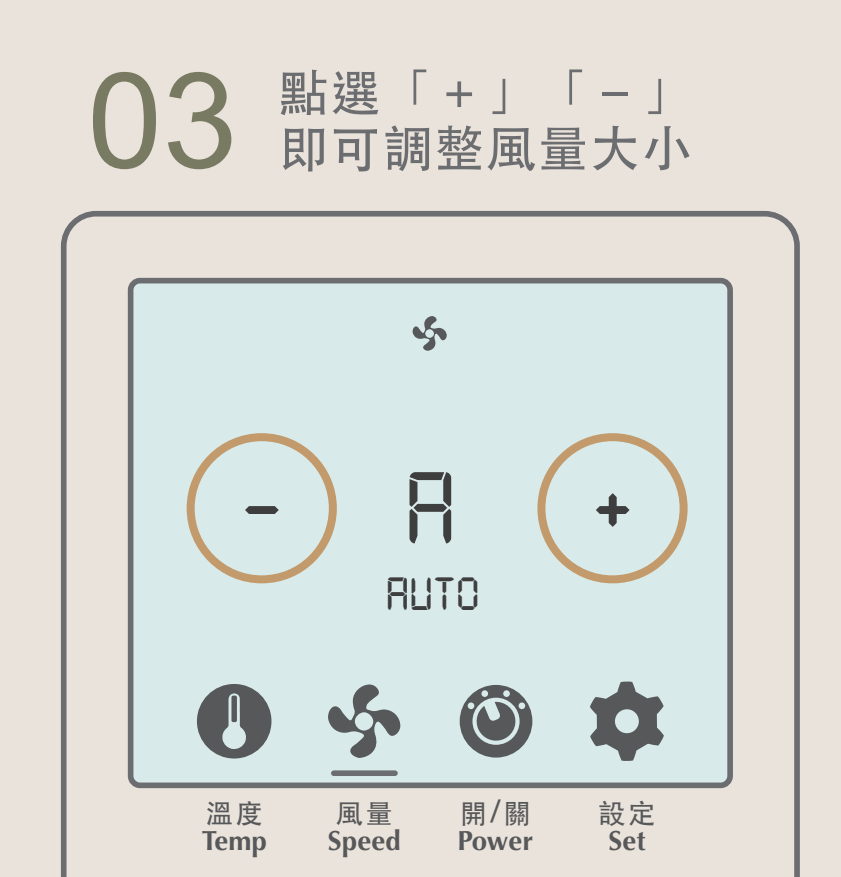

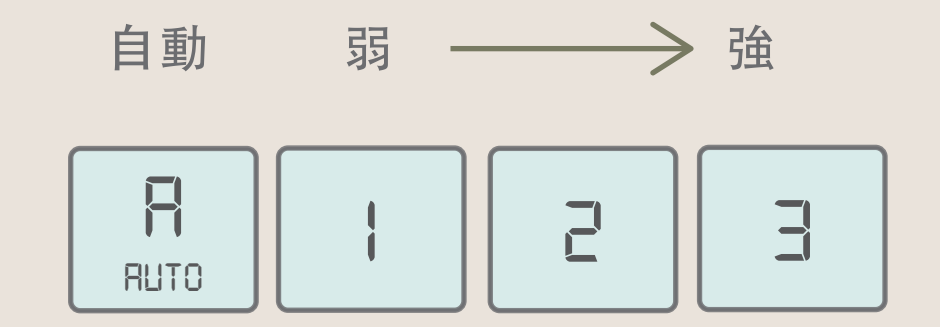

SIEMENS

【開啟/關閉空調】

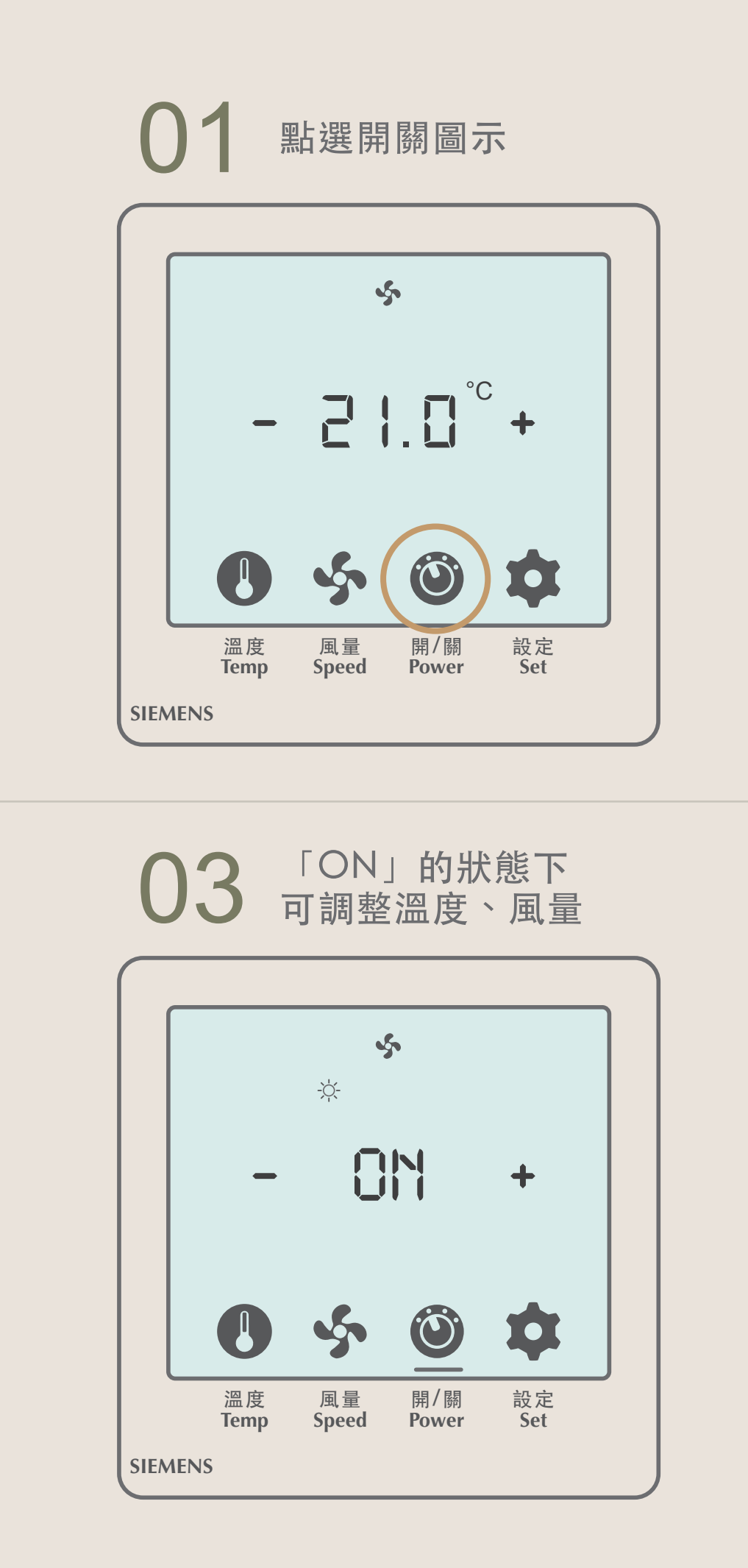

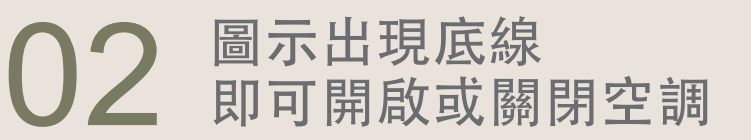

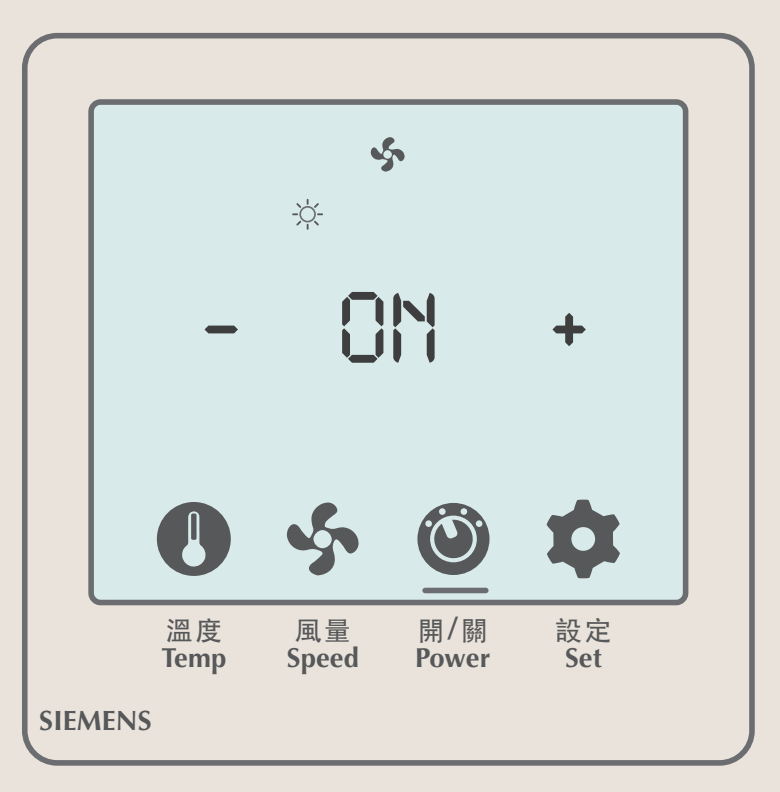

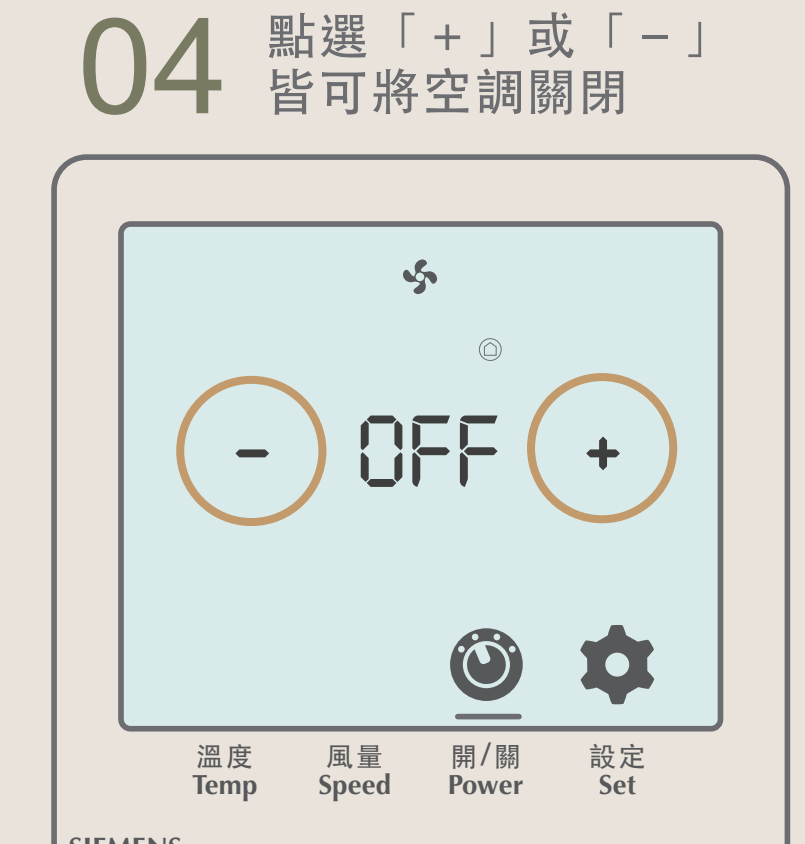

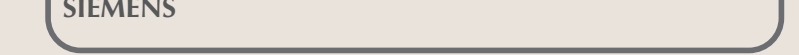

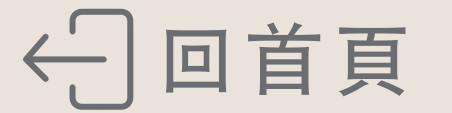

### 電視功能介紹

- ▶ 電視頻道 請參考實際電視內容
- ▶ Youtube投影功能
- ▶ Netflix投影功能
- ▶ Miracast無線螢幕分享
- ▶ AirPlay鏡像輸出
- ▶ **免費電影** 請參考實際電視內容

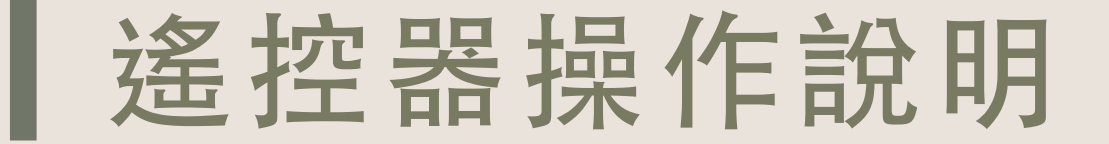

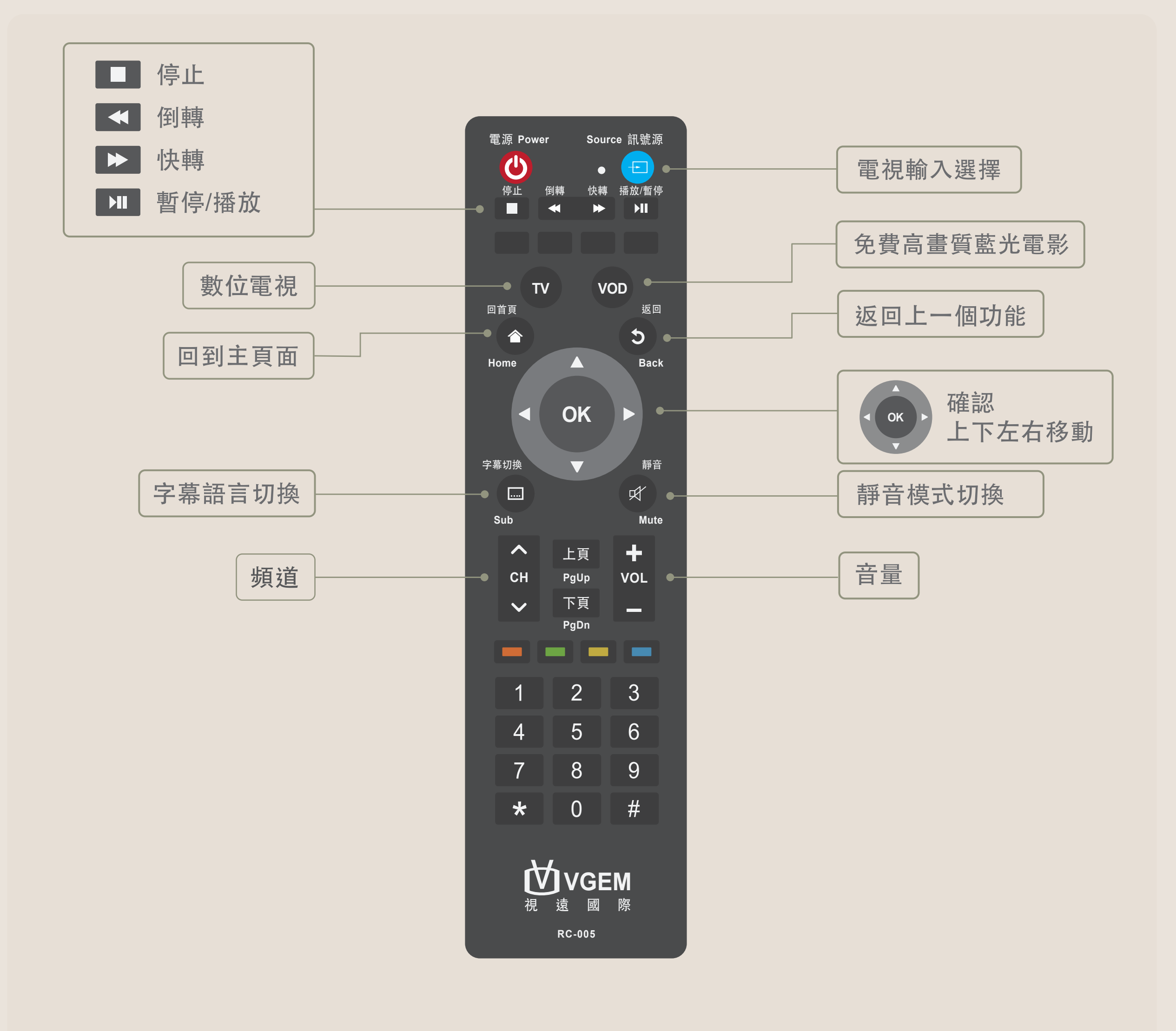

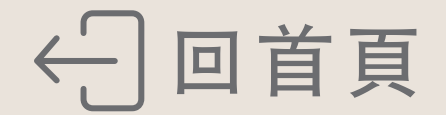

## Youtube投影功能

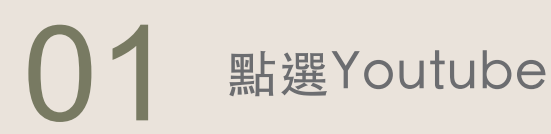

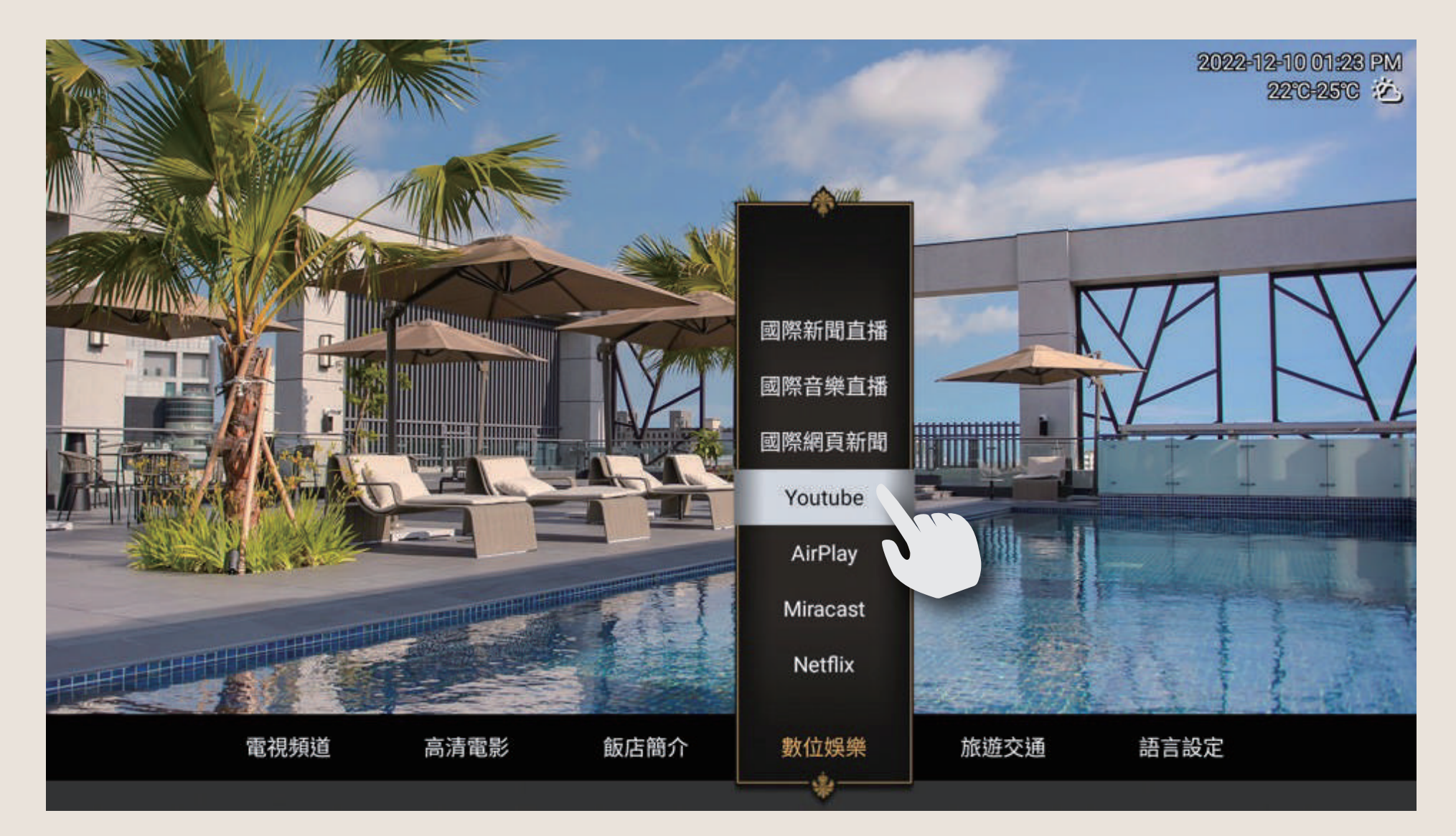

### 02 進入「設定」

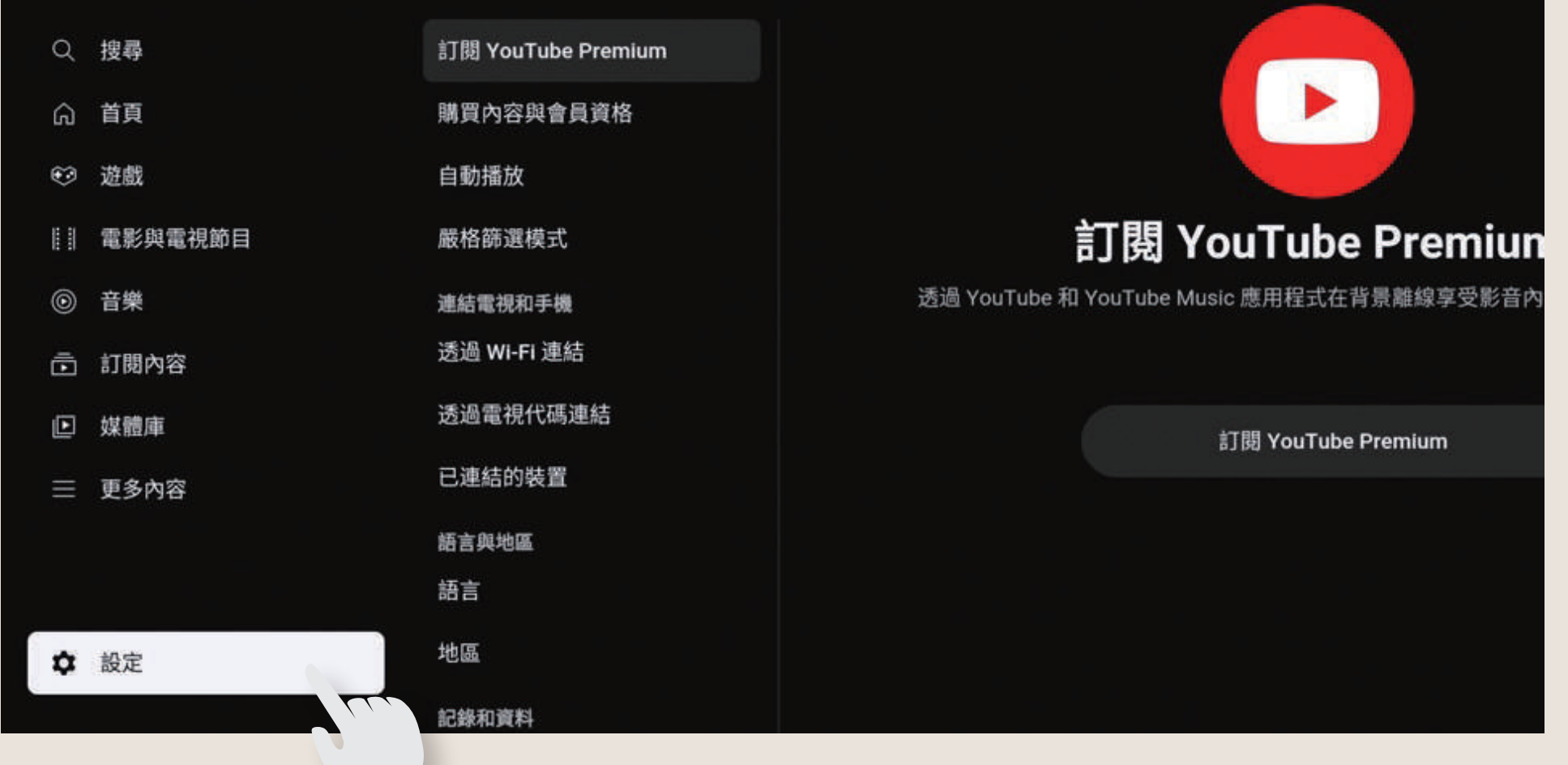

#### **03** 找到「透過電視代碼連結」 於手機上依照螢幕上指示設定

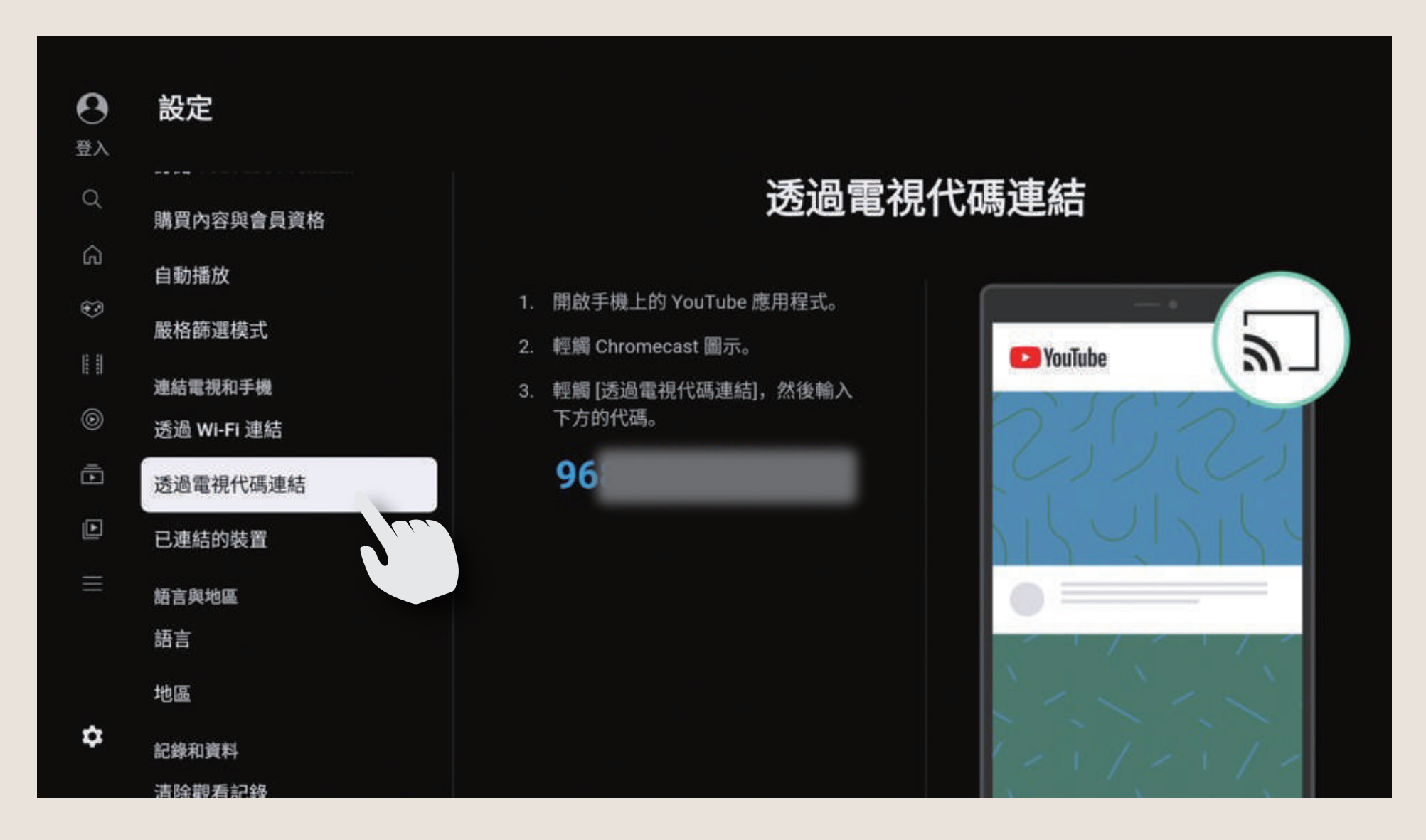

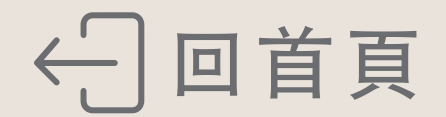

### Netflix投影功能

飯店內機上盒無內建Netflix應用程式 請輸入個人Netflix會員資料方可使用本投影功能 影片播放中畫質會自動依網路頻寬狀況變更 (每20秒一次)

#### 01 點選Netflix

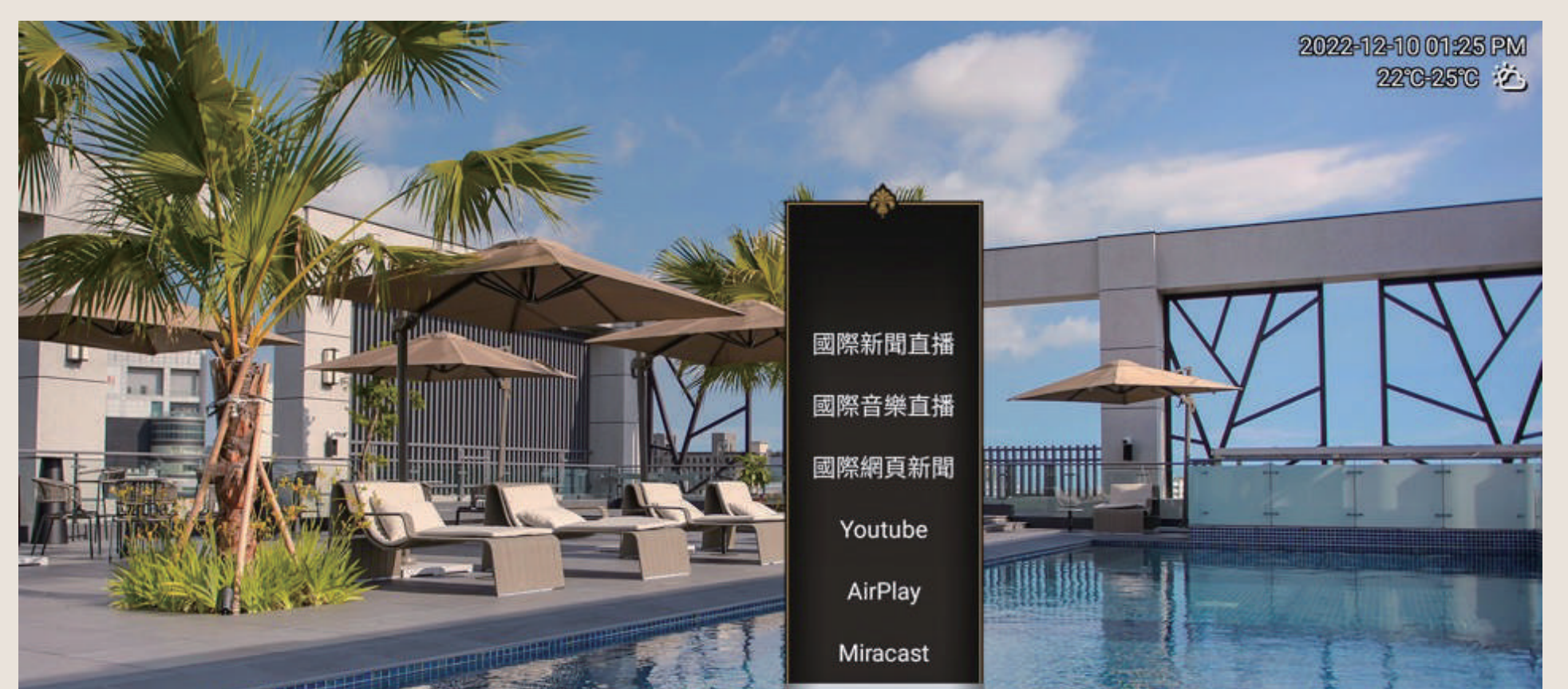

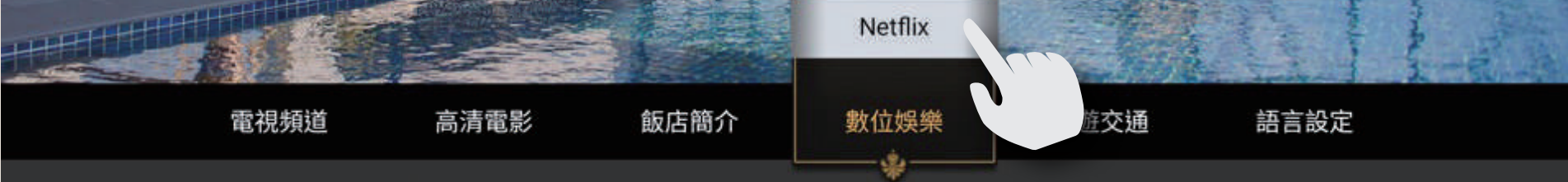

#### 02 參照螢幕上解說進行設定

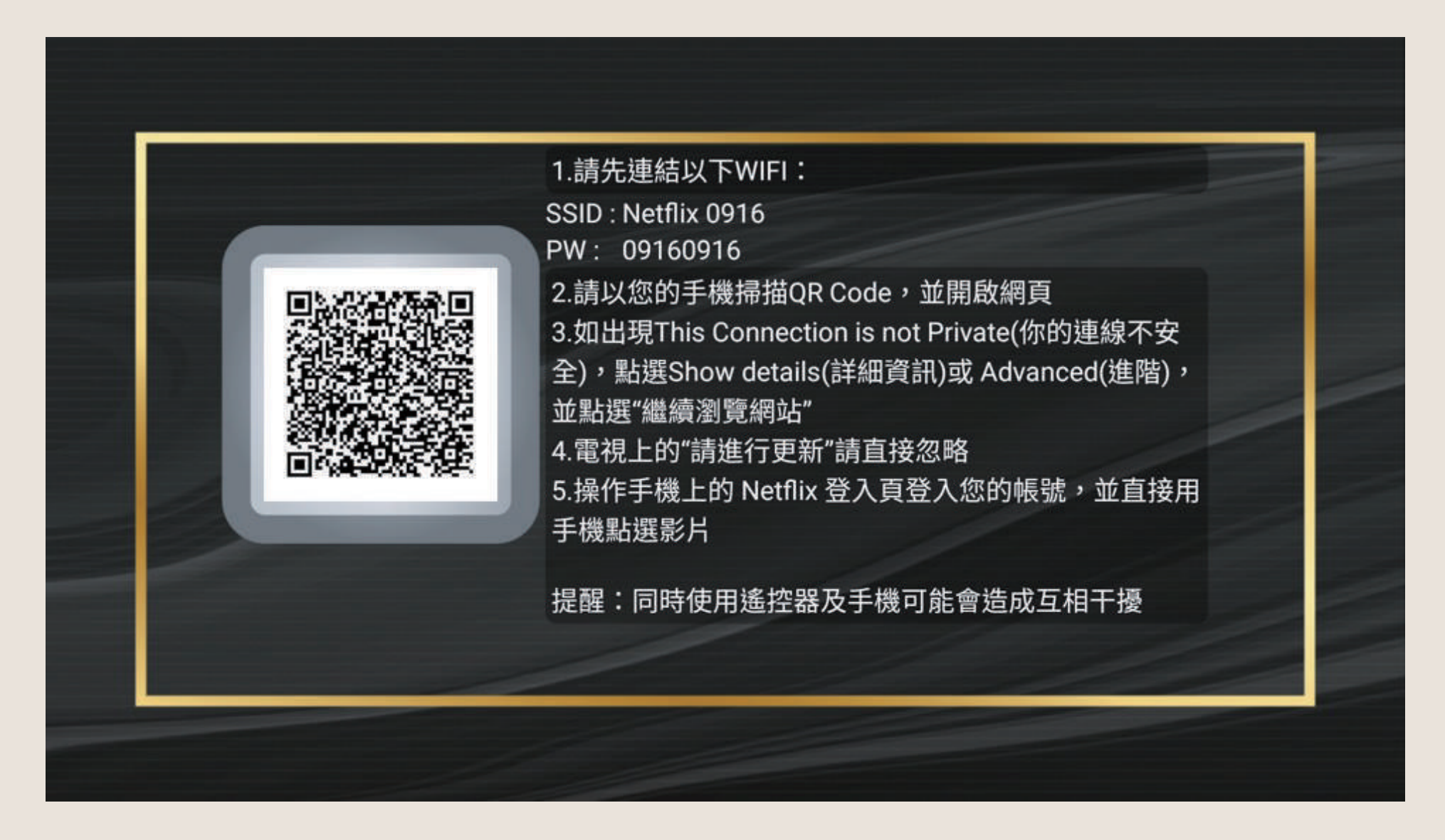

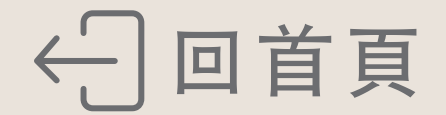

# Miracast無線螢幕分享

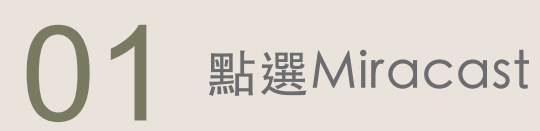

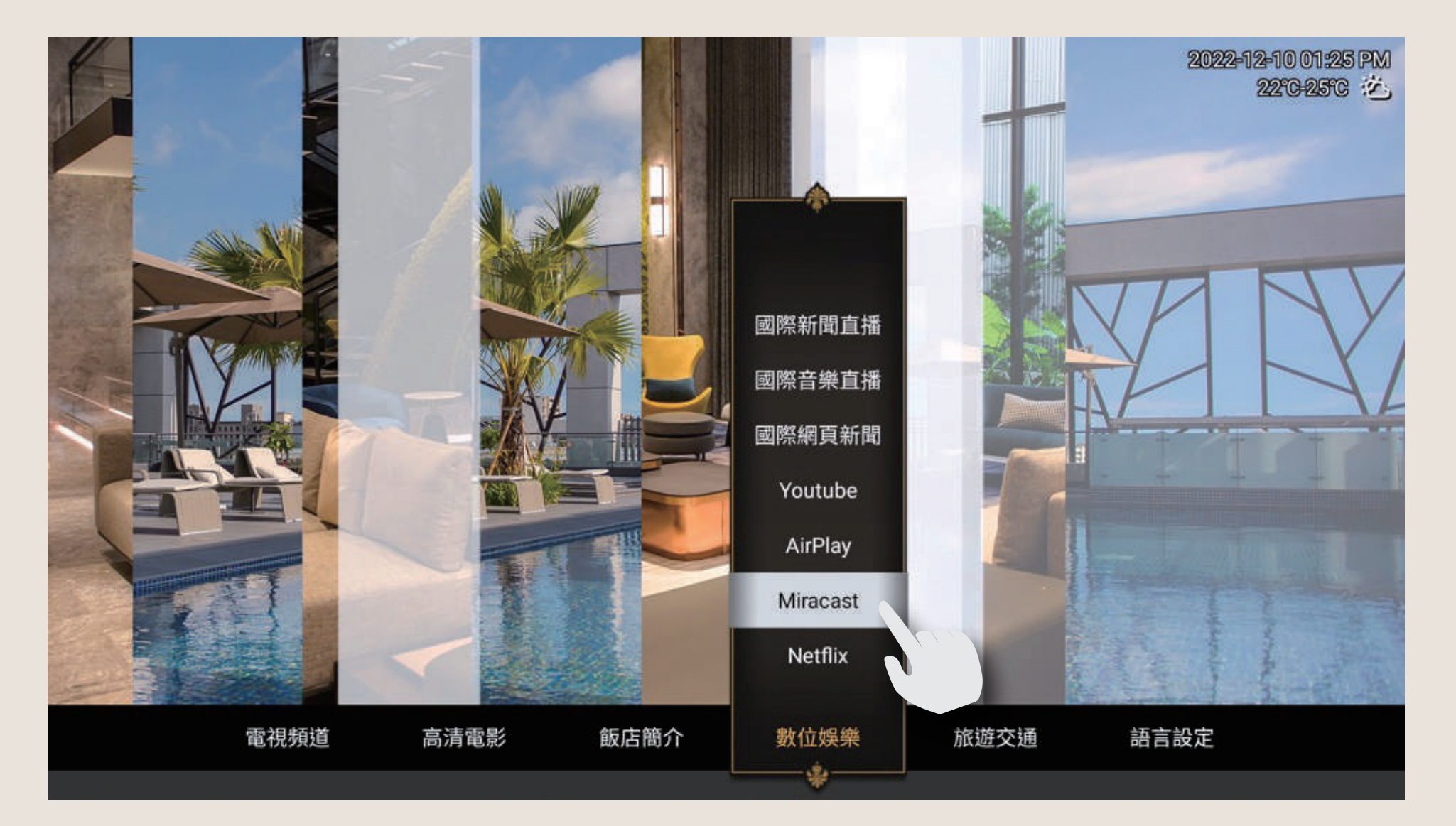

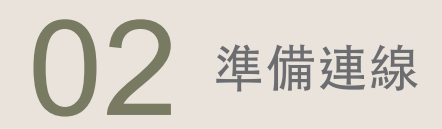

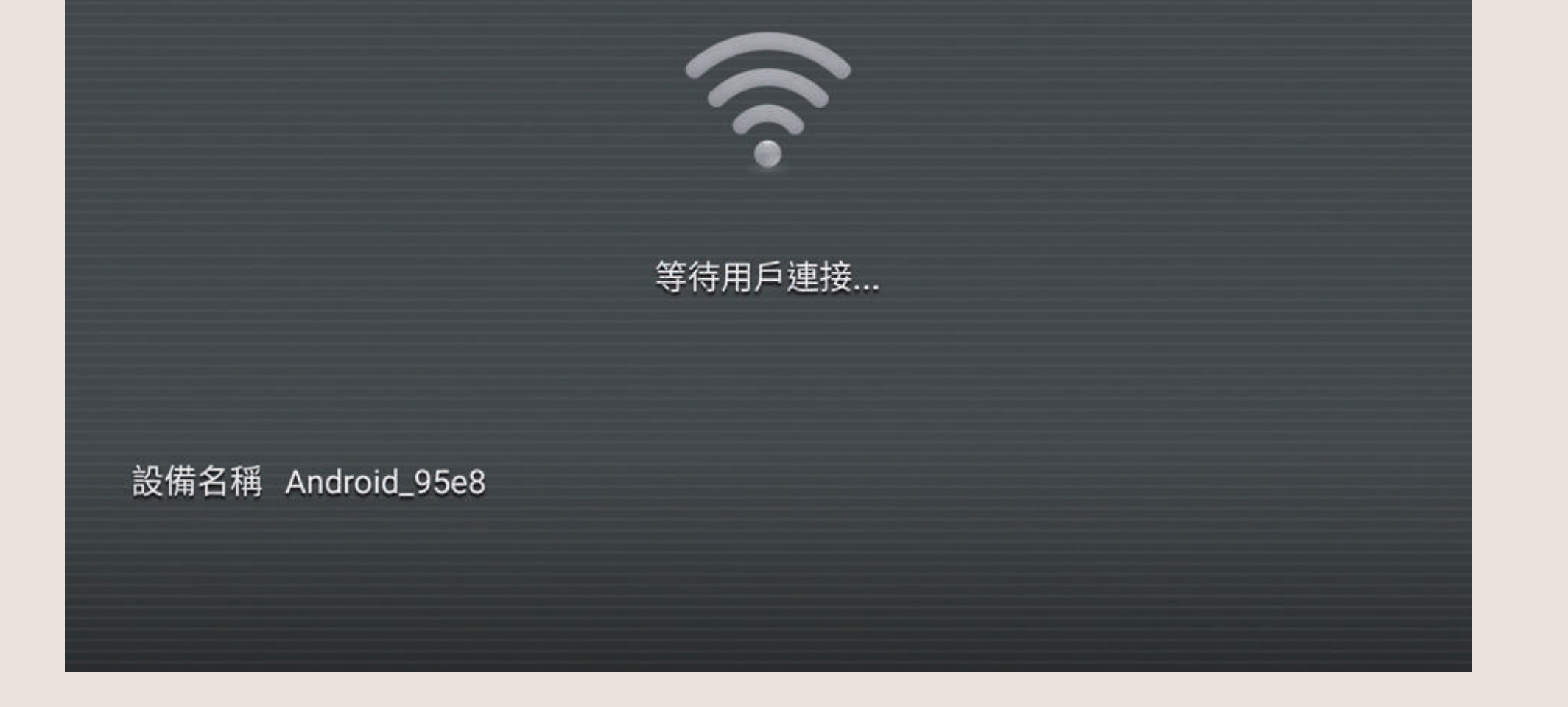

#### 03 以Samsung手機示範 Android手機各廠牌投影名稱/設定位置不同

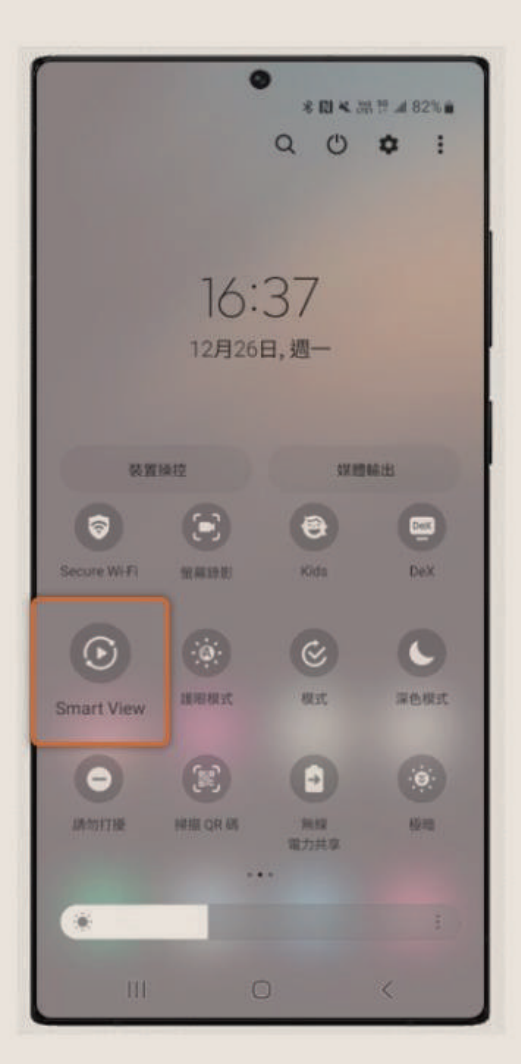

| Sina | t view            |          |            |
|------|-------------------|----------|------------|
| 手機一  | 其他裝置              |          | 3          |
| 調選擇被 | 次鏡射手機螢幕或播         | 放媒體內容的   | 4111 -     |
| Q    | Samsung Q<br>個和統計 | N95BA 65 |            |
|      | 找不到您欲尋            | 找的目標裝置   | <u># ?</u> |
|      |                   |          |            |
|      |                   |          |            |
|      |                   |          |            |
|      |                   |          |            |
|      |                   |          |            |
|      |                   |          |            |
|      |                   |          |            |
| 其他裝  | 置→手機              |          |            |

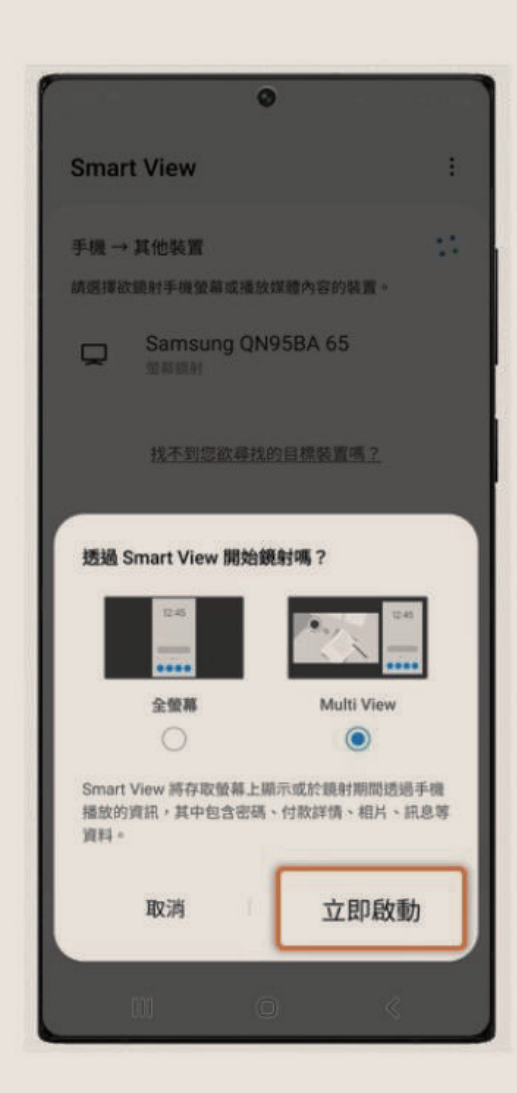

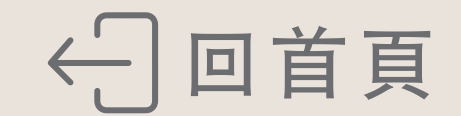

# AirPlay鏡像輸出

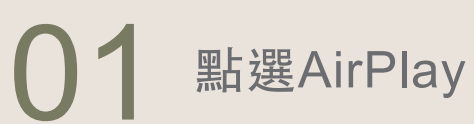

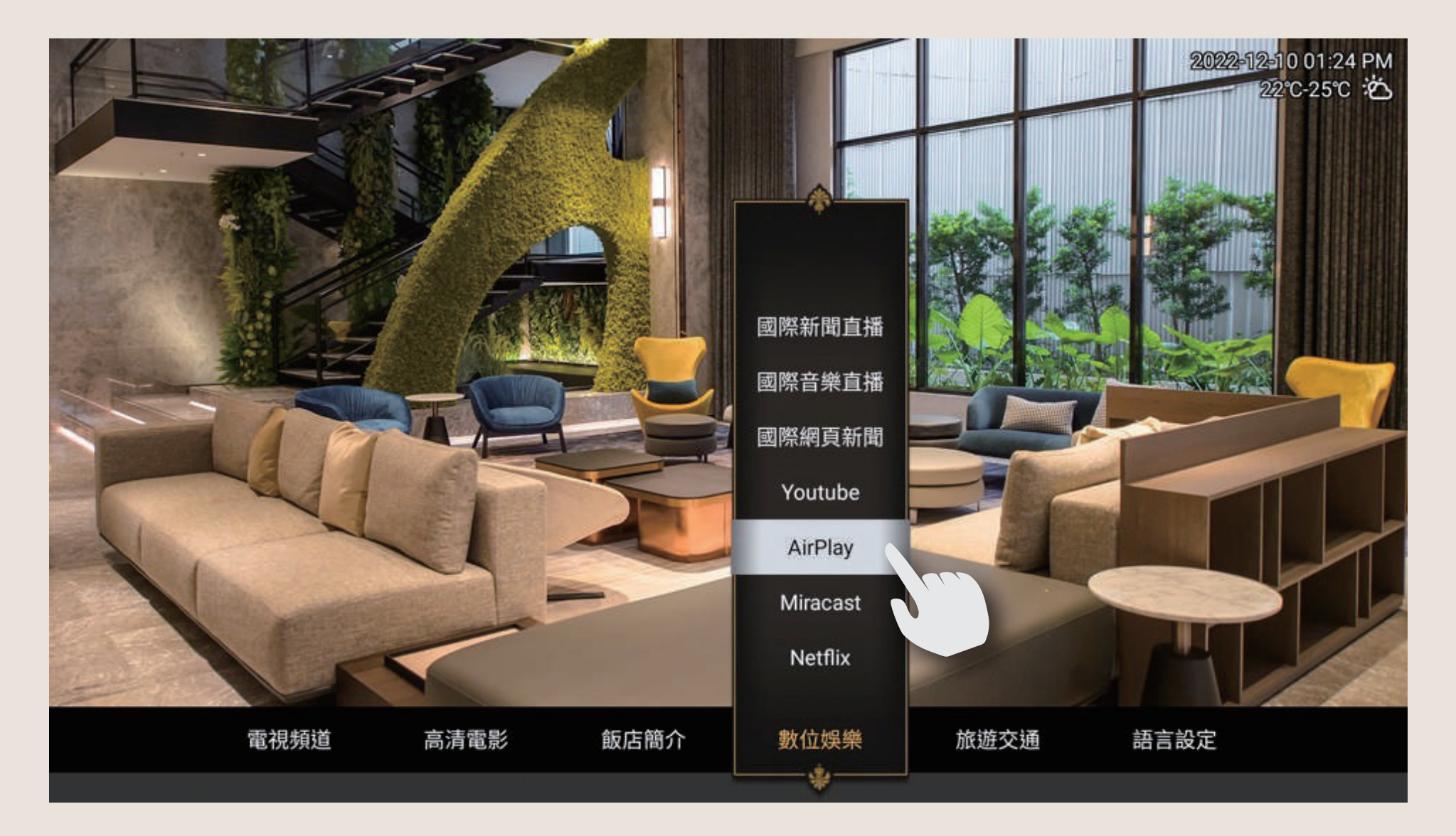

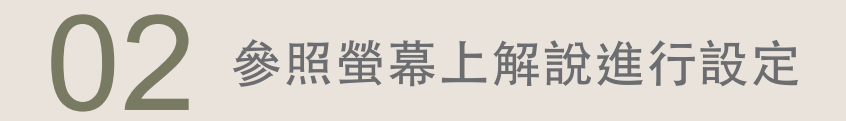

2022-12-10 台南 22℃-25℃

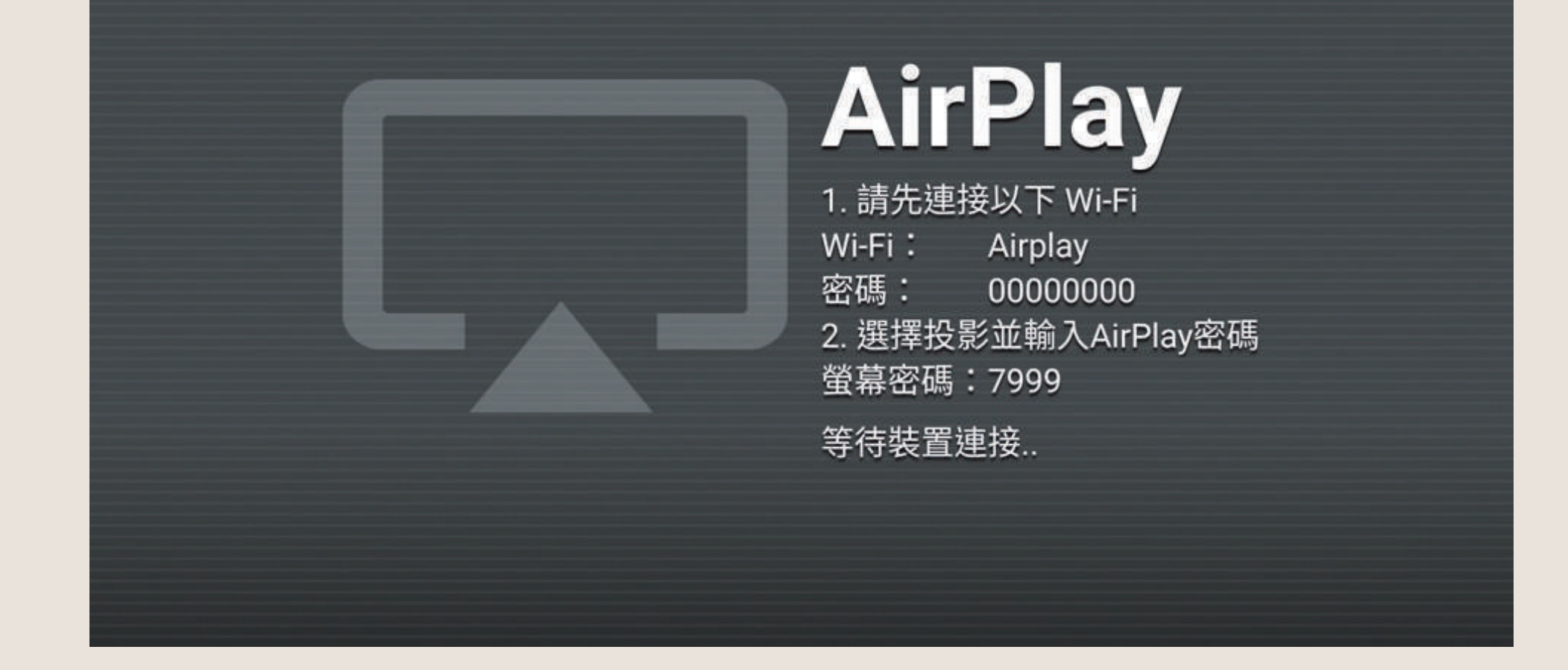

03

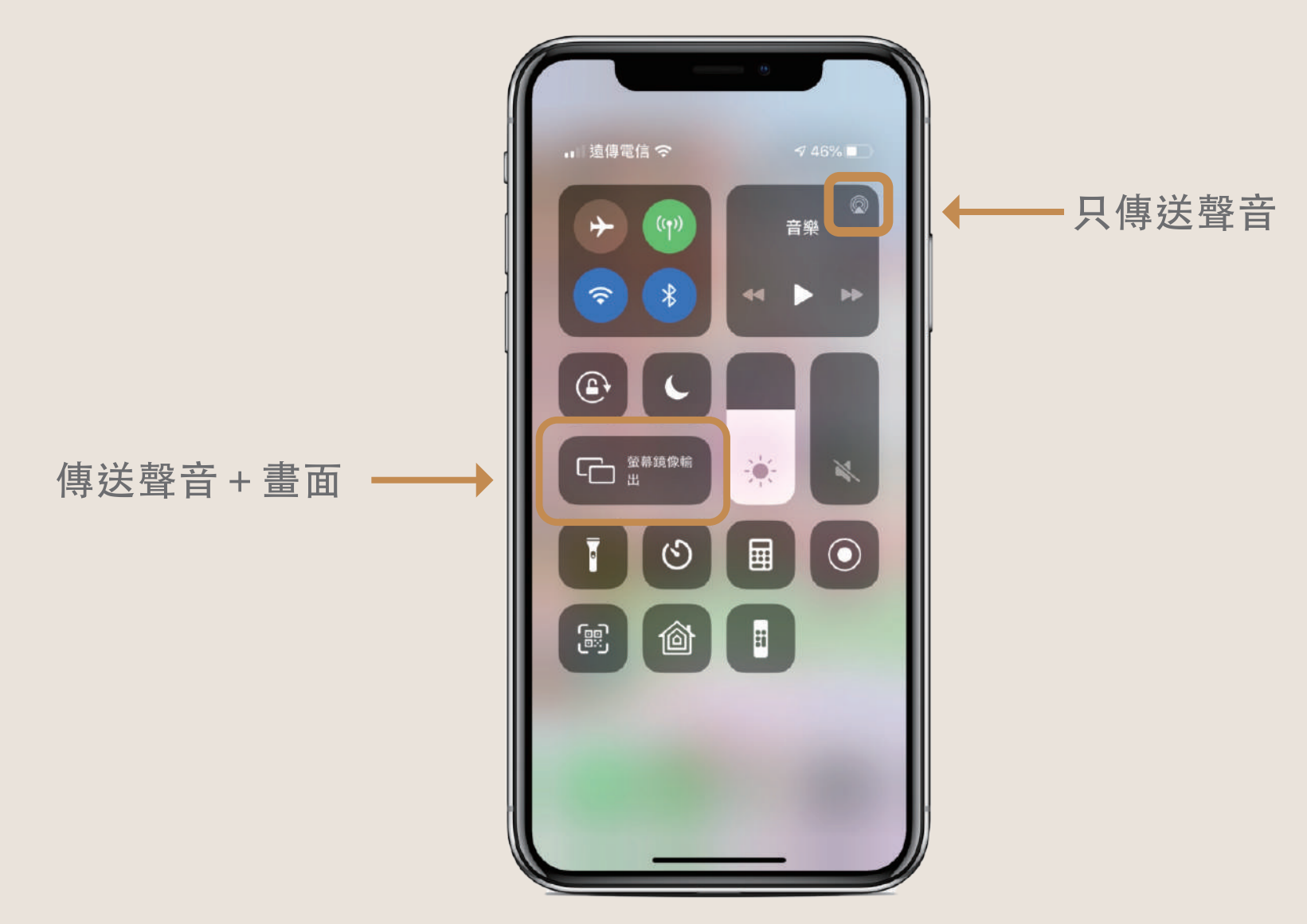

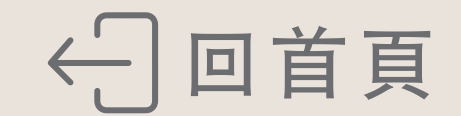

### 保險箱操作方式

【保險箱面板】

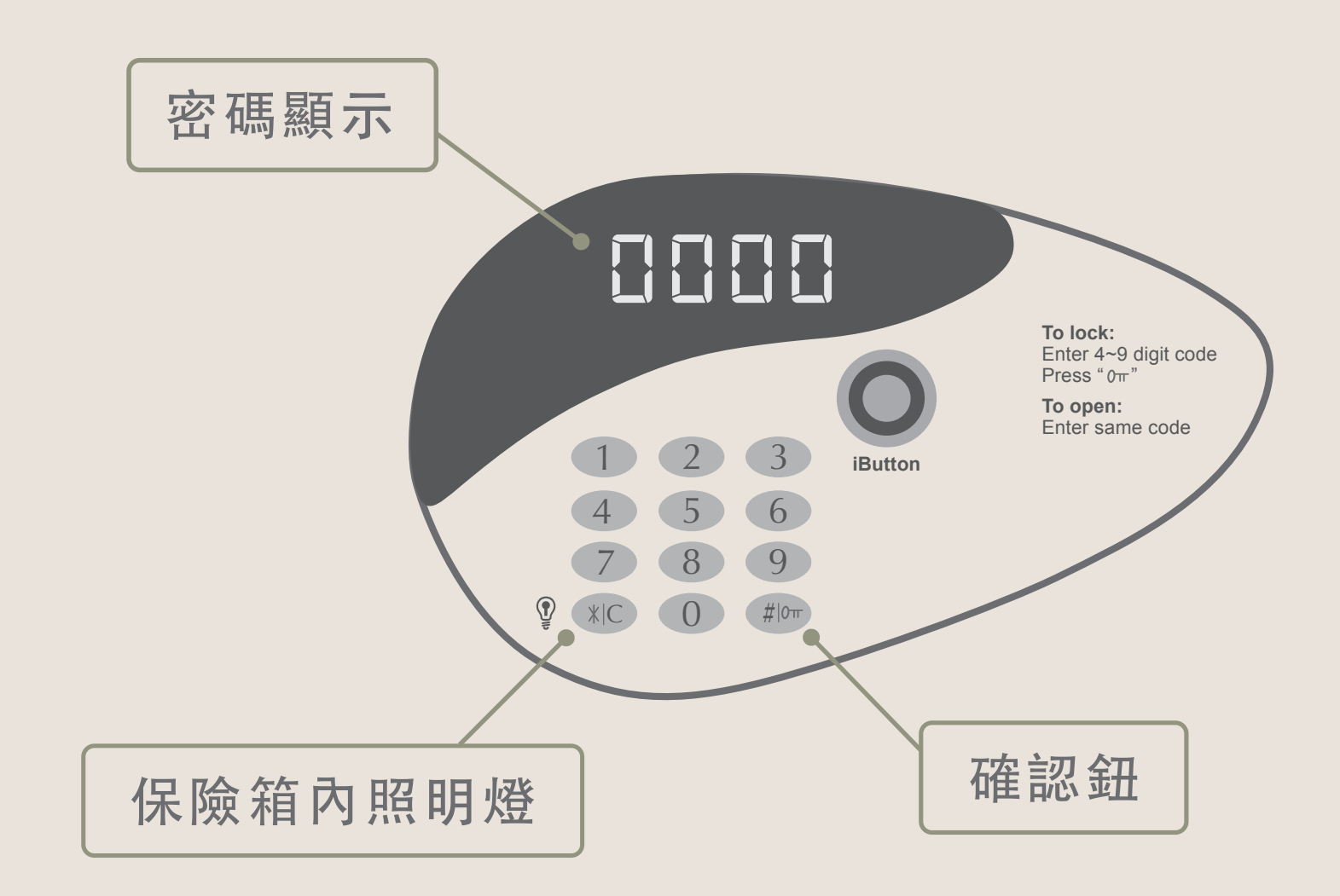

#### 【使用保險箱】

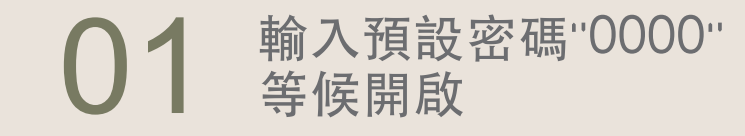

02 開啟時門會自動彈出

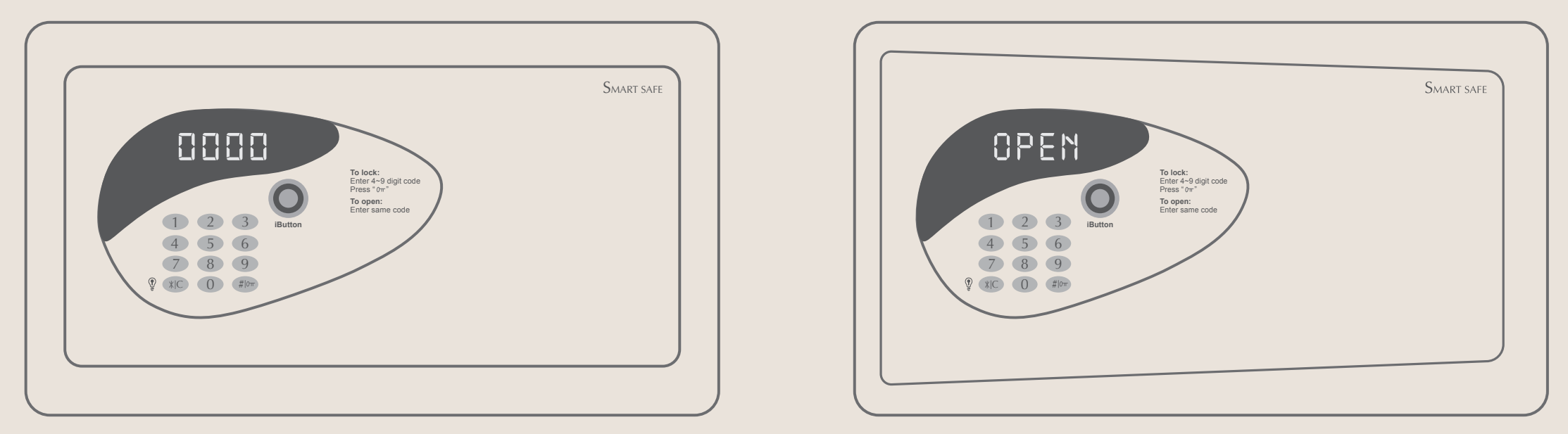

#### 【關閉保險箱】

#### 按壓保險箱門直到完成設定

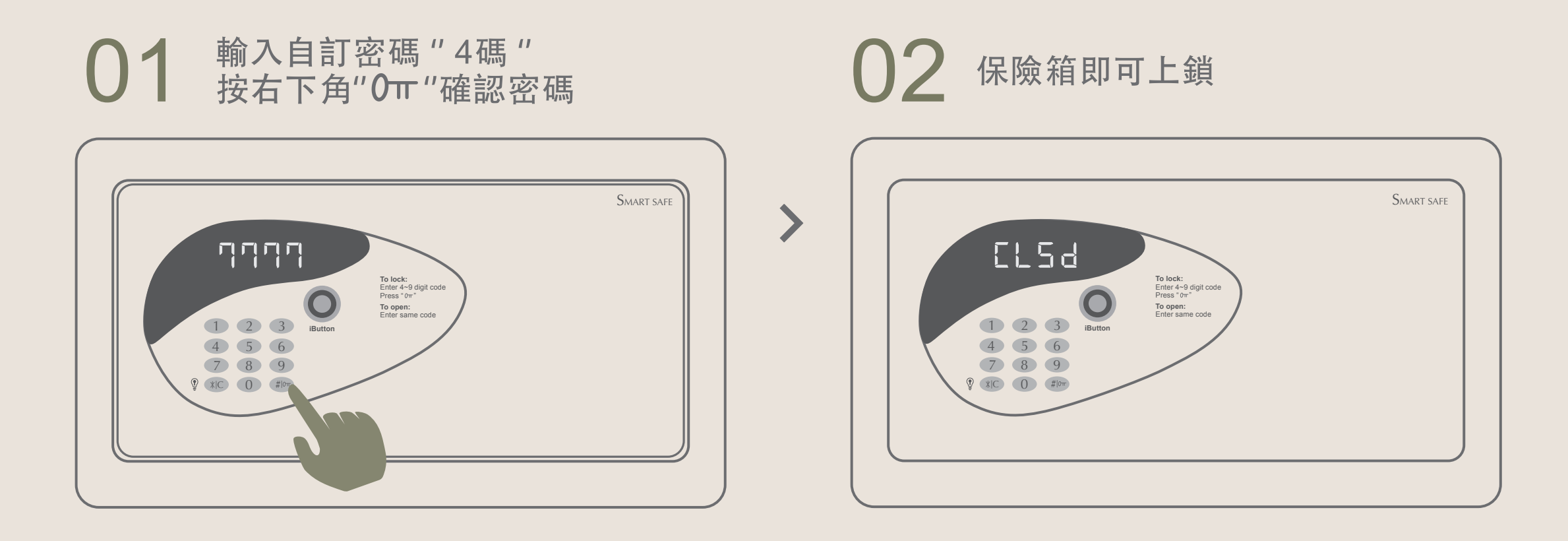

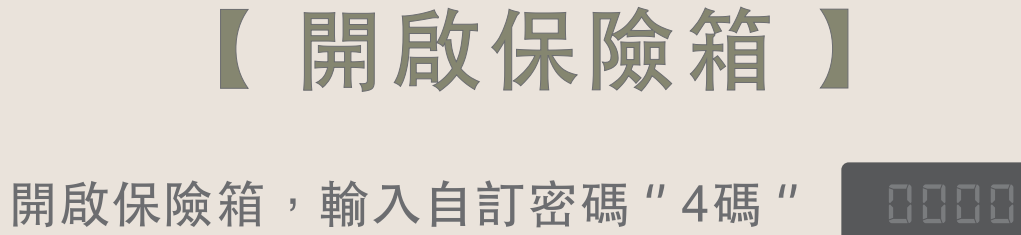

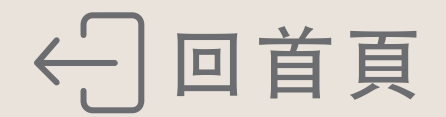

客房備品

親愛的貴賓:

本飯店備有多款備品,如有需求歡迎洽詢櫃台服務人員

- 01 嬰兒床 13 機能性枕頭
- 02 澡盆/矮凳/水瓢 14 轉接頭
- 03 奶瓶消毒鍋 15 延長線
- 04
   兒童被
   16
   充電線/充電組

   IOS | Type C | Android
- 05 兒童枕

### 06 熨衣板/熨斗

#### 07 空氣清淨機

#### 08 除濕機

- 09 羽絨被
- 10 毛毯
- 11 電暖器
- 12 針線包

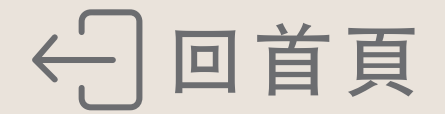

### 客房枕頭

親愛的貴賓:

本飯店備有多款枕頭,如有需求歡迎洽詢櫃台服務人員

#### 01 記憶枕

02 乳膠枕

#### 03 好孕枕

#### 04 綠豆殼舒眠枕

01

紹

05 天絲棉蝶型枕

#### 06 針織棉按摩枕

### 07 涼感石墨烯乳膠獨立筒枕

### 08 全棉大豆舒眠枕

#### 09 茶葉枕

#### 10 Q彈釋壓獨立筒彈簧枕

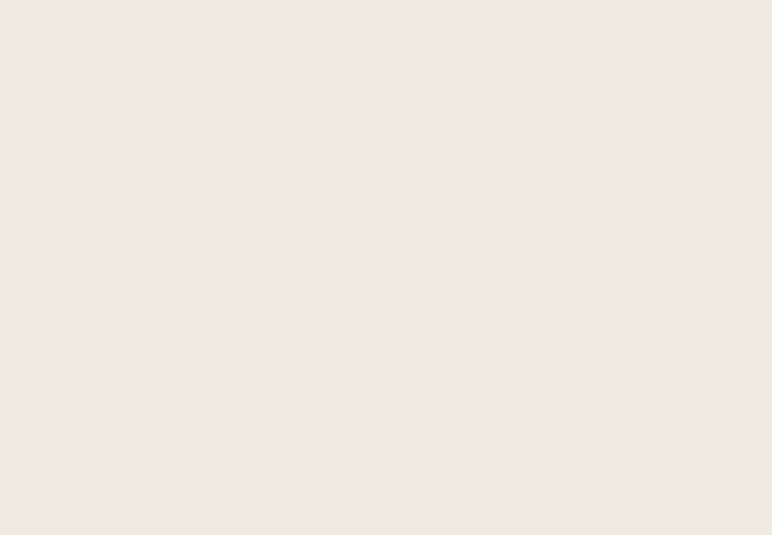

07

注意事

項

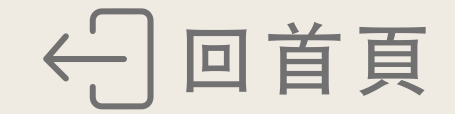

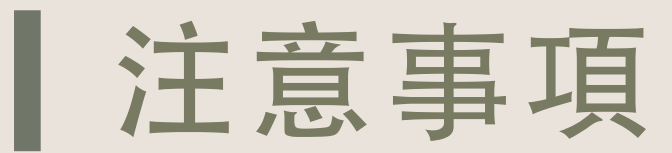

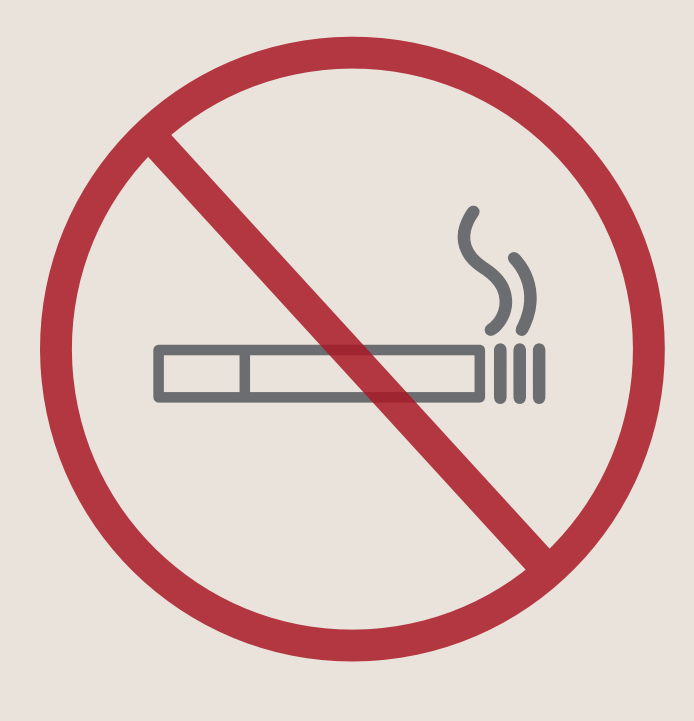

禁止吸菸

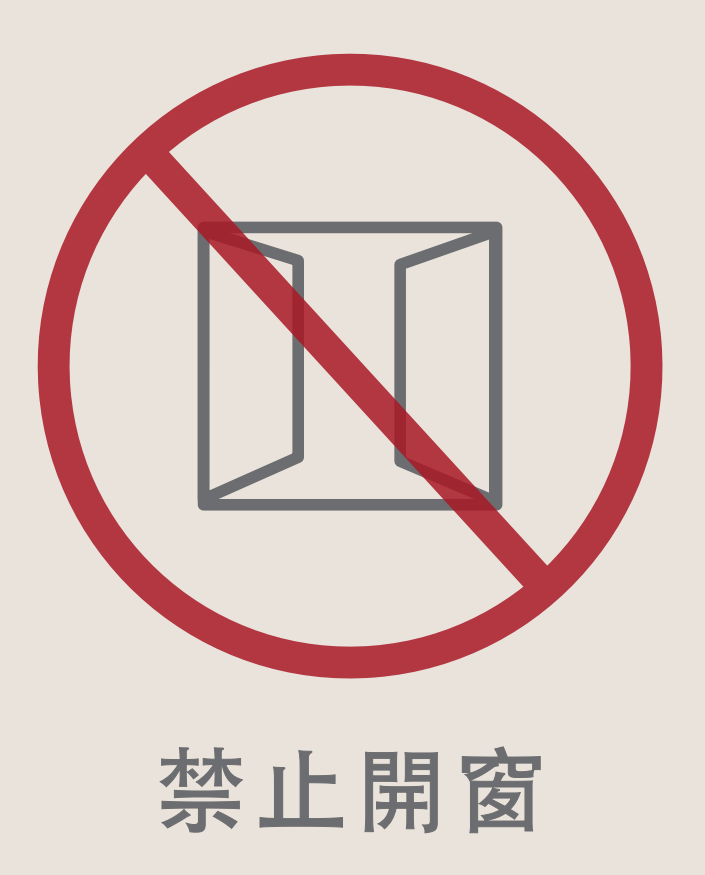

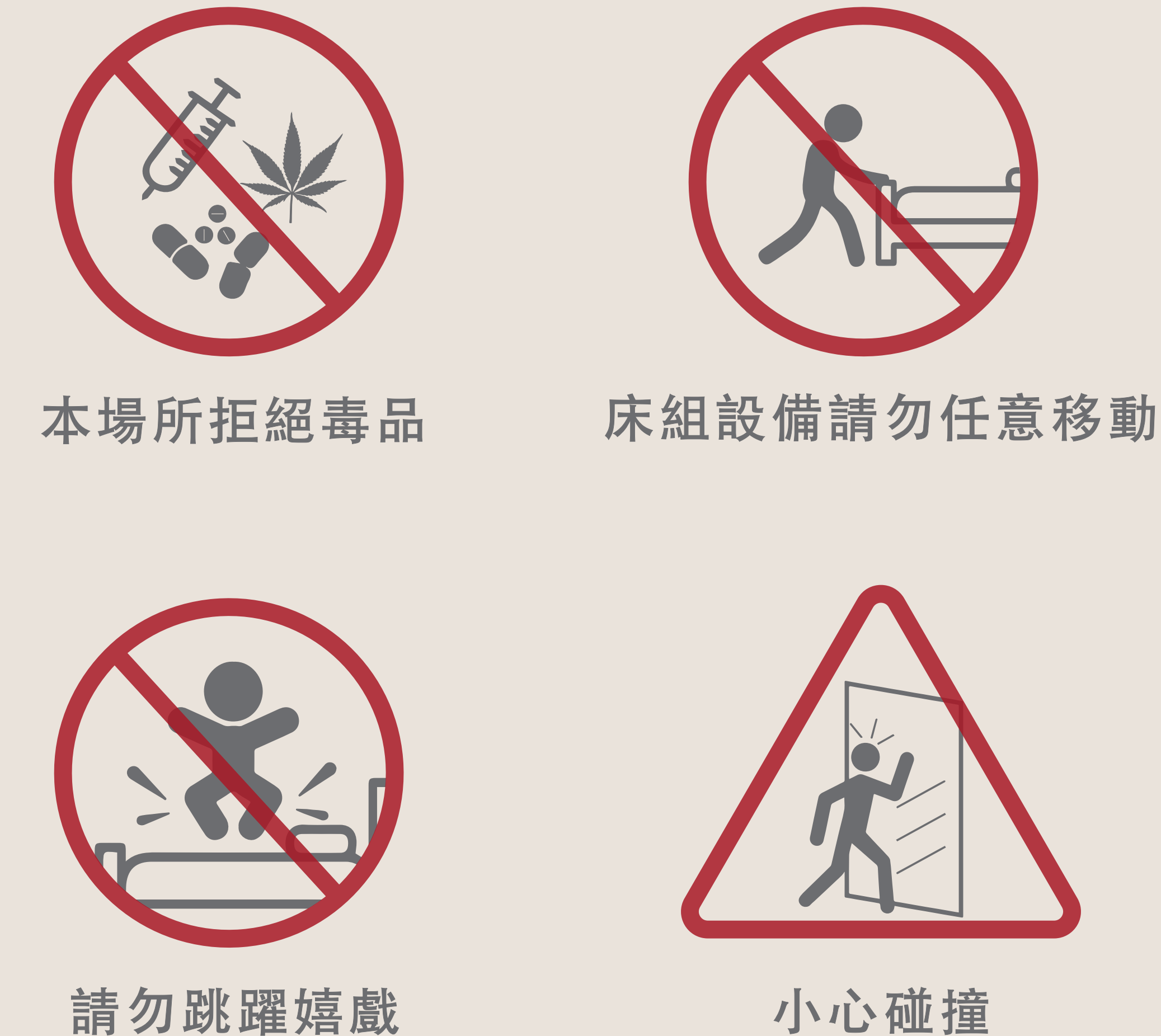

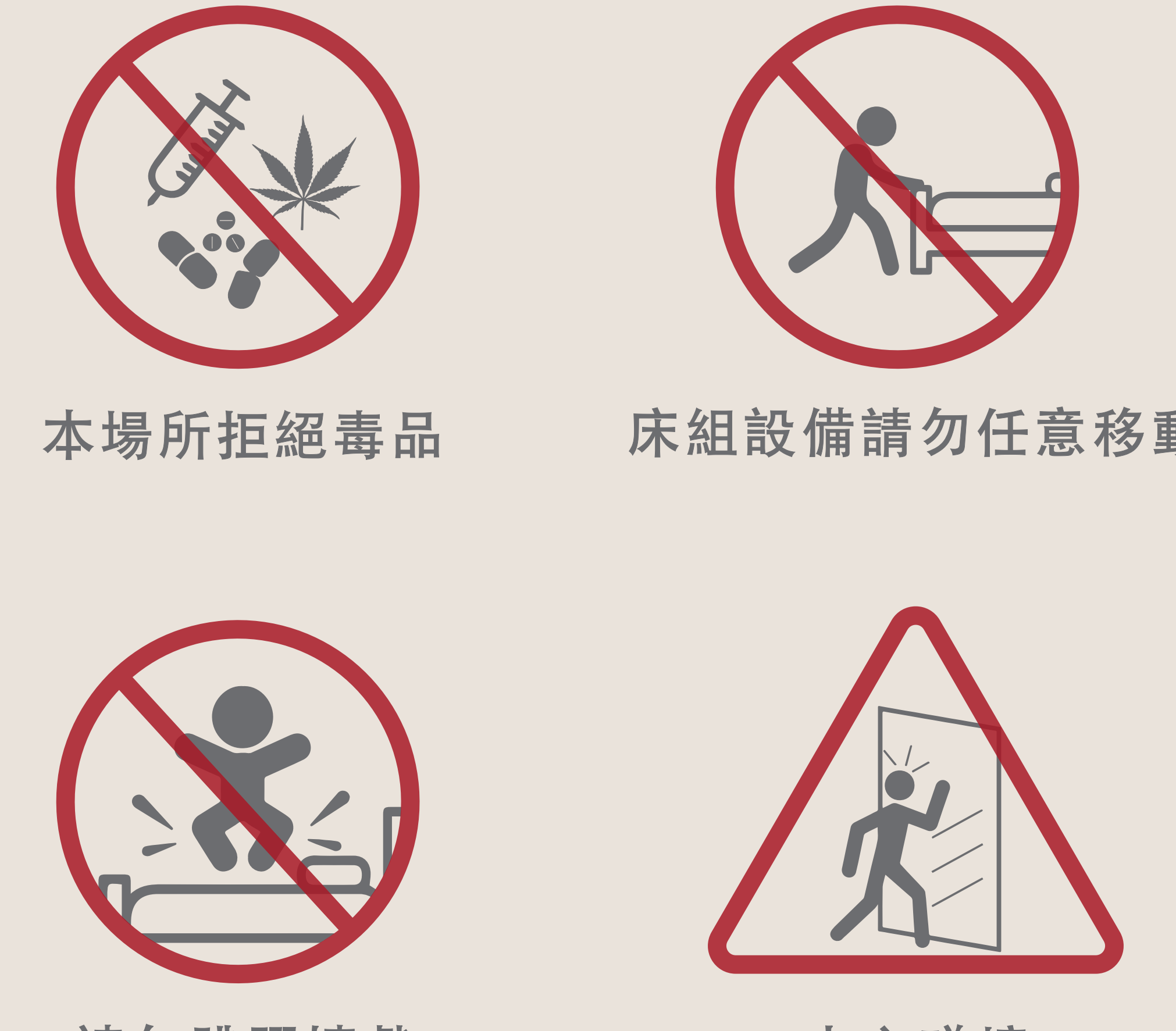

請勿跳躍嬉戲

如使用客房電話撥打外線皆有費用產生 相關費用請洽飯店櫃檯。

本飯店提供女性生理用品、保險套及水性潤滑劑 如有需求請向飯店櫃台索取。

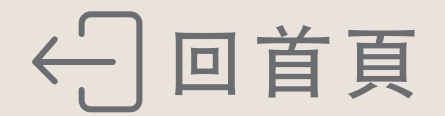

### 相關認證標章

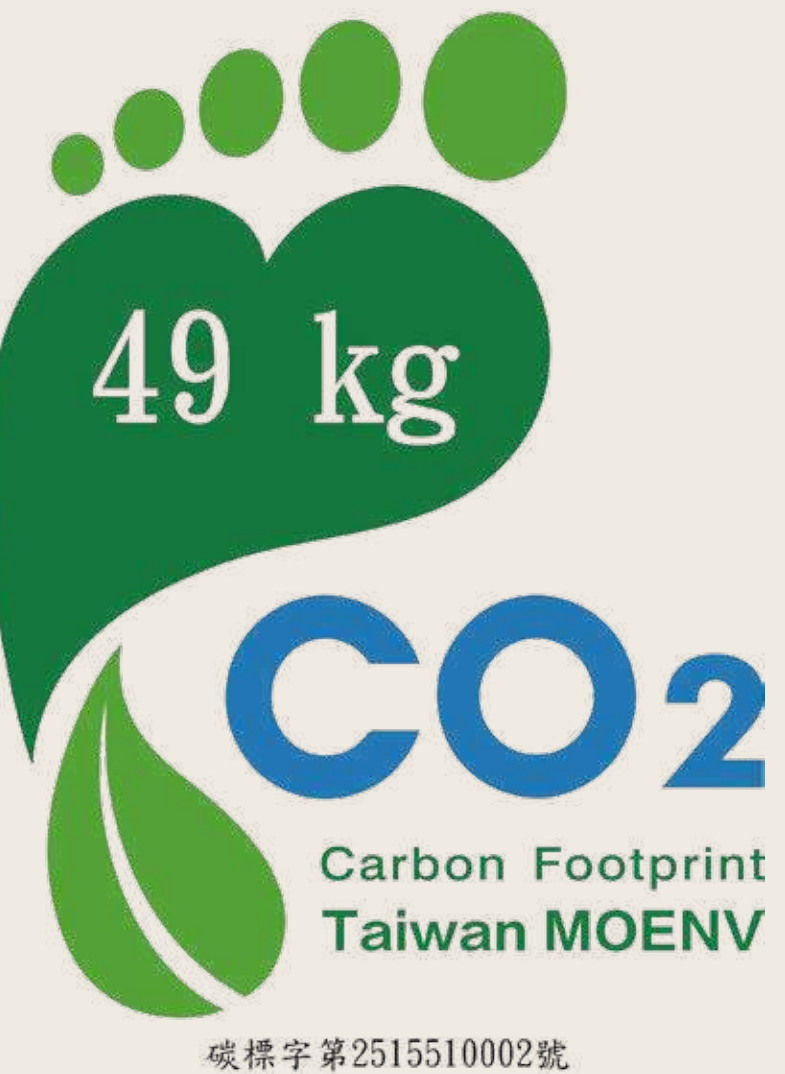

碳標字第2515510002號 豪華客房(11坪) 每房-每天

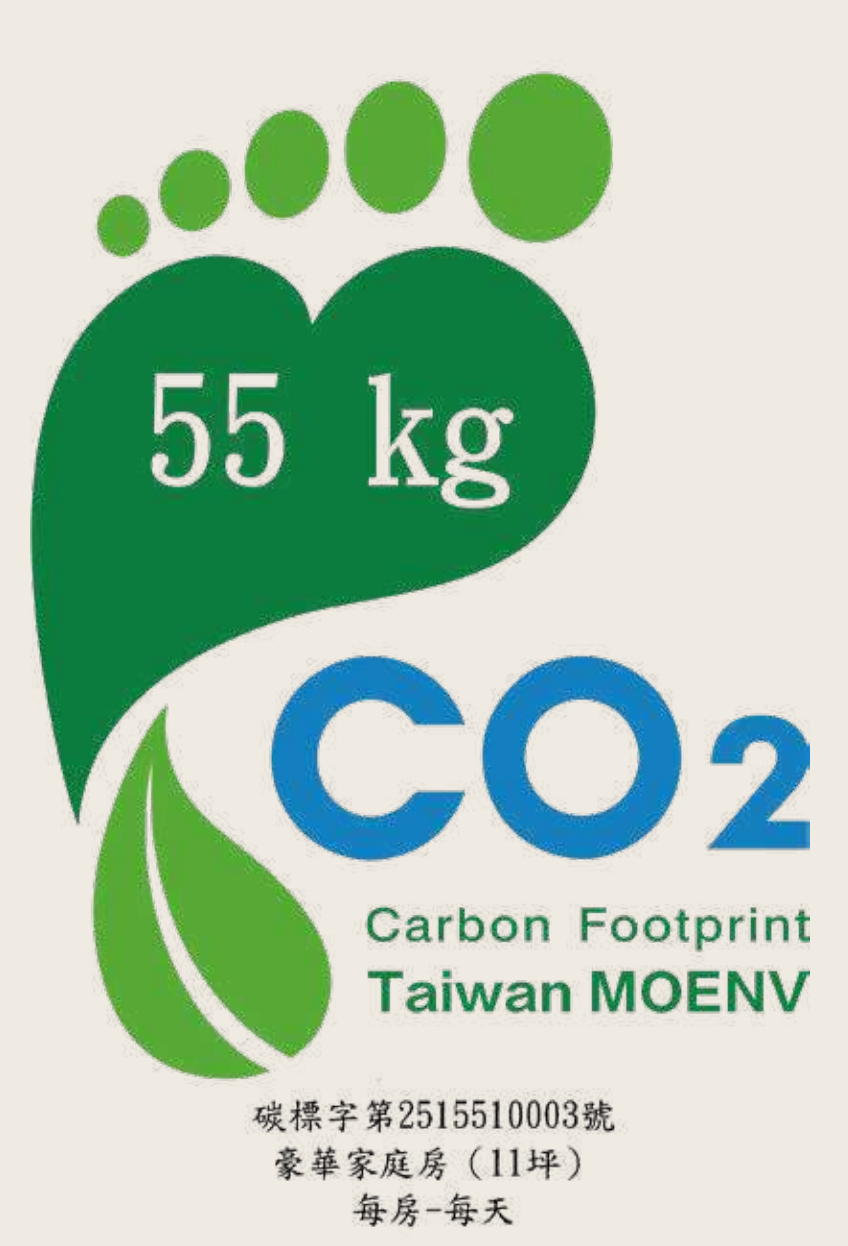

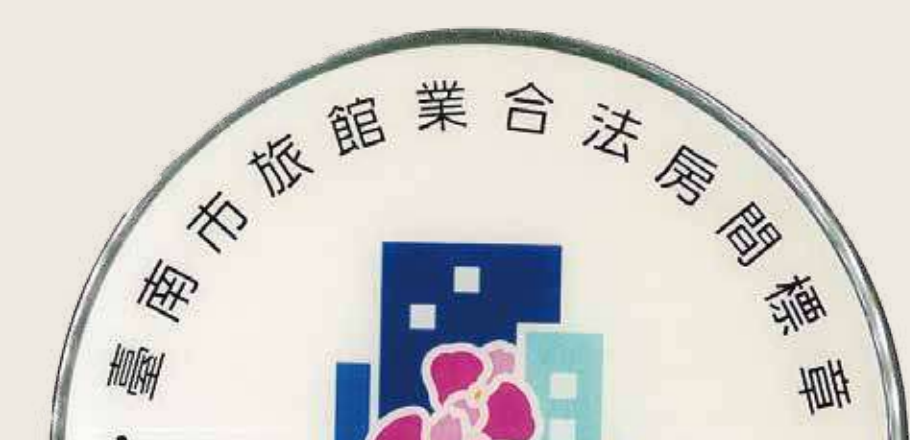

保

01

樓

層

簡

介

02

冷

「 氣 操

作方式

03

電

視

功

ムヒ 月上

介

紹

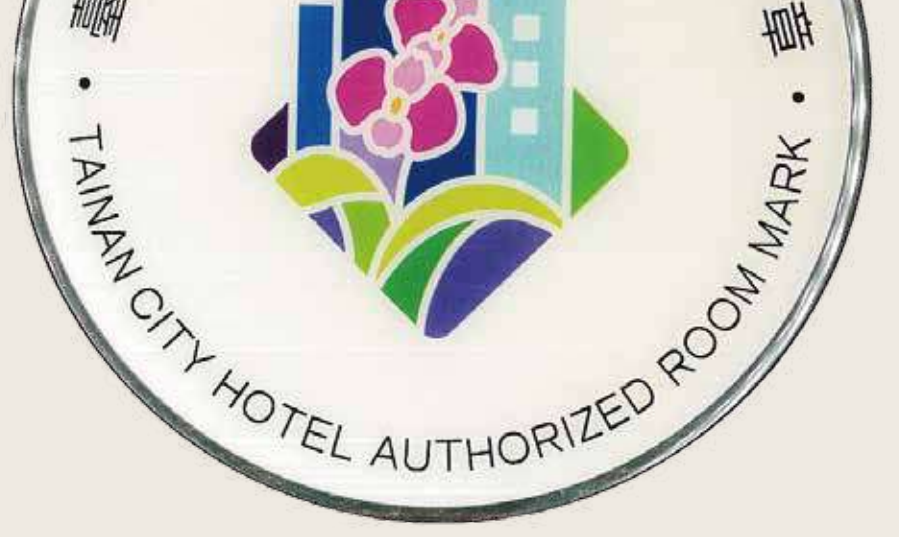

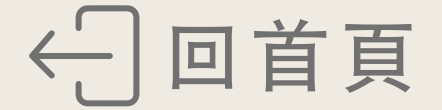

# **Room Introduction**

01

02

FLOOR GUIDE

| 03 | TV           |
|----|--------------|
| 04 | SAFE         |
| 05 | ROOM AMENITY |
| 06 | PILLOW       |
| 07 | PRECAUTIONS  |
| 80 | HOTEL MARK   |
|    |              |

AC

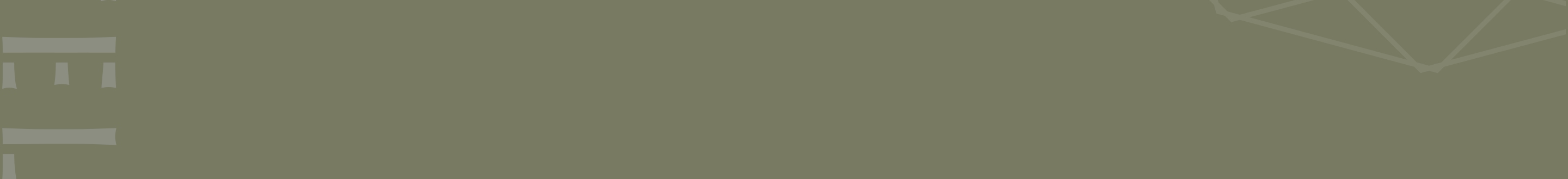

# FLOOR GUIDE

#### 

GARDEN SWIMMING POOL CHILDREN'S WADING POOL OPENING HOURS | 07:00-10:30 13:30-21:30

FITNESS CENTER © OPENING HOURS | 06:30-22:00

RF

LAUNDRY ROOM © OPENING HOURS | 06:30-22:00

SHOWER ROOM © OPENING HOURS | 06:30-21:30

3F-11F

**FLOOR GUIDE** 

Water dispenser in front of Room 19 on each floor.

BANQUET ROOM / MEETING ROOM • OPENING HOURS | 08:30-21:00

#### **BANYAN GARDEN RESTAURANT OPENING HOURS** Brunch 9:30-14:00 Lunch 11:00-14:00 Afternoon tea 14:00-17:30

Dinner 17:30-21:00

### 1F

#### HOTEL LOBBY

#### **RONG-TING RESTAURANT**

**OPENING HOURS** Breakfast 06:30-10:00 (Weekdays) 06:30-11:00 (Weekend > Holidays) Brunch 11:00-13:00 (Weekdays) Lunch 12:00-14:00 (Weekend > Holidays) Dinner 17:30-21:00 (Everyday)

#### B1F PARKING SPACE FOR SCOOTERS

#### PARKING LOT

← Home

### Instructions for Using the Air-conditioner

#### How to switch the panel On/Off

**01** Touch the center of the panel, until the screen lights up

L

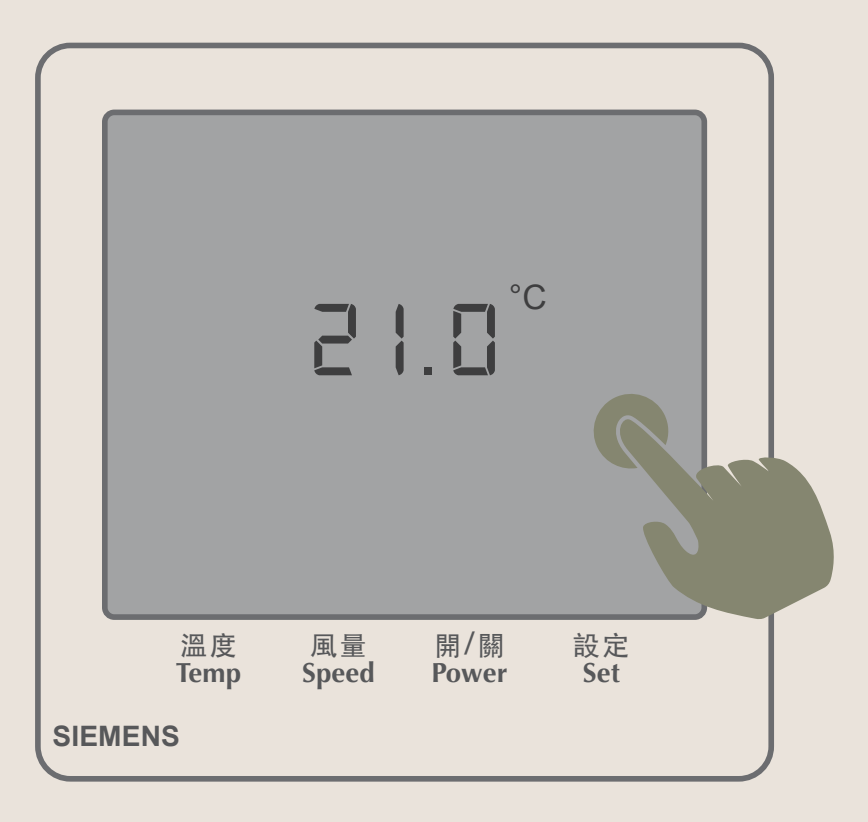

02 The panel will enter standby when untouched for 5 seconds

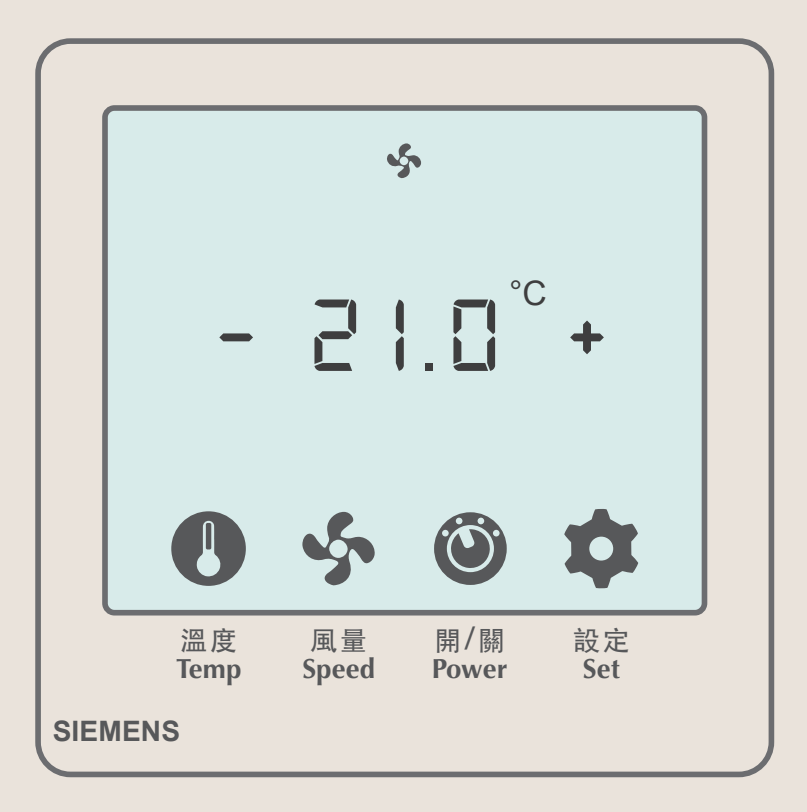

#### Temperature adjustment

No heating function

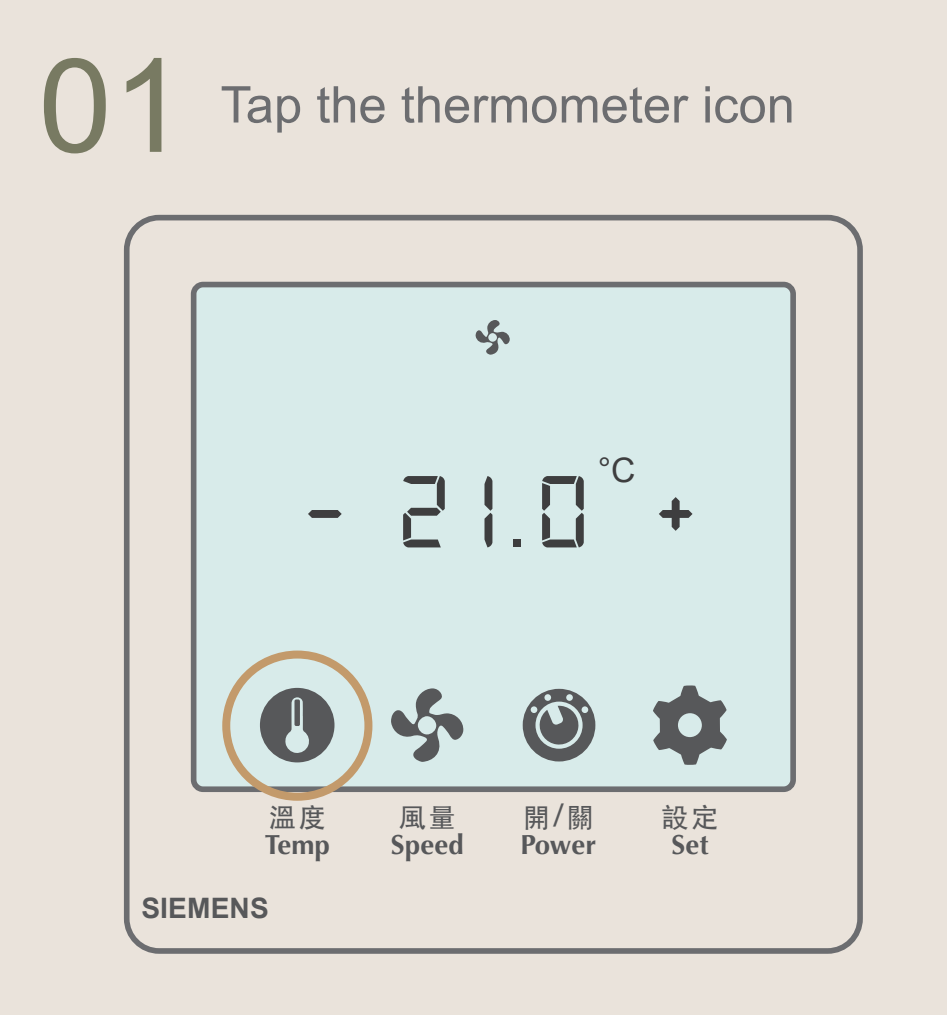

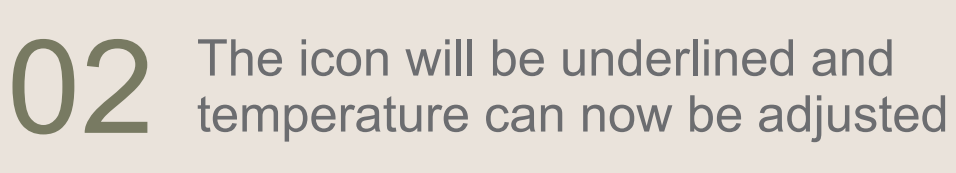

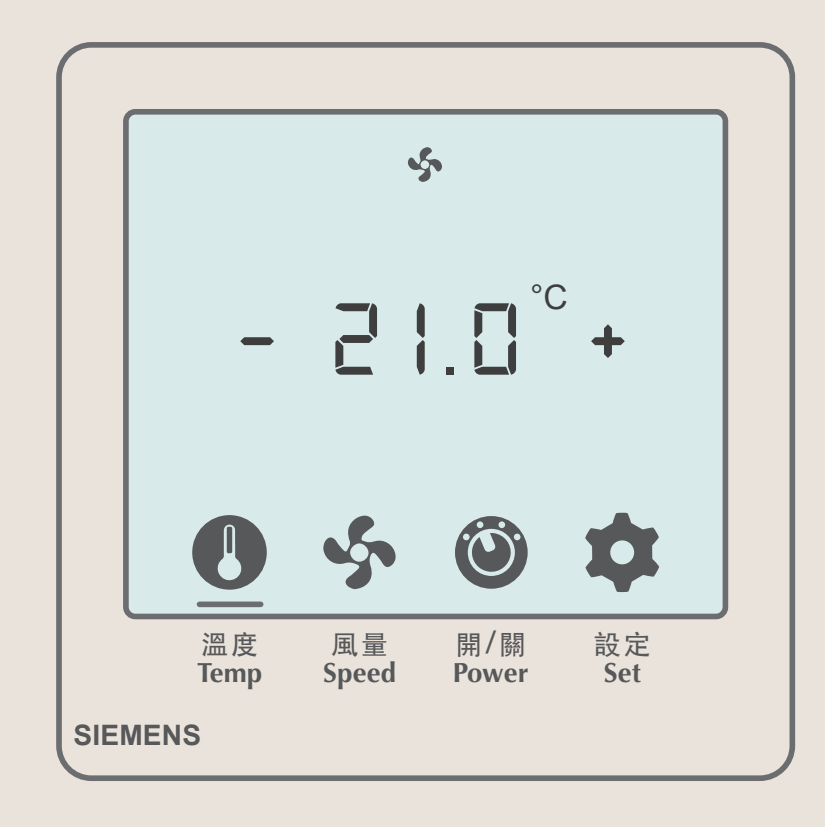

**03** Tap " – " to lower the temperature

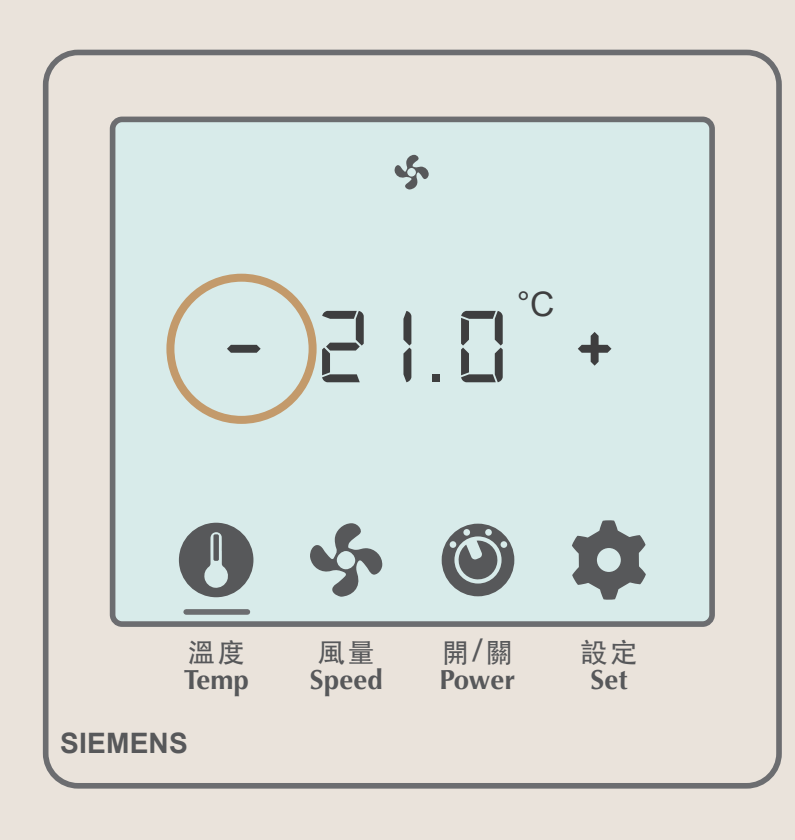

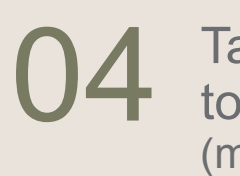

Tap " + " to increase the temperature (maximum temperature 26°)

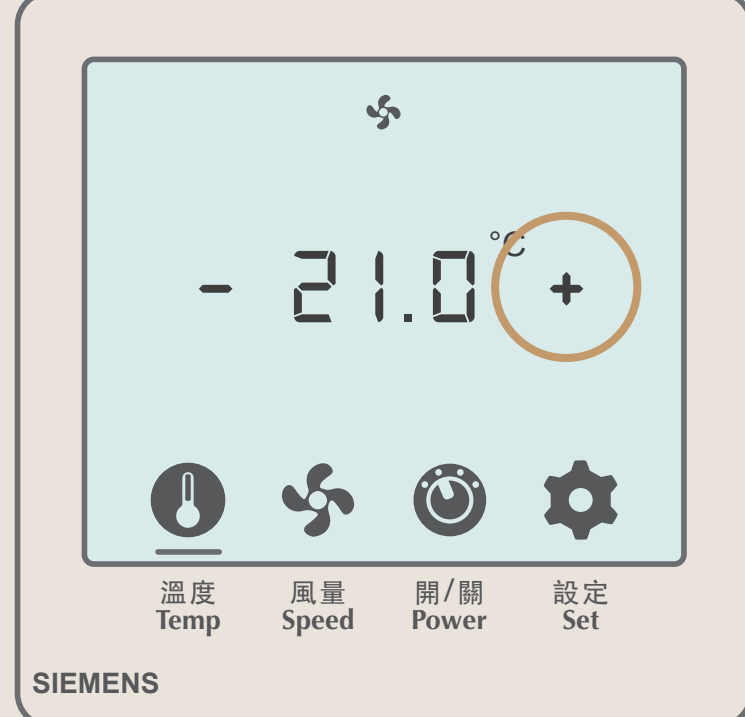

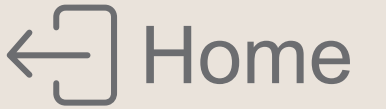

#### Air flow adjustment

#### Tap the air flow icon

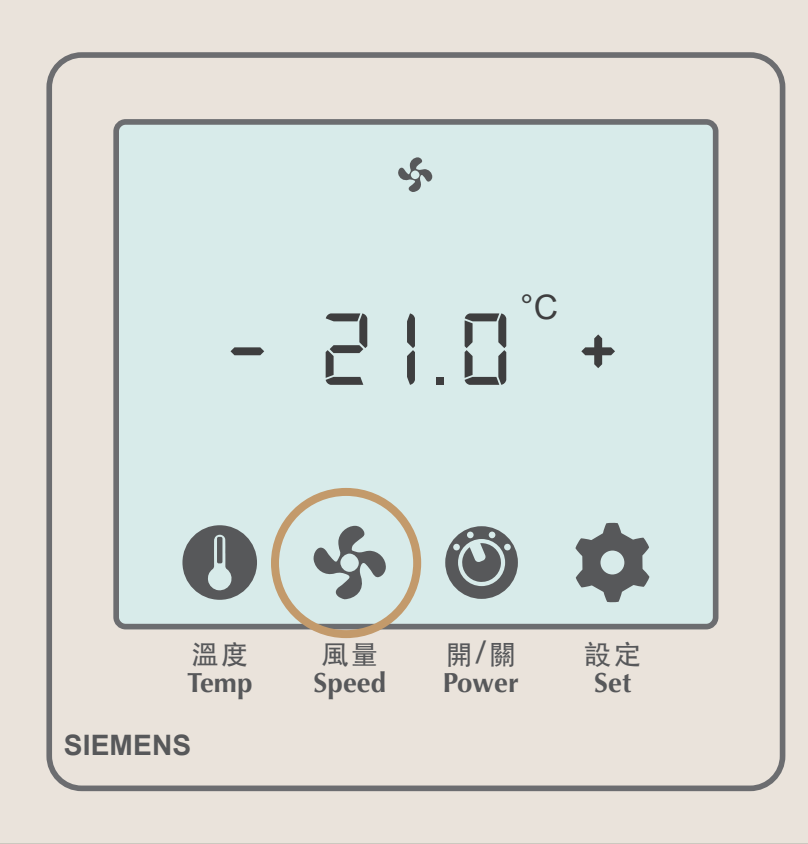

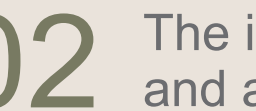

02 The icon will be underlined and air flow can now be adjusted

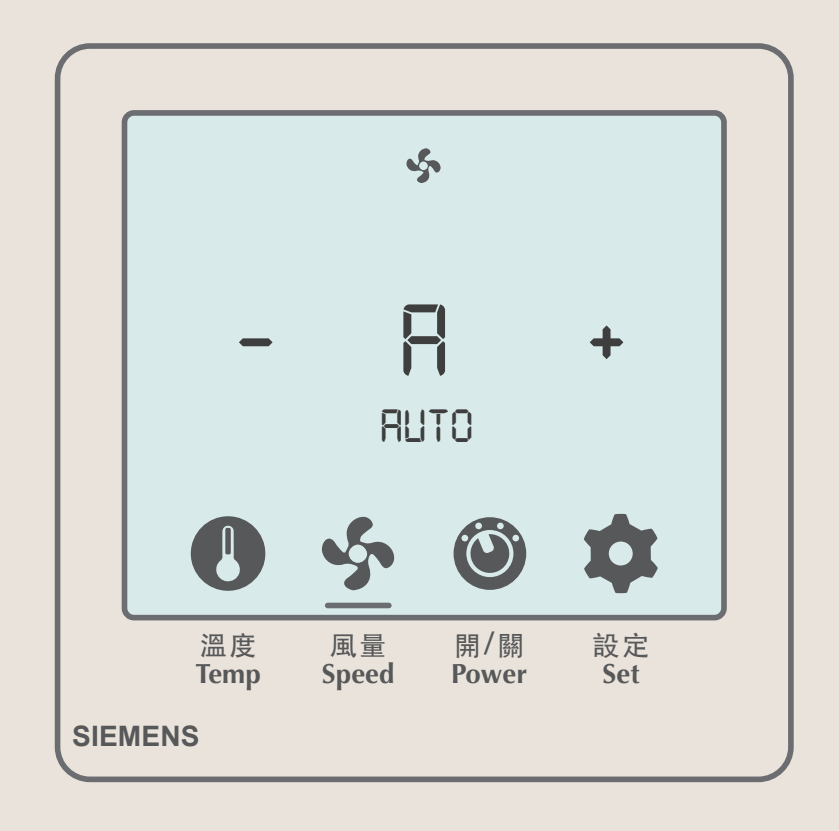

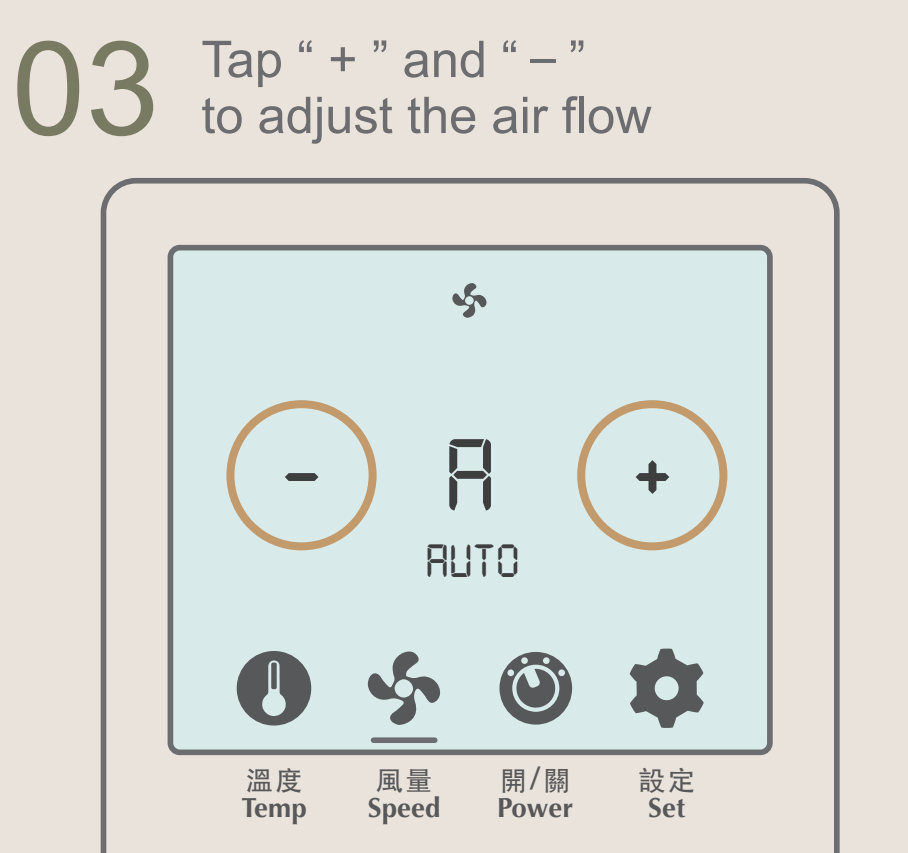

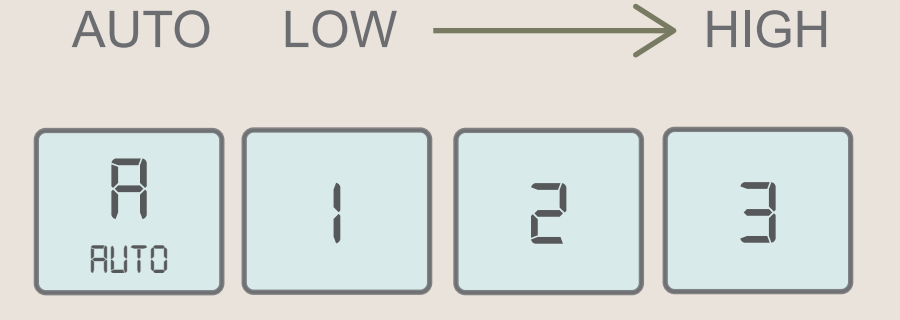

SIEMENS

#### Switching the air-conditioner On/Off

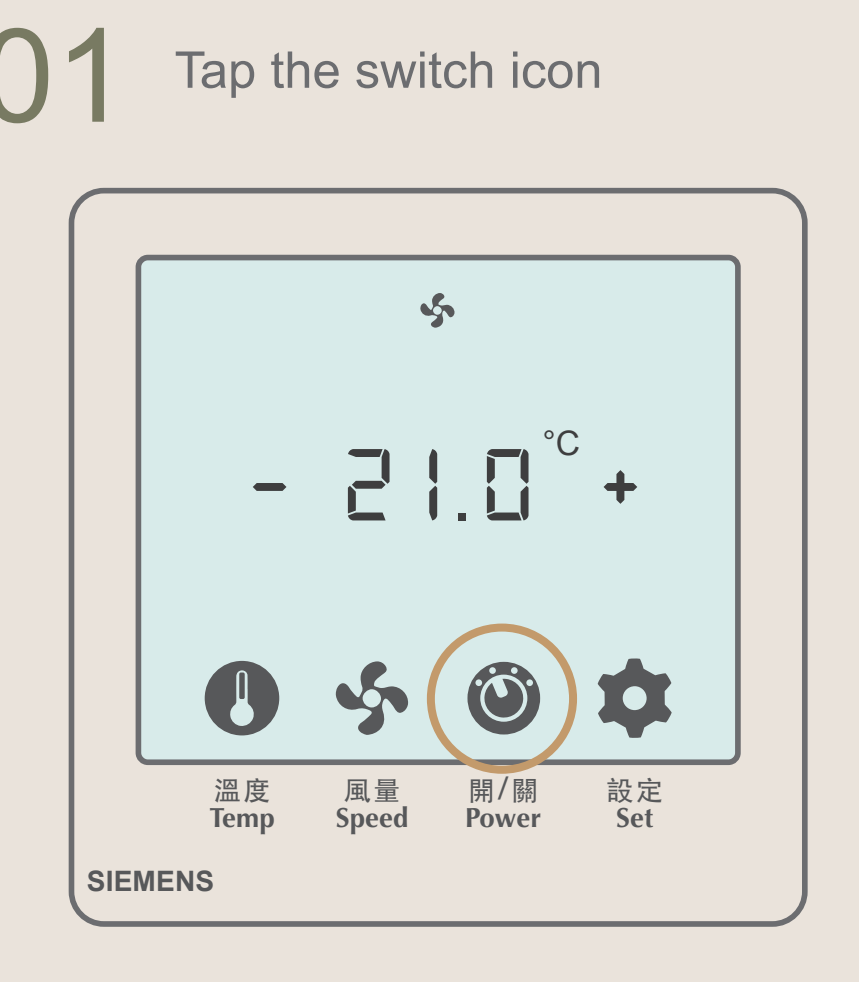

The temperature and air flow can 03 be adjusted under "ON" status

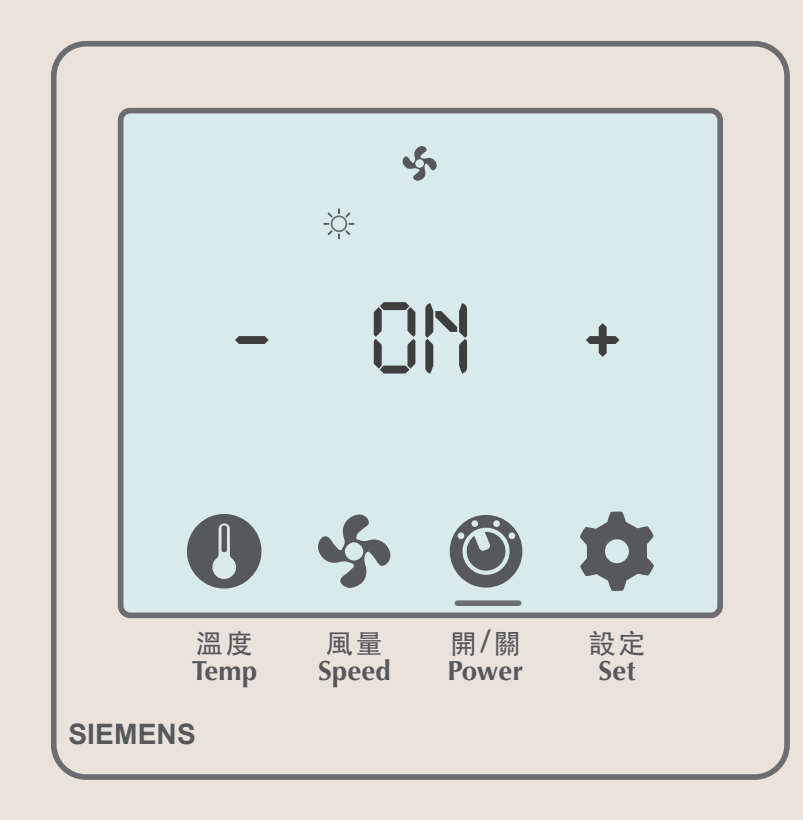

The icon will be underlined and the air-conditioner can now be switched On/Off

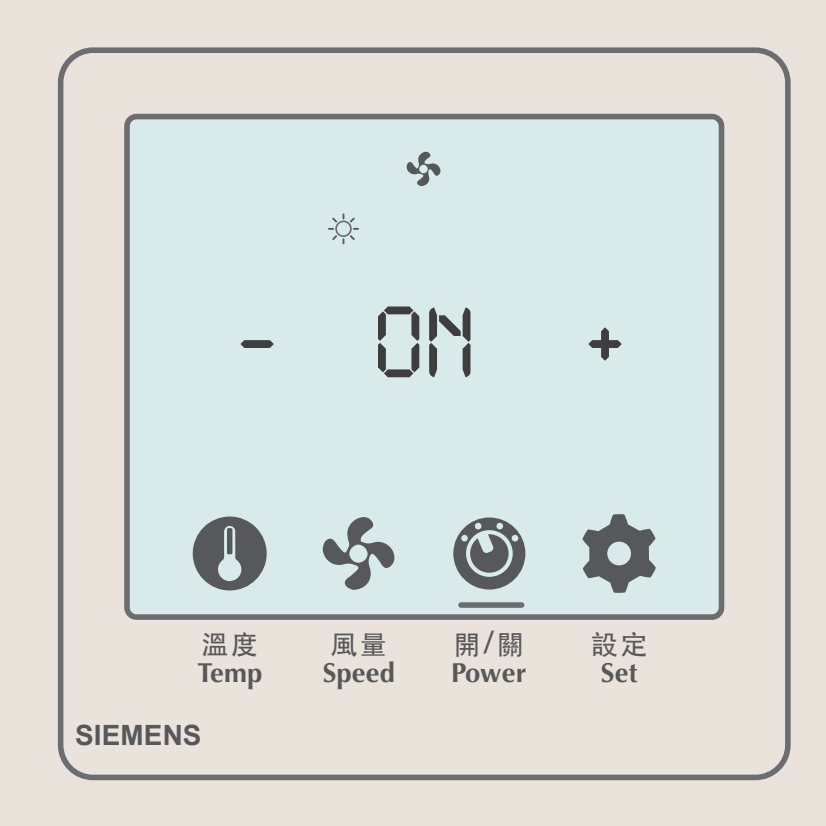

Tap either " + " or " – " to switch Off the air-conditioner

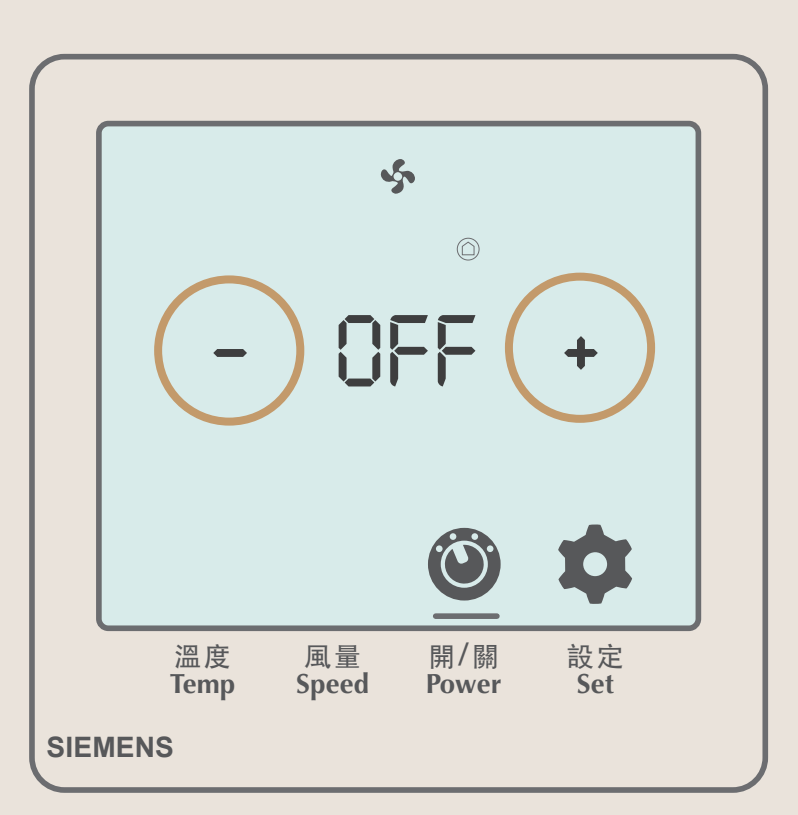

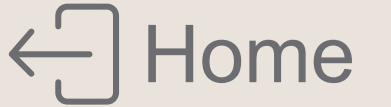

# Instructions for Using the TV

- TV Channels \*Please refer to the actual TV content
- Youtube
- Netflix
- Miracast (Screen mirroring for Android)
- **AirPlay** (Screen mirroring for ios)
- Free movie \*Please refer to the actual TV content

# Remote control introduction

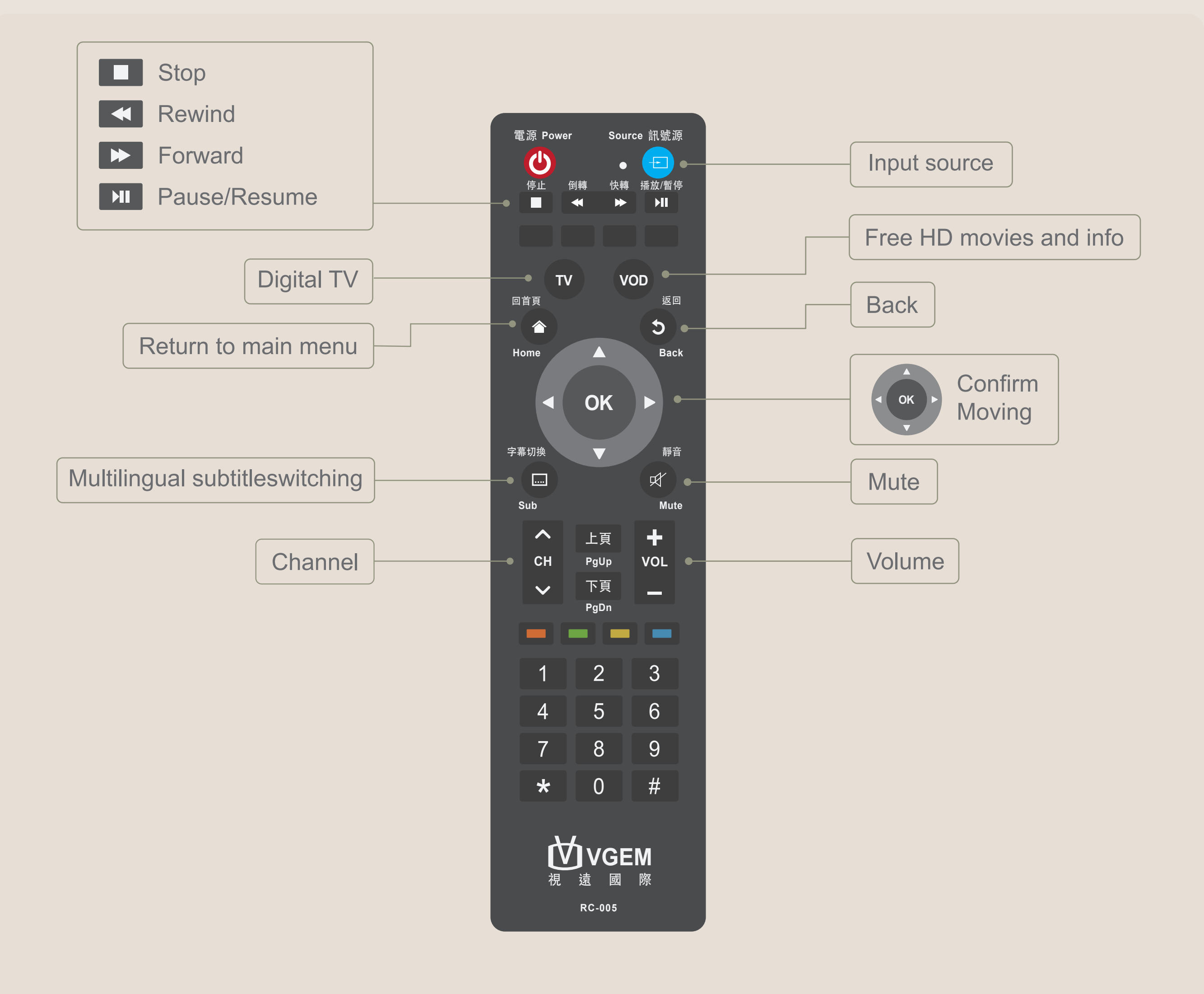

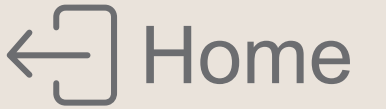

# YouTube Connect your devices to watch YouTube on smart TV

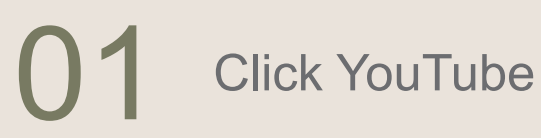

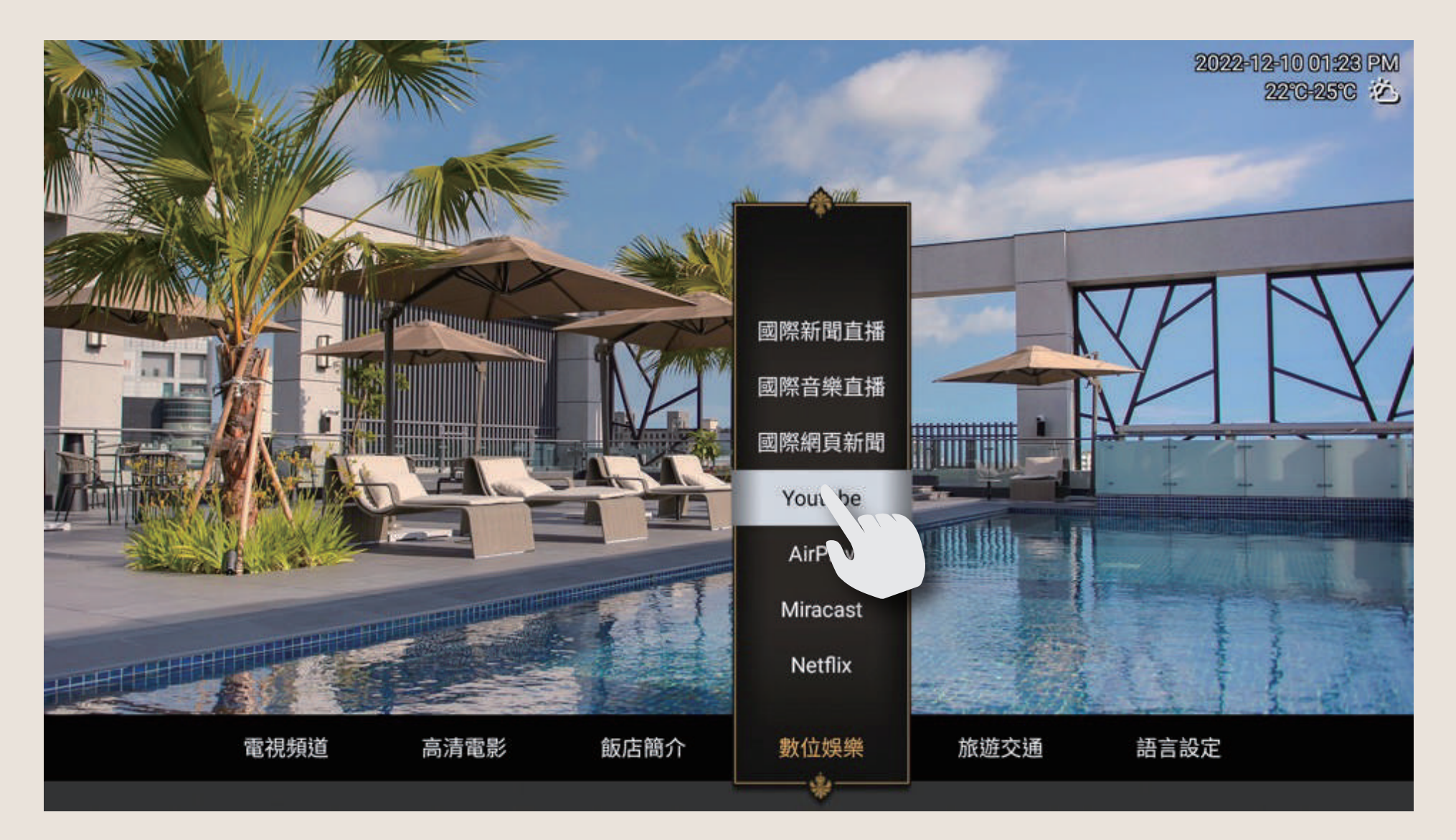

### 02 Go to Settings

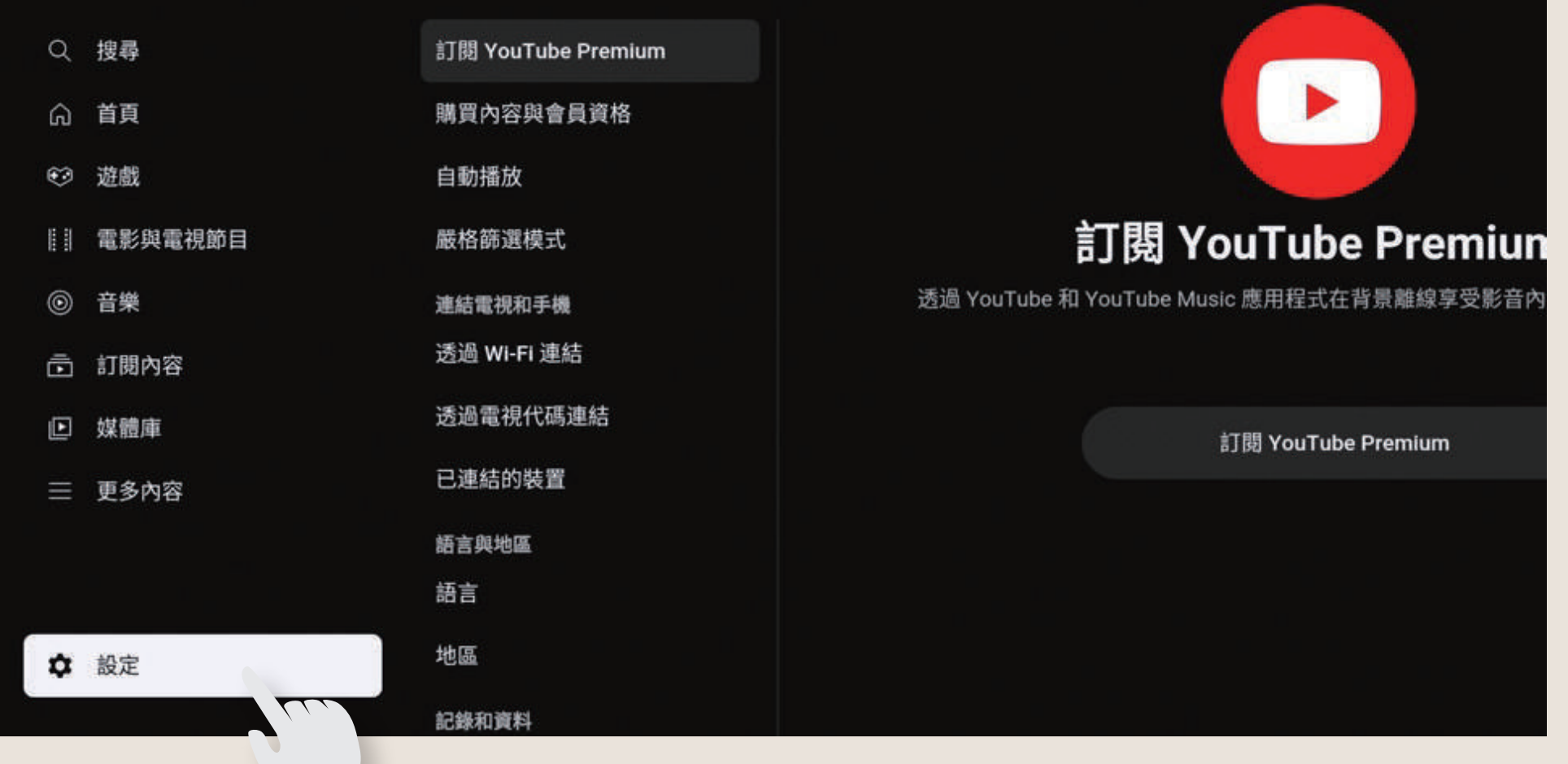

 $03\,$  Find <code>[Link with TV code]</code> and follow the step

| 9  | 設定                |                         |             |
|----|-------------------|-------------------------|-------------|
| ŧ٨ |                   |                         |             |
| 2  | 購買內容與會員資格         | 透過電視代                   | 、碼連結        |
| Ĵ  | 自動播放              |                         |             |
| 9  | 嚴悠篩選樟式            | 1. 開啟手機上的 YouTube 應用程式。 |             |
|    | 间0.1日 BP 201天 1-0 | 2. 輕觸 Chromecast 圖示。    | 🖸 🖸 YouTube |
|    | 連結電視和手機           | 3. 輕觸 [透過電視代碼連結],然後輸入   |             |
| )  | 透過 WI-FI 連結       | 下万的代碼。                  | 21,22       |
| Ż  | 透過電視代碼連結          | 21                      |             |
| 9  | 已連結的裝置            |                         | 1541154     |
|    | 語言與地區             |                         |             |
|    | 語言                |                         | 21/21/2     |
|    | 地區                |                         | 1 - 1 - 1   |
| 2  | 記錄和資料             |                         | ( il il il  |
|    | 清除觀看記錄            |                         |             |

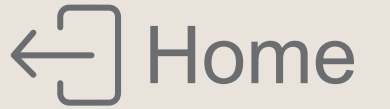

### **Netflix** Connect your devices to watch Netflix on smart TV

There is no built-in Netflix application in the hotel TV Please enter Netflix member information to use this function \*The video quality will automatically change according to the internet bandwidth during video playback (every 20 seconds)

#### 01 Click Netflix

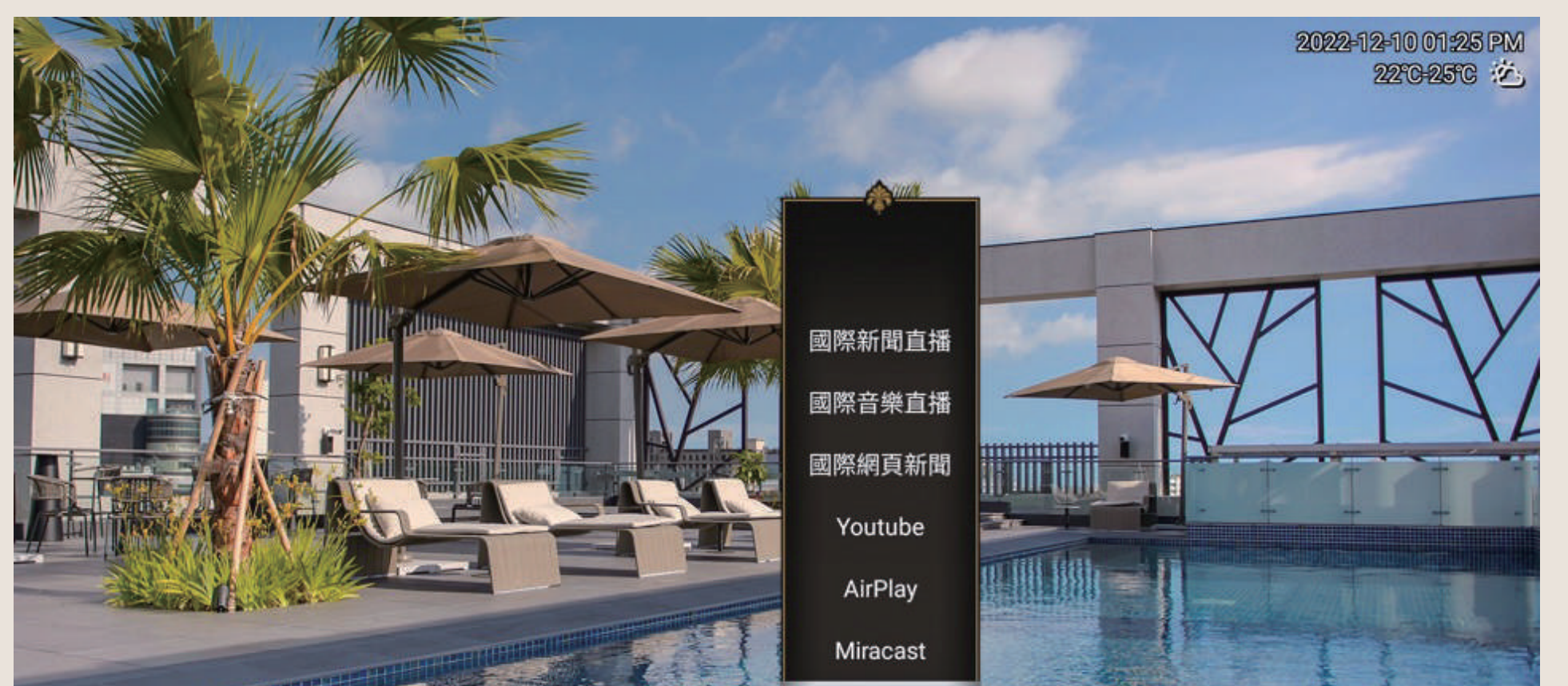

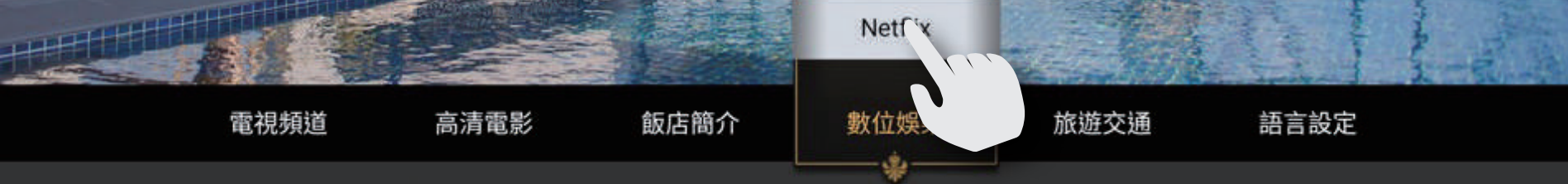

02 Use the phone Sign In to Netflix than follow the step

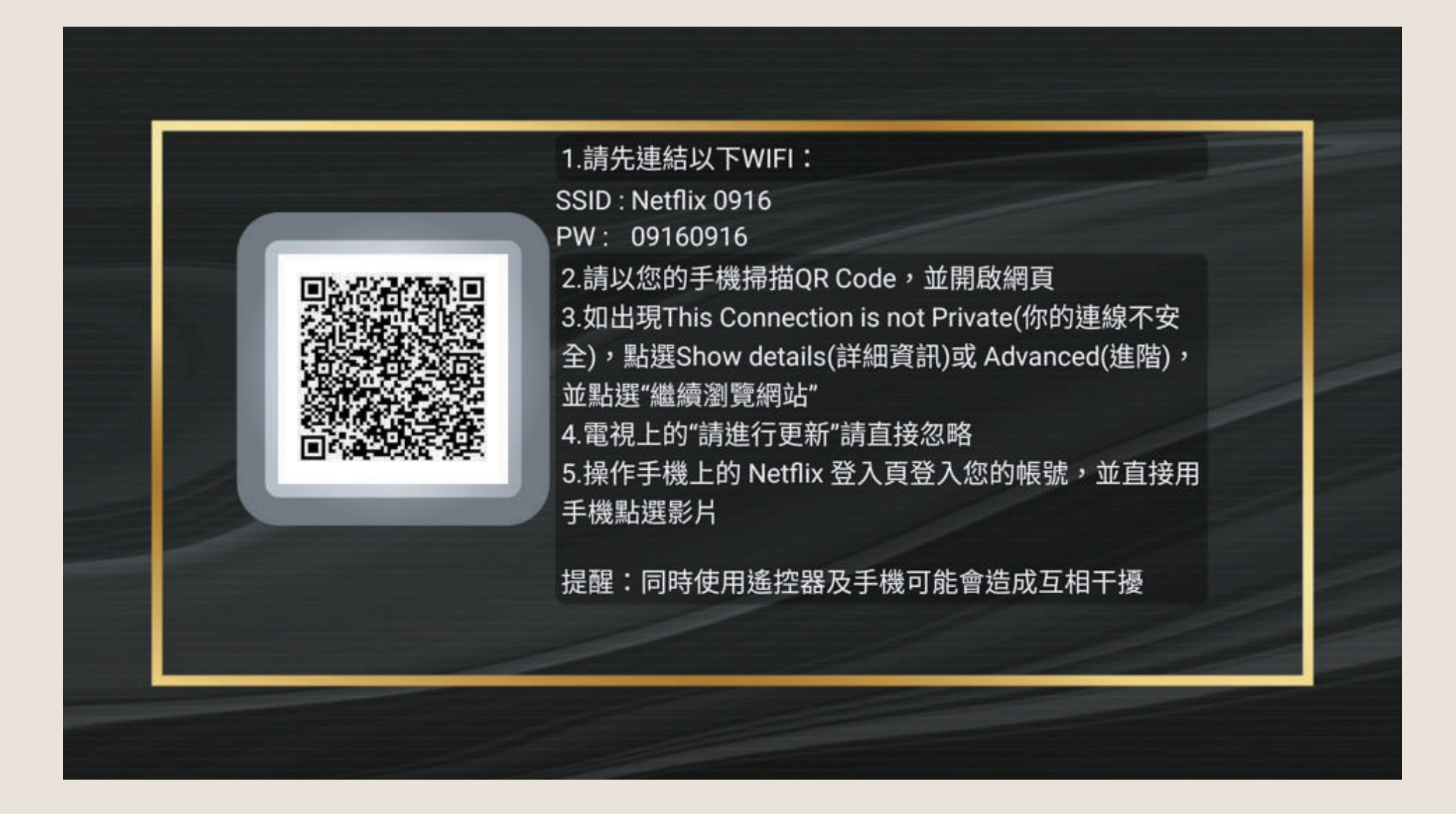

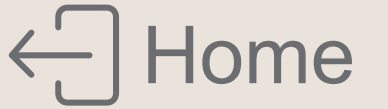

### Miracast

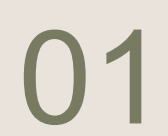

Click Miracast

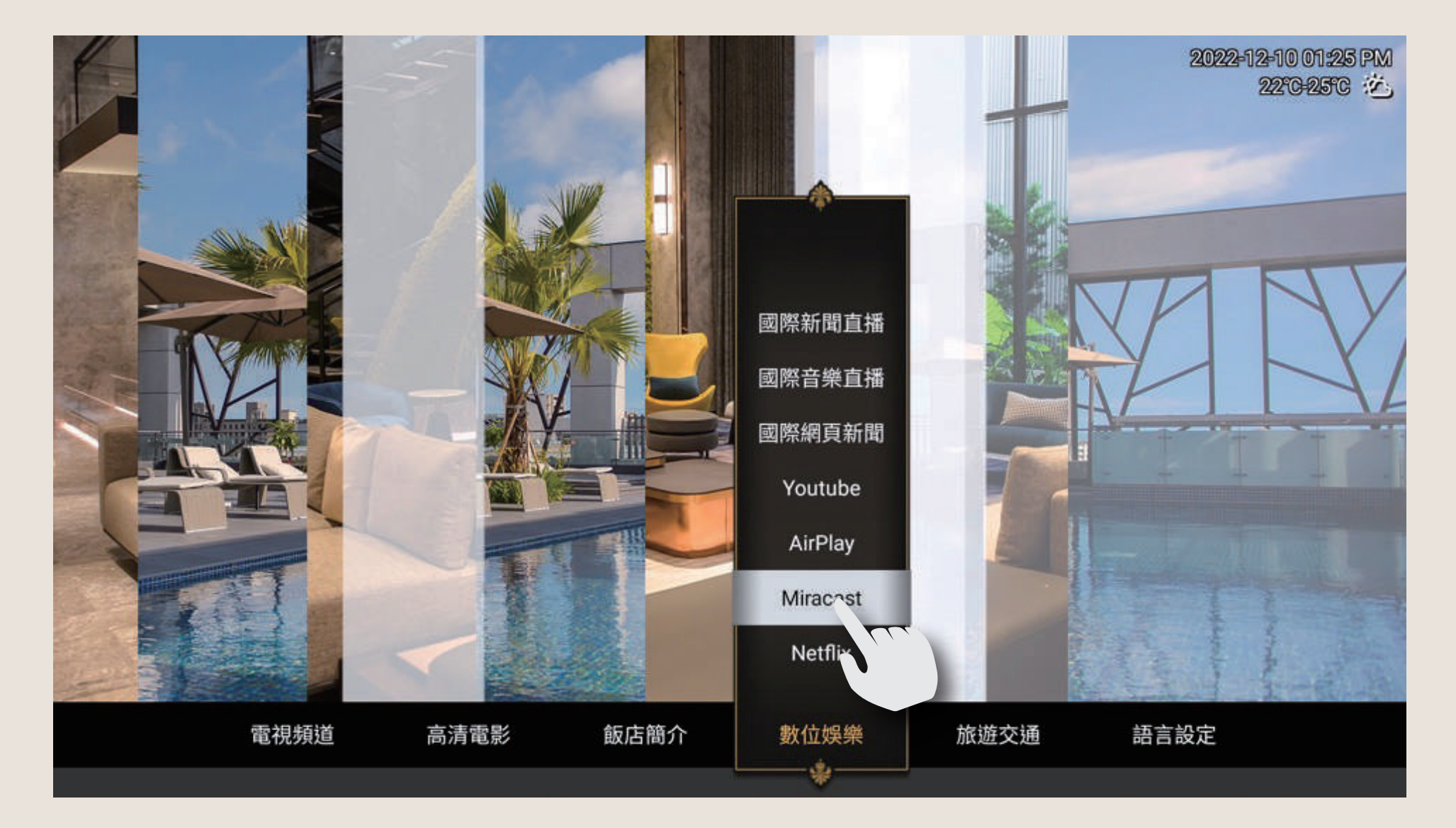

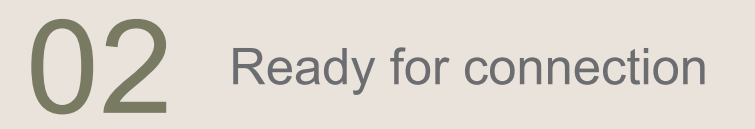

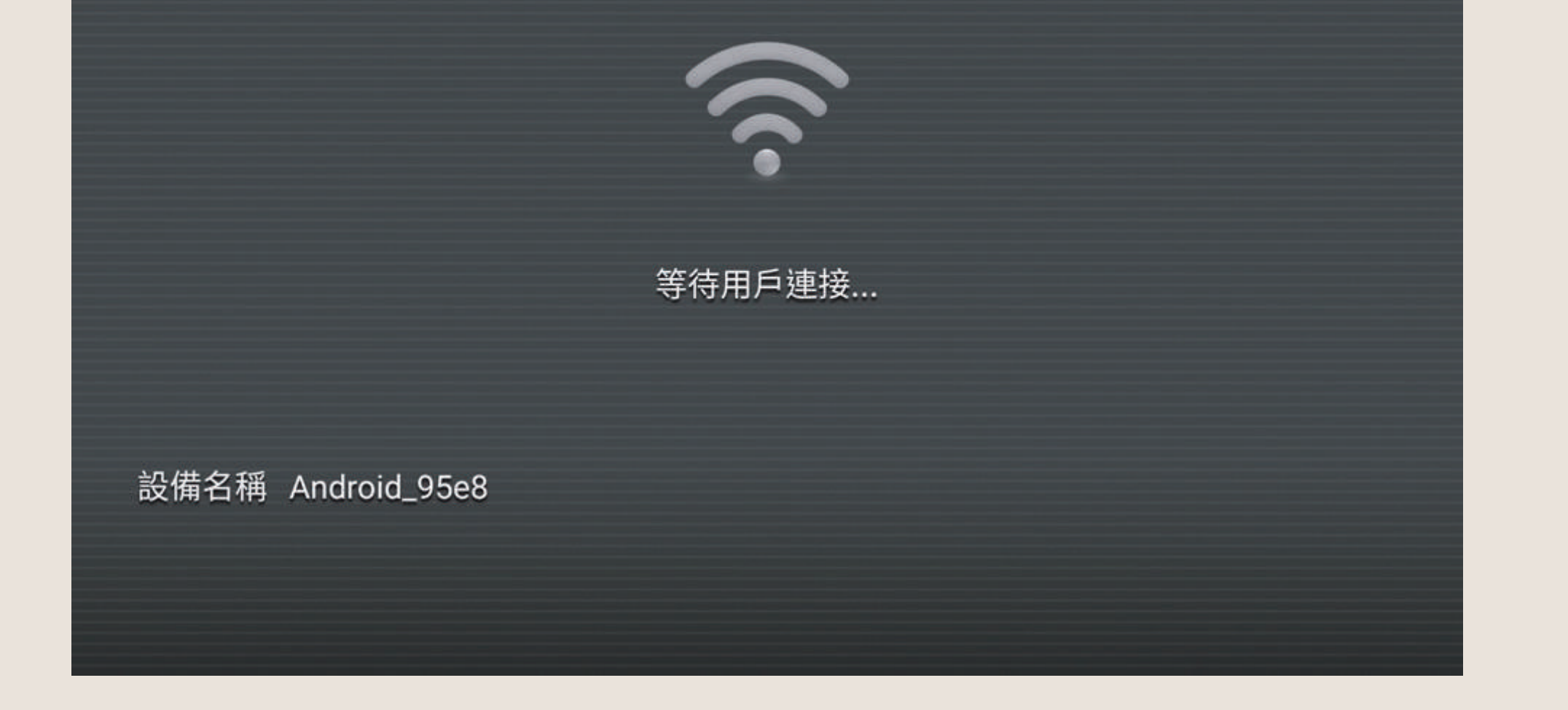

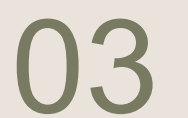

Each brand of Android system has its own name and setting block (For example: Samsung)

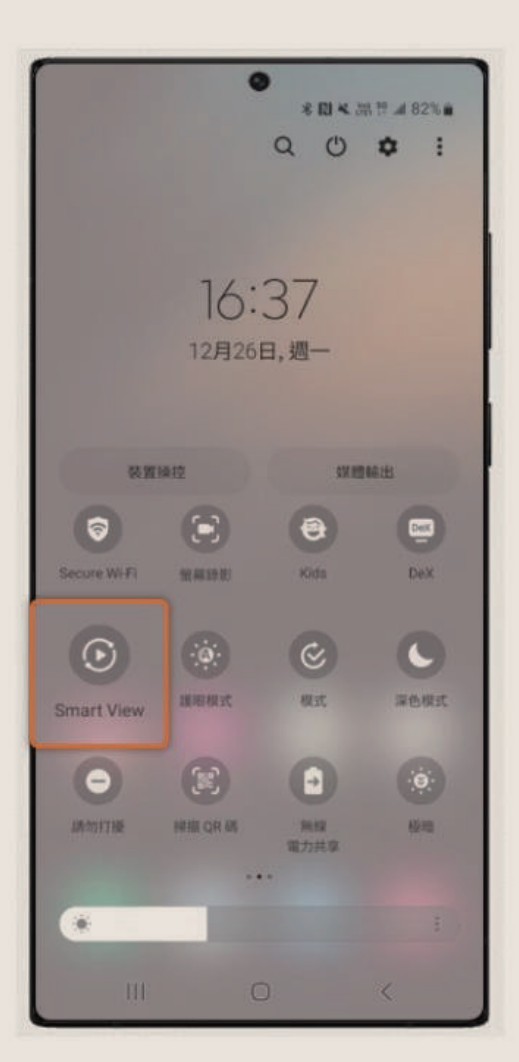

|      | •                    | *       | 照辞』482% ■ |
|------|----------------------|---------|-----------|
| Sma  | rt View              |         | :         |
| 手機一  | 其他裝置                 |         |           |
| 請選擇社 | 次鏡射手機螢幕或播放其          | 業體內容的裝置 |           |
| Q    | Samsung QNS<br>19488 | 95BA 65 |           |
|      | 找不到您欲尋找的             | 9目標裝置嗎? |           |
|      |                      |         |           |
|      |                      |         |           |
|      |                      |         |           |
|      |                      |         |           |
|      |                      |         |           |
|      |                      |         |           |
|      |                      |         |           |
|      |                      |         |           |
| 其他装  | 置→手機                 |         |           |

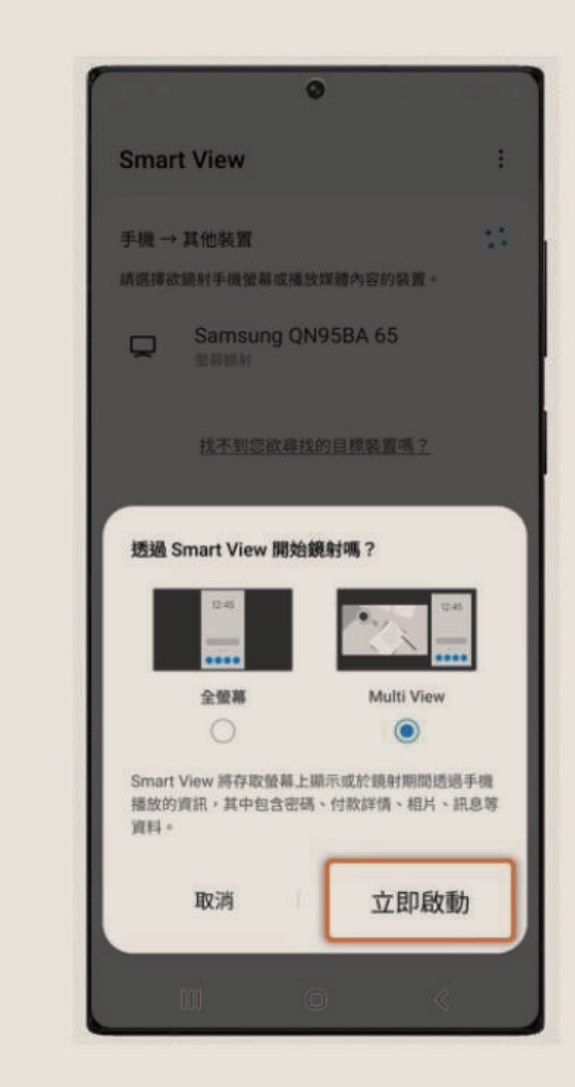

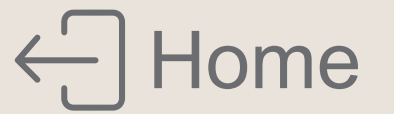

### AirPlay

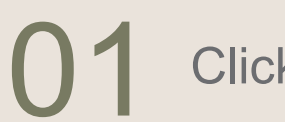

Click Airplay

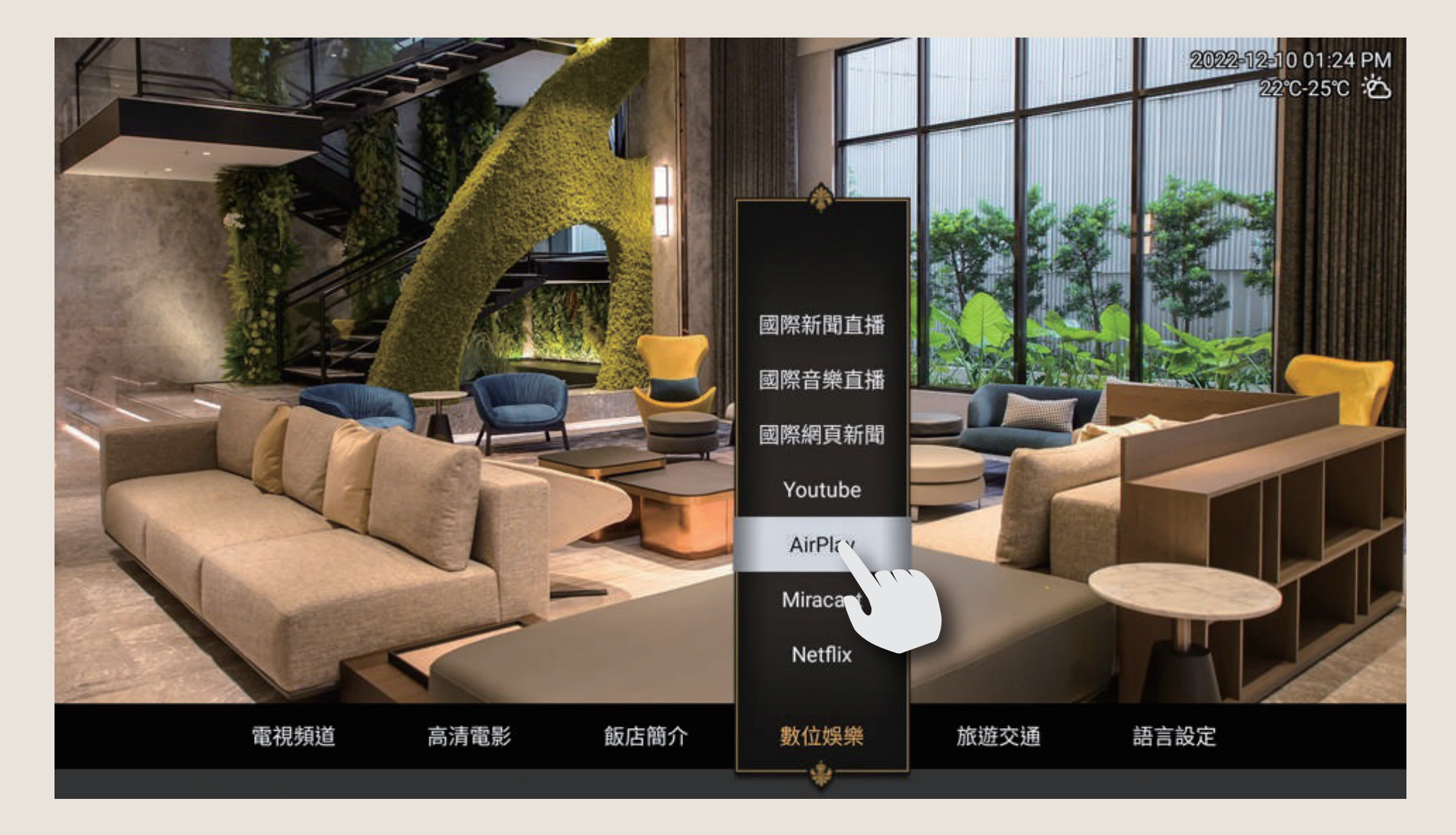

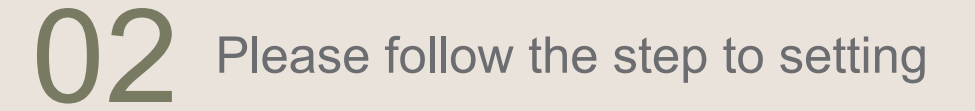

2022-12-10 台南 22℃-25℃

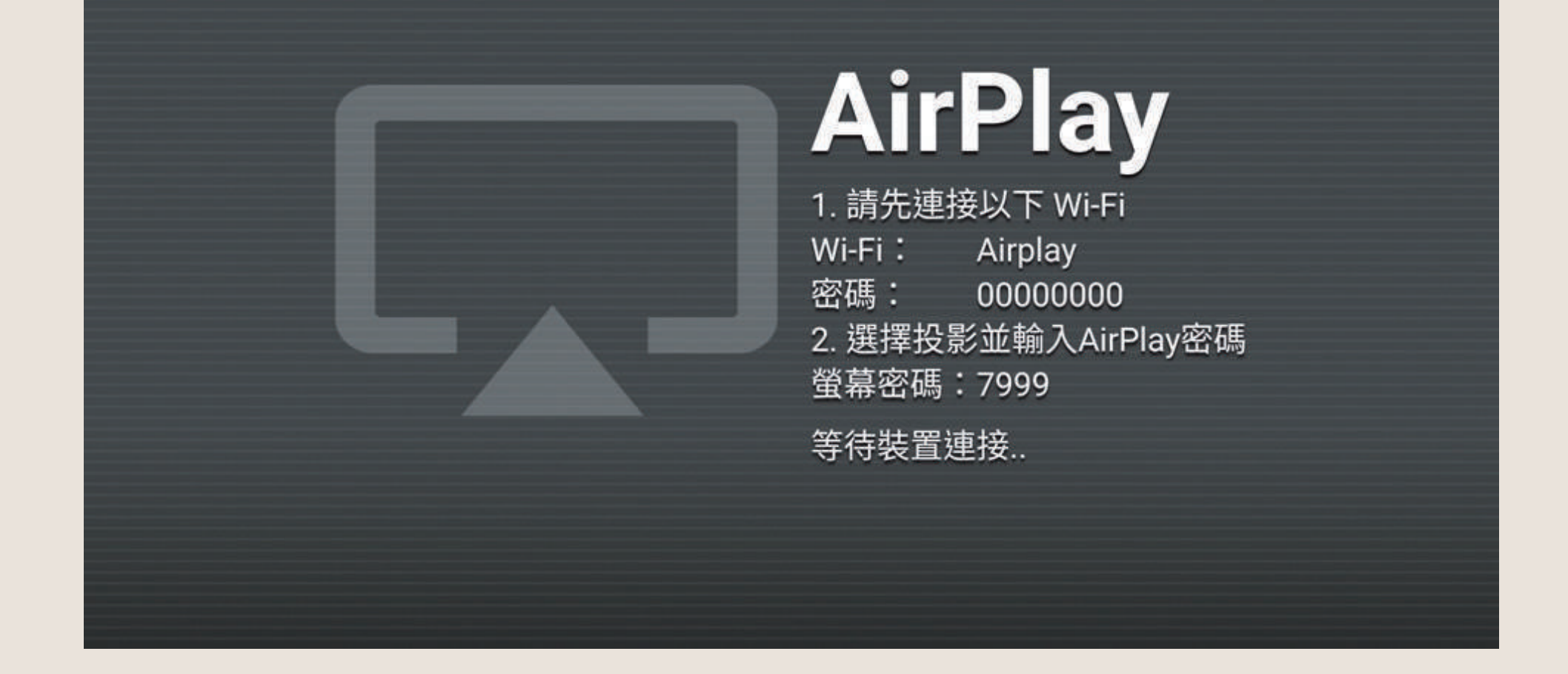

### 03

connect the sound and screen -----

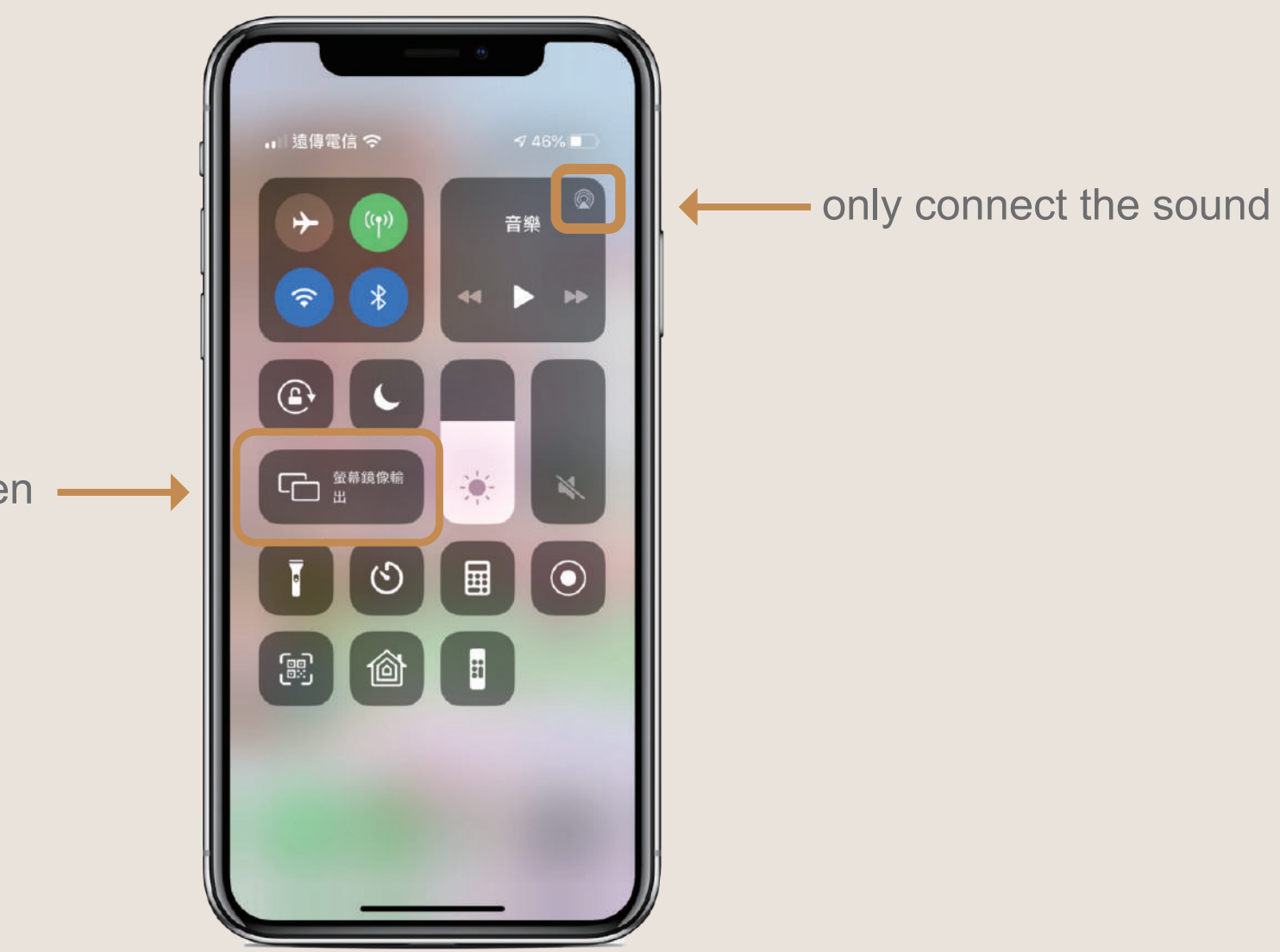

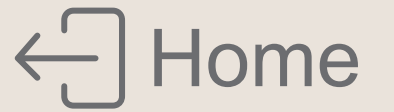

### Instructions for Using the Safe

#### Safe Panel

l

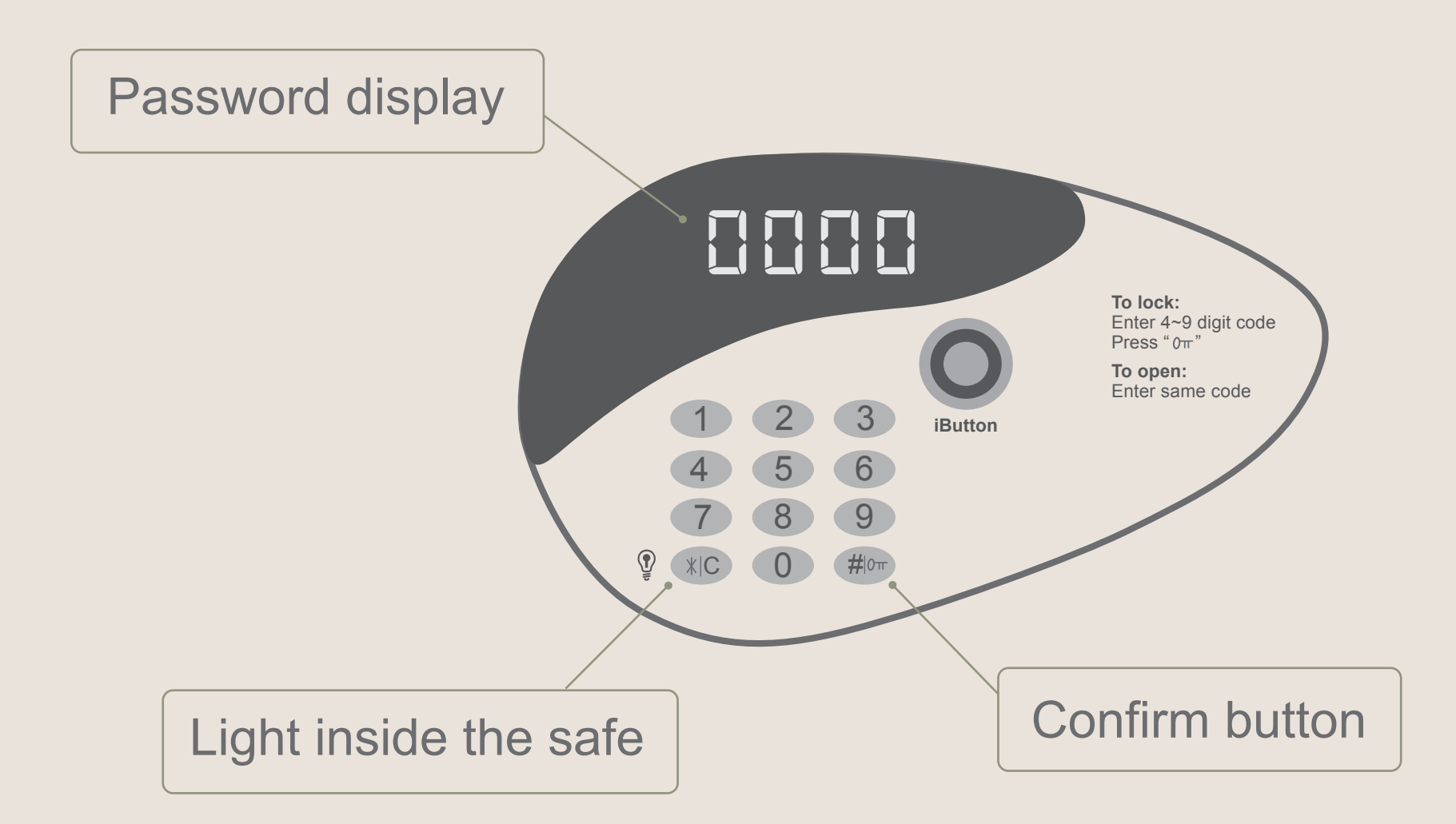

#### Using the Safe

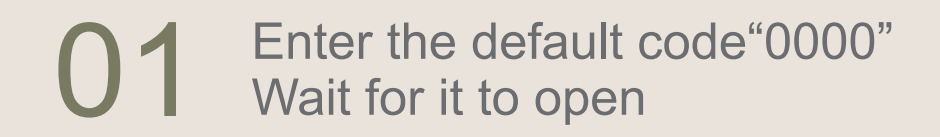

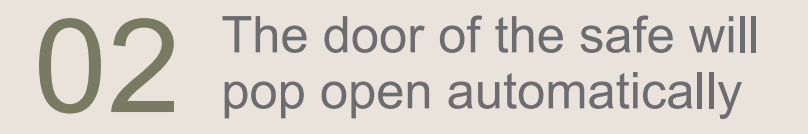

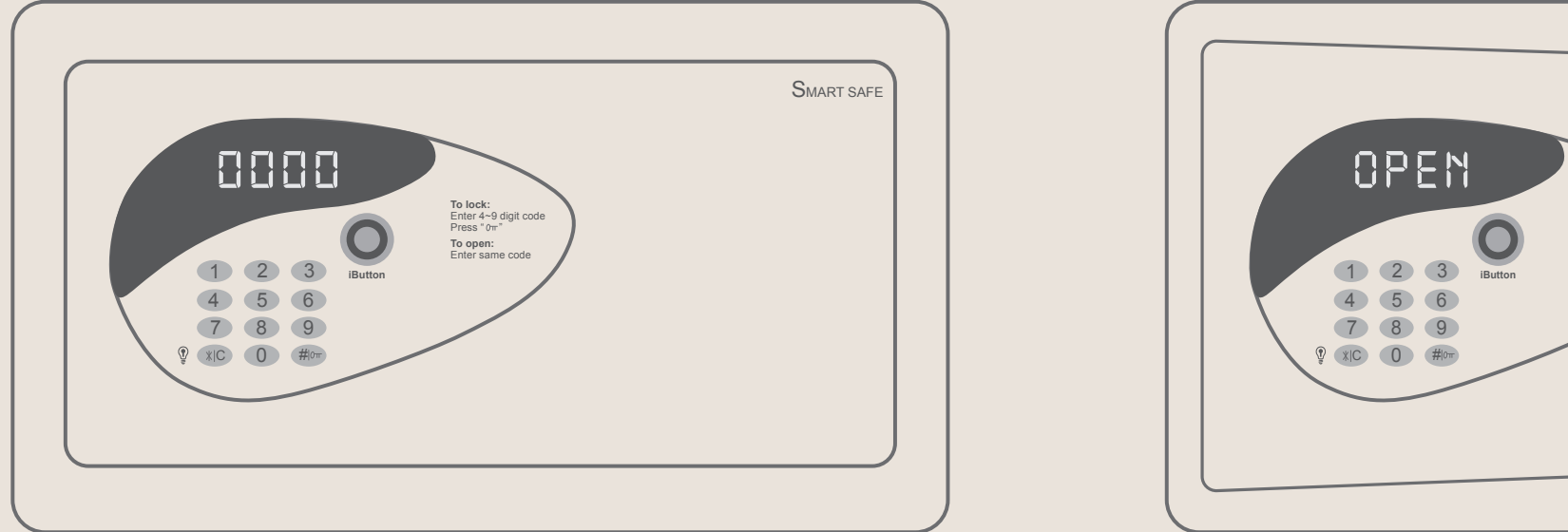

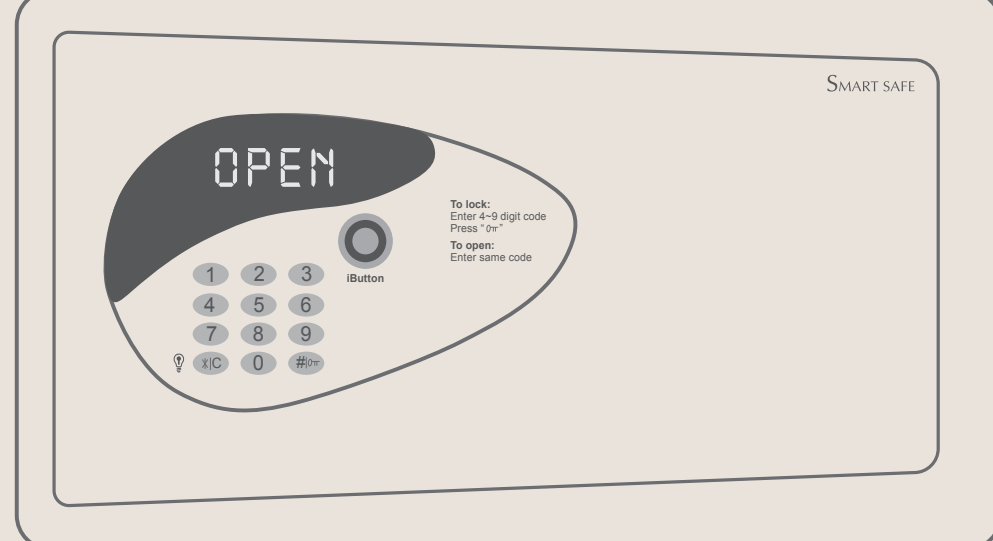

#### Closing the safe

The door must be held down

**D1** Enter the code that you set (4 digits) Press"#/ $0\pi$ " at the bottom-right corner to confirm the code

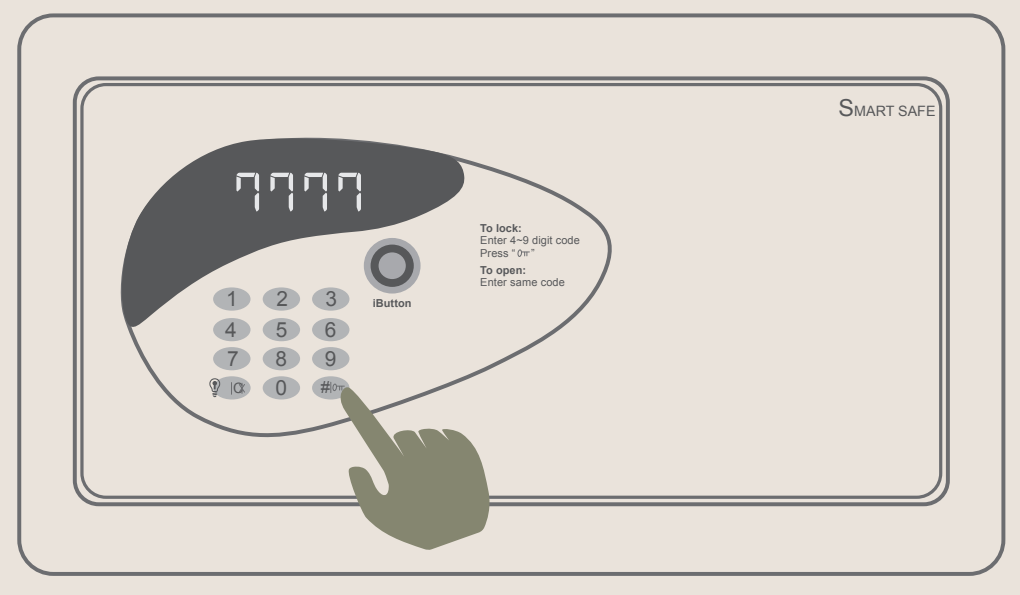

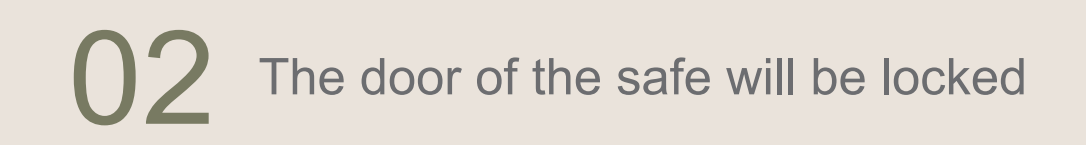

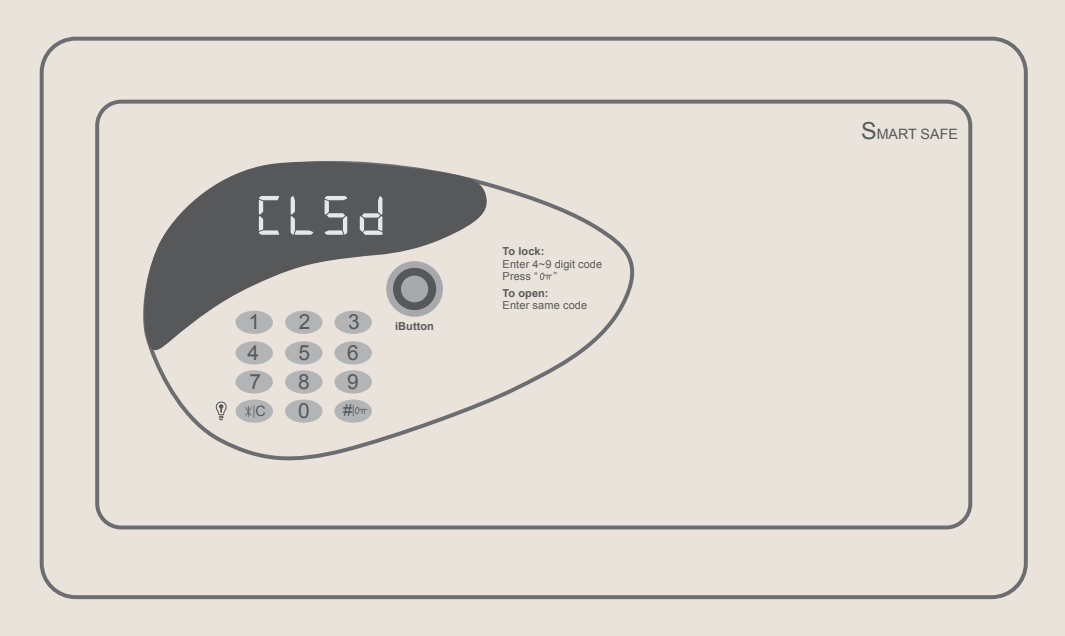

#### Opening the safe

Enter the code that you set (4 digits), to open the safe

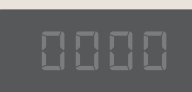

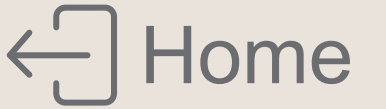

# Room Amenity

Dear guests,

A variety of room supplies is available from our hotel; please feel free to approach the service counter personnel if needed.

- 01 Ironing board/ Iron
- 13 Pillow
- 02 Air purifier **14** Plug adapter
- 03 Dehumidifier

**Blanket** 

Duvet ()4

- 15 Extension cord
- 16 Charging cables / Plug IOS | Type C | Android

06 Heater

07 Sewing kit

08 Crib

09 Baby bath/ Bathroom stool/ Water ladle

**10** Sterilizer

**11** Baby blanket

12 Toddler Pillow

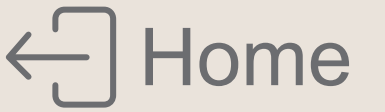

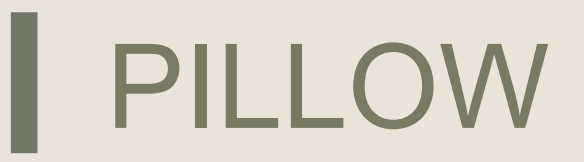

Dear guests,

A variety of pillows is available from our hotel; please feel free to approach the service counter personnel if needed.

01 **Memory Foam Pillow** 

02 Latex Pillow

03 Maternity & Nursing Pillow

()4**Beansprout Husk Pillow** 

05 Tencel Cotton Butterfly-Shaped Pillow

- 06 Knitted Cotton Massage Pillow
- 07 Cooling Graphene Latex Pocket-Spring Pillow
- **08** 100% Cotton Soybean Fiber Pillow
- ()9**Tea-Leaf Pillow**
- 10 **Bouncy Stress-Relieving Pocket-Spring Pillow**

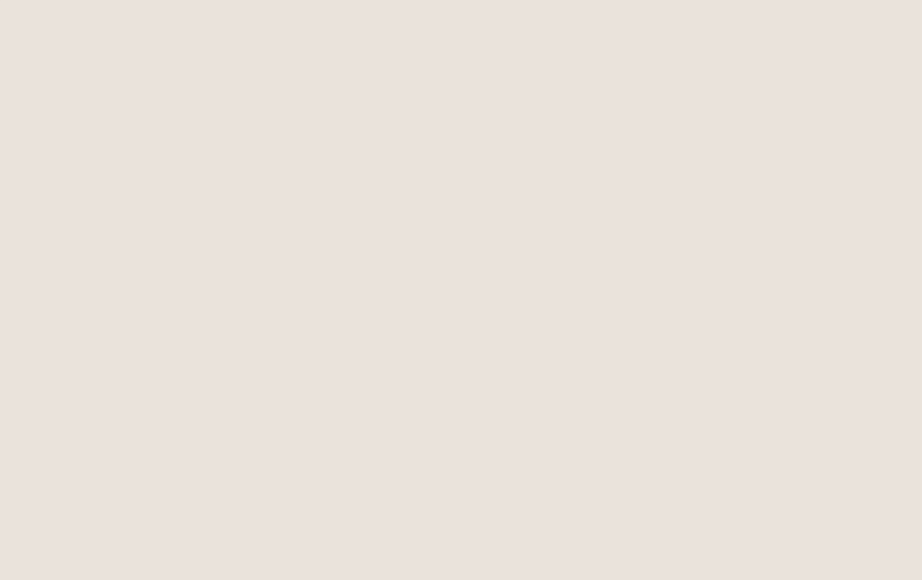

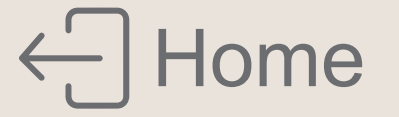

# PRECAUTIONS

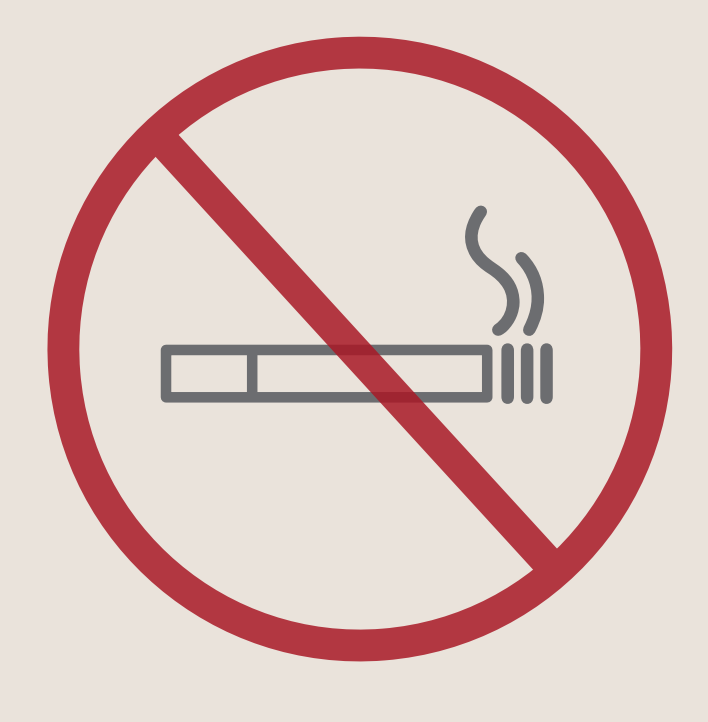

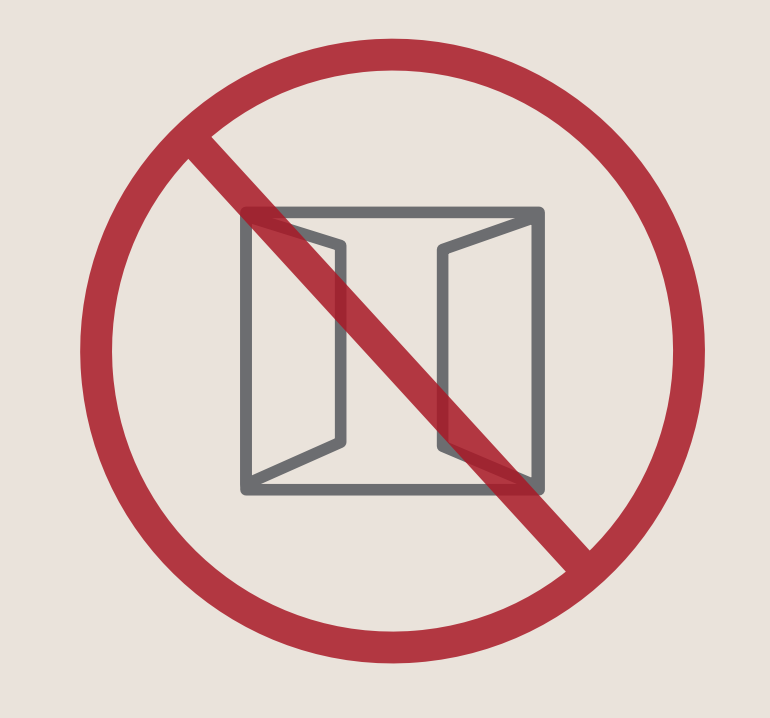

#### **NO SMOKING**

#### DO NOT OPEN WINDOW

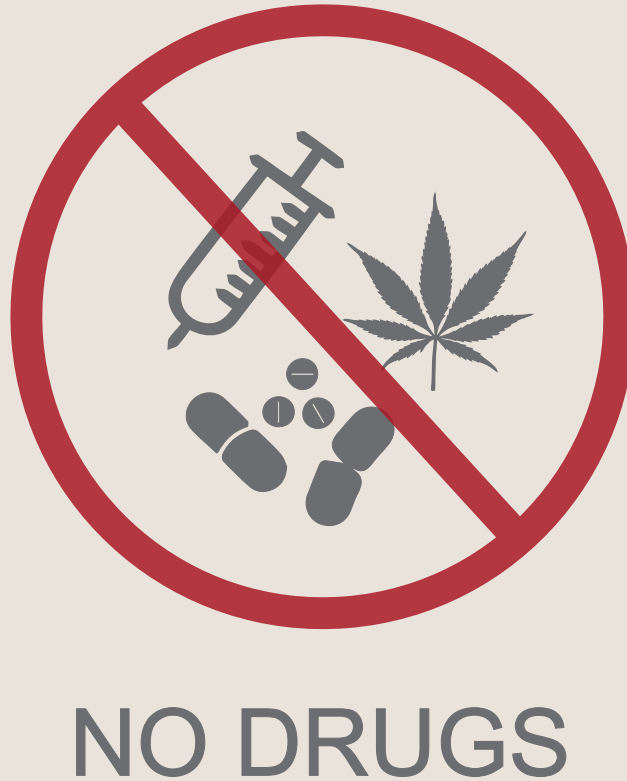

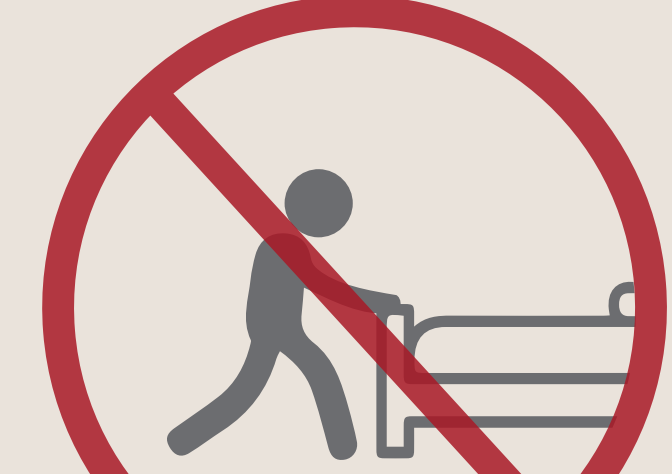

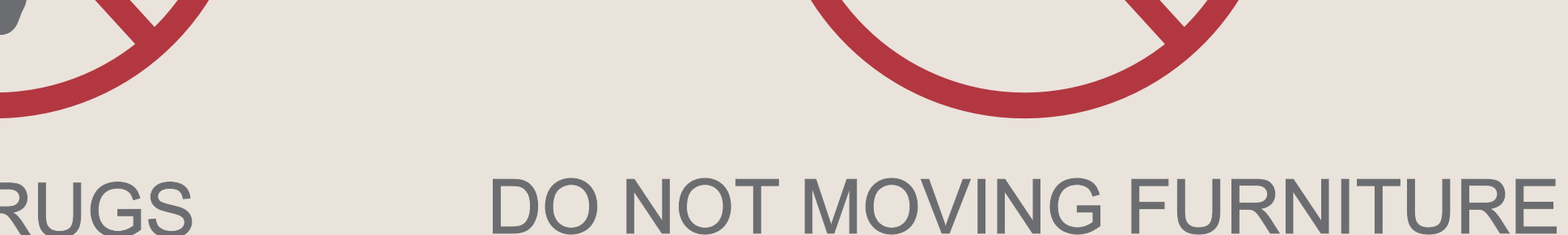

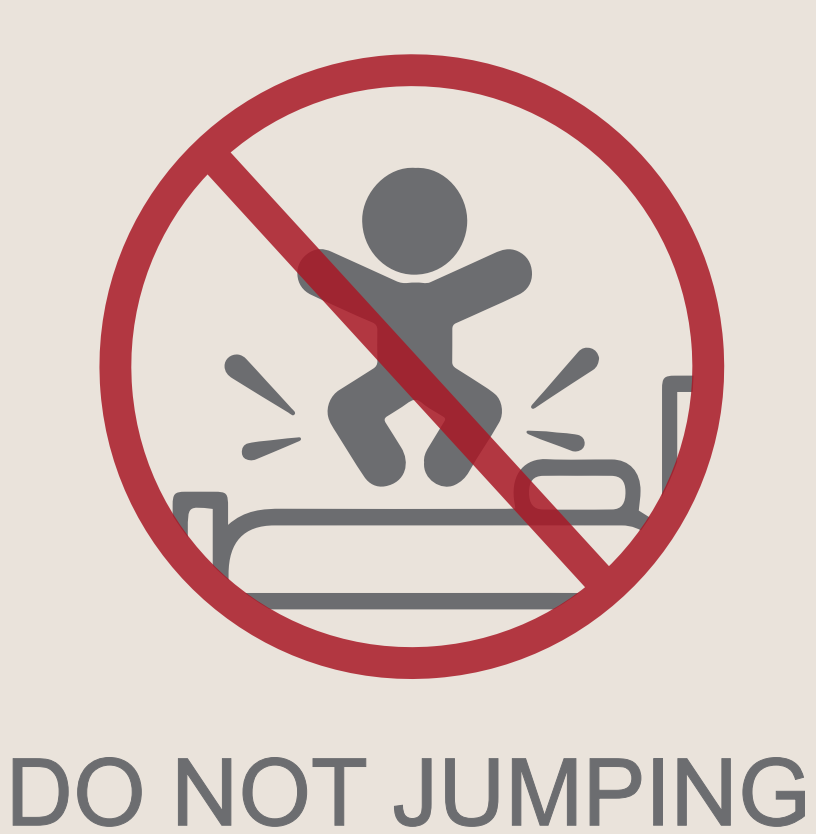

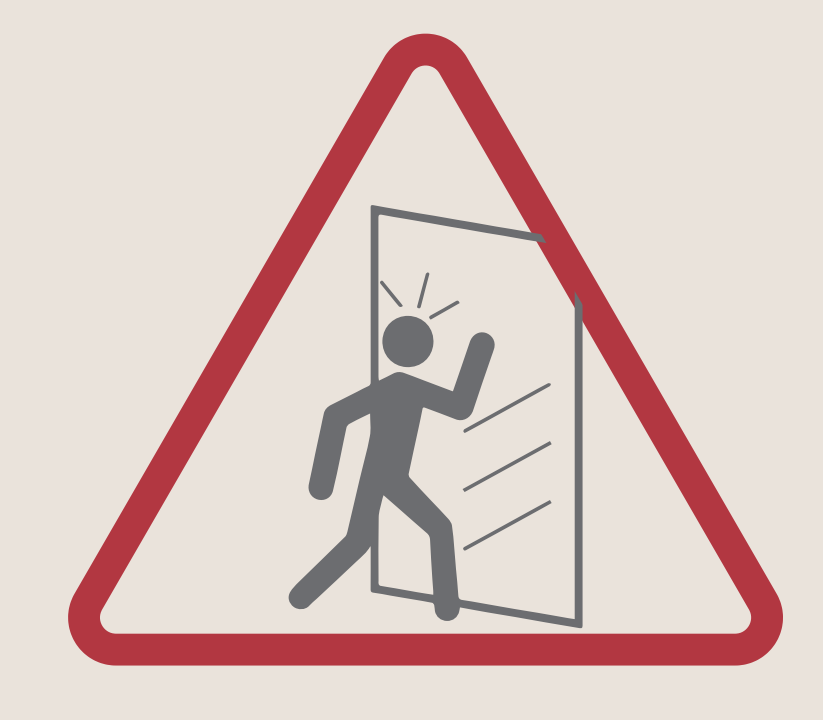

#### **BEWARE OF GLASS**

For external call charges, please contact the front desk.

Hotel provides sanitary pads, condoms, and water-based lubricants If you need any of these items, please request them at the1F front desk

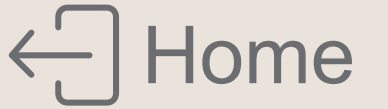

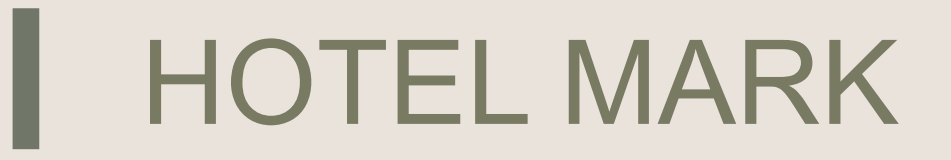

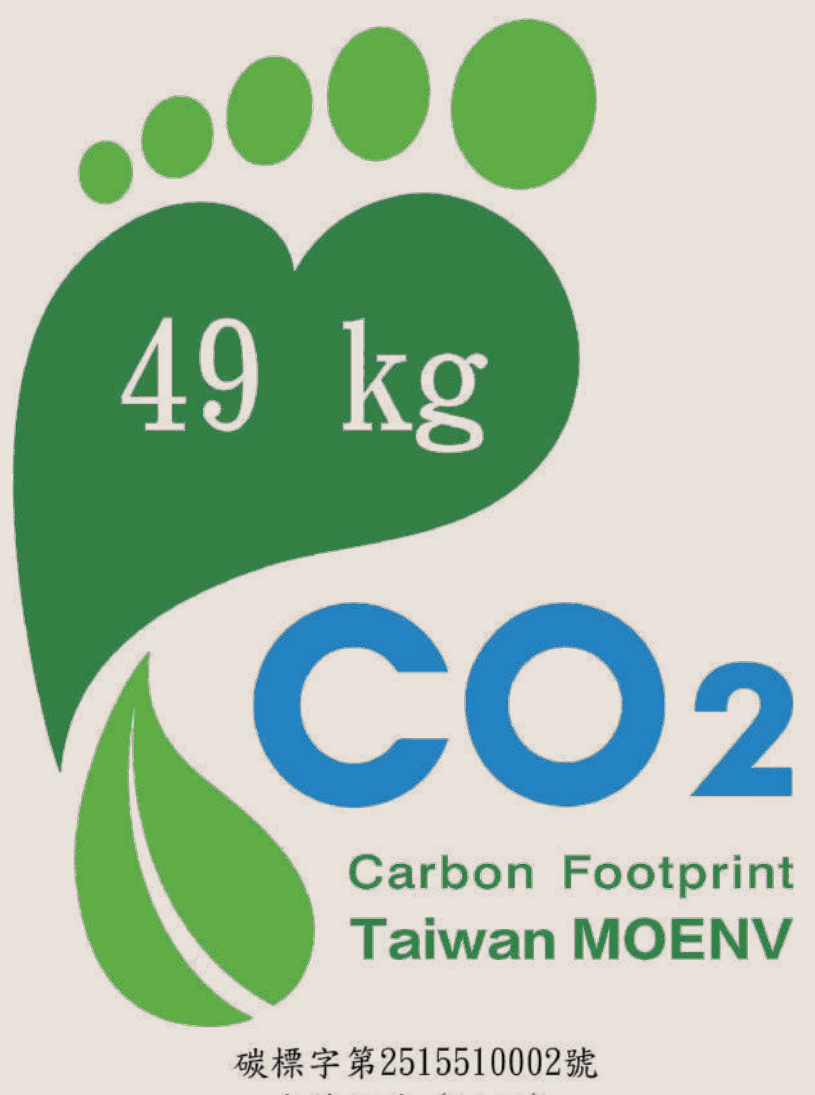

碳標字第2515510002號 豪華客房(11坪) 每房-每天

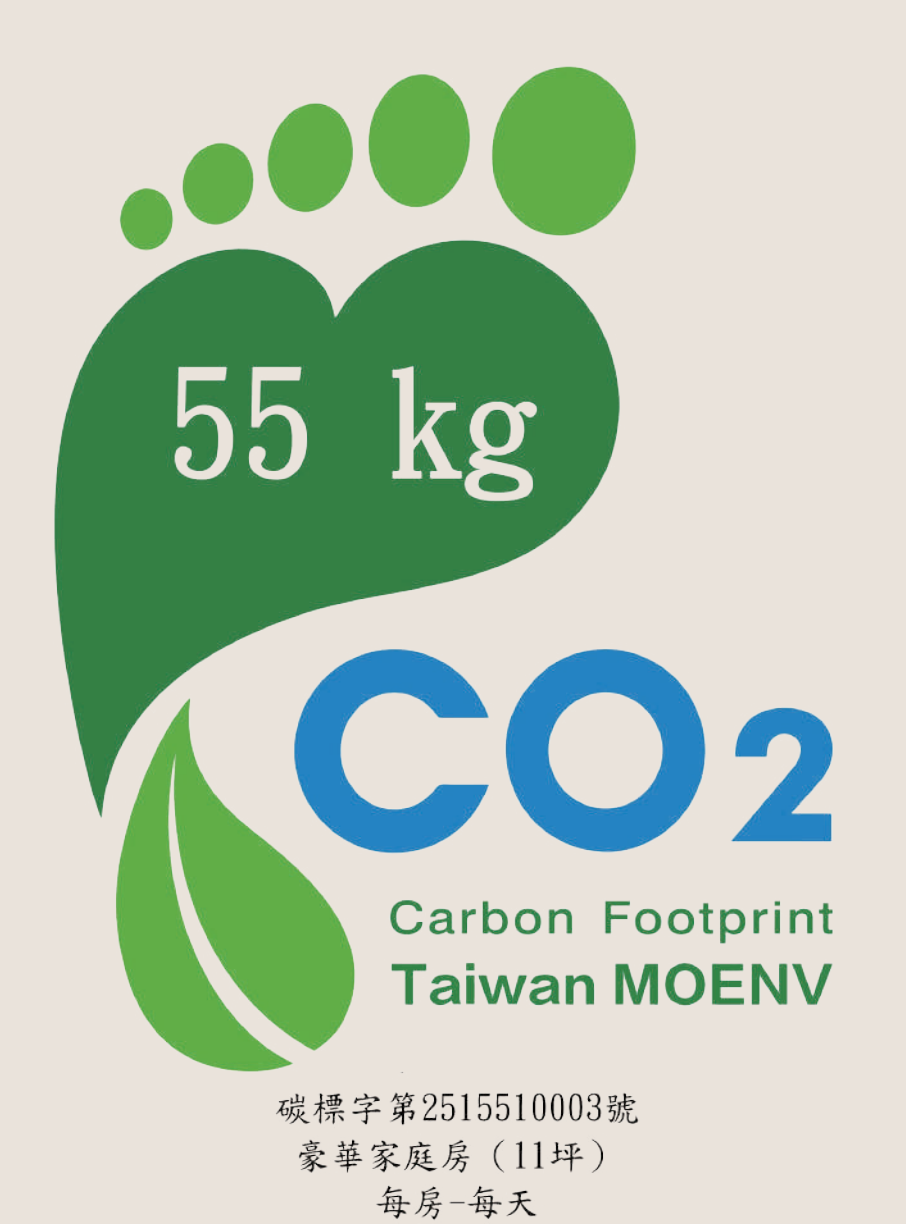

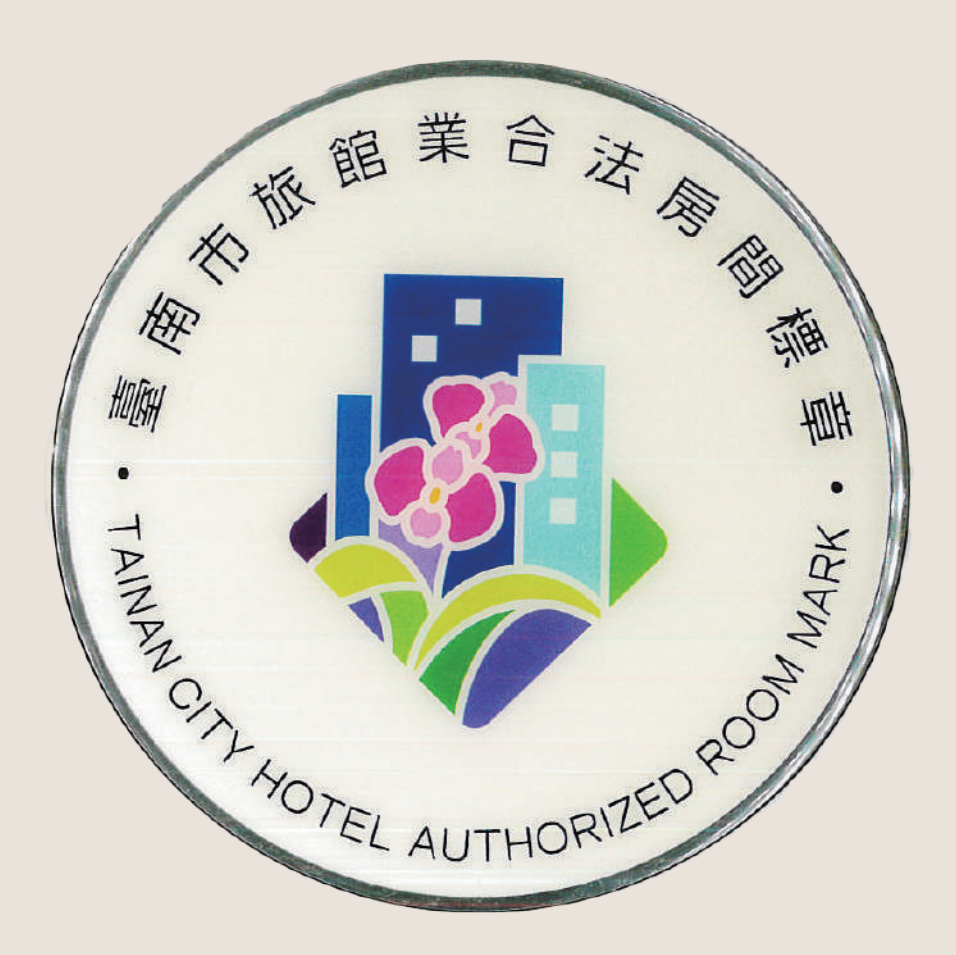

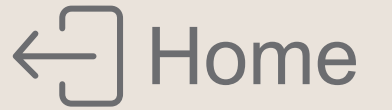

# お部屋紹介

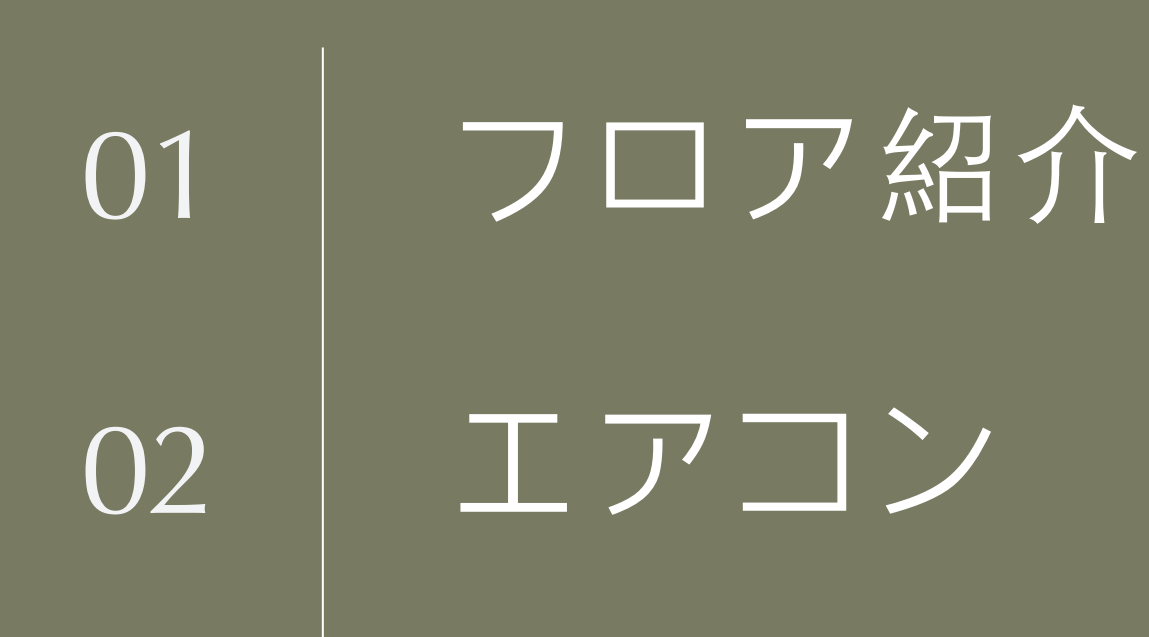

03テレビ04セーフティボックス05室内備品サービス06まくら07お知らせ08ひょうしょう

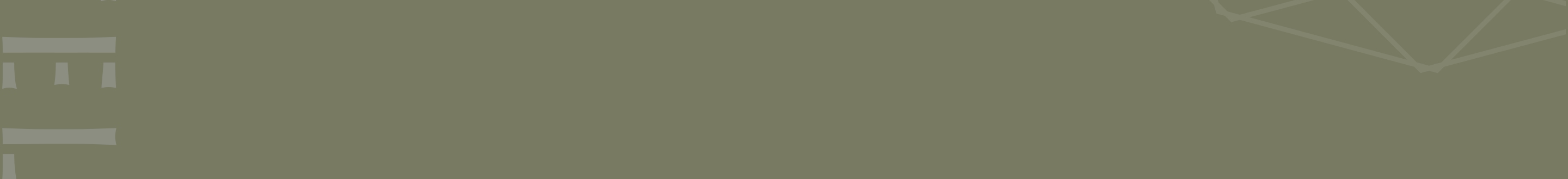

### |フロア紹介|

#### 

花園プール © 営業時間 | 07:00-10:30 13:30-21:30 ジム

RF

① 営業時間 | 06:30-22:00

ランドリールーム

⑤ 営業時間 | 06:30-22:00

#### シャワー室

⑤ 営業時間 | 06:30-21:30

3F-11F 客室

各階19号室前にウォーターサーバーがございます

### バンケットホール/会議室

⑤ 營業時間 | 08:30-21:00

### 百鴦花園レストラン

③ 営業時間 |
 ブランチ 09:30-14:00
 昼食 11:00-14:00
 ティータイム 14:00-17:30
 夕食 17:30-21:00

1F

2F

#### ロビー

### 榕廷百匯レストラン

③ 營業時間 |
 朝食 06:30-10:00 (毎日)
 06:30-11:00 (土・日・祝日)
 ブランチ 11:00-13:00 (月・火・水・木・金)
 昼食 12:00-14:00 (土・日・祝日)
 夕食 17:30-21:00(金・土・日・祝日)

### B1F バイク駐車場

B2F-B3F 駐車場

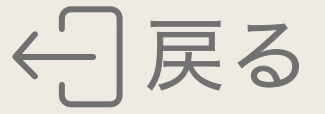

# | エアコン

#### 【 操作パネルをONにする 】

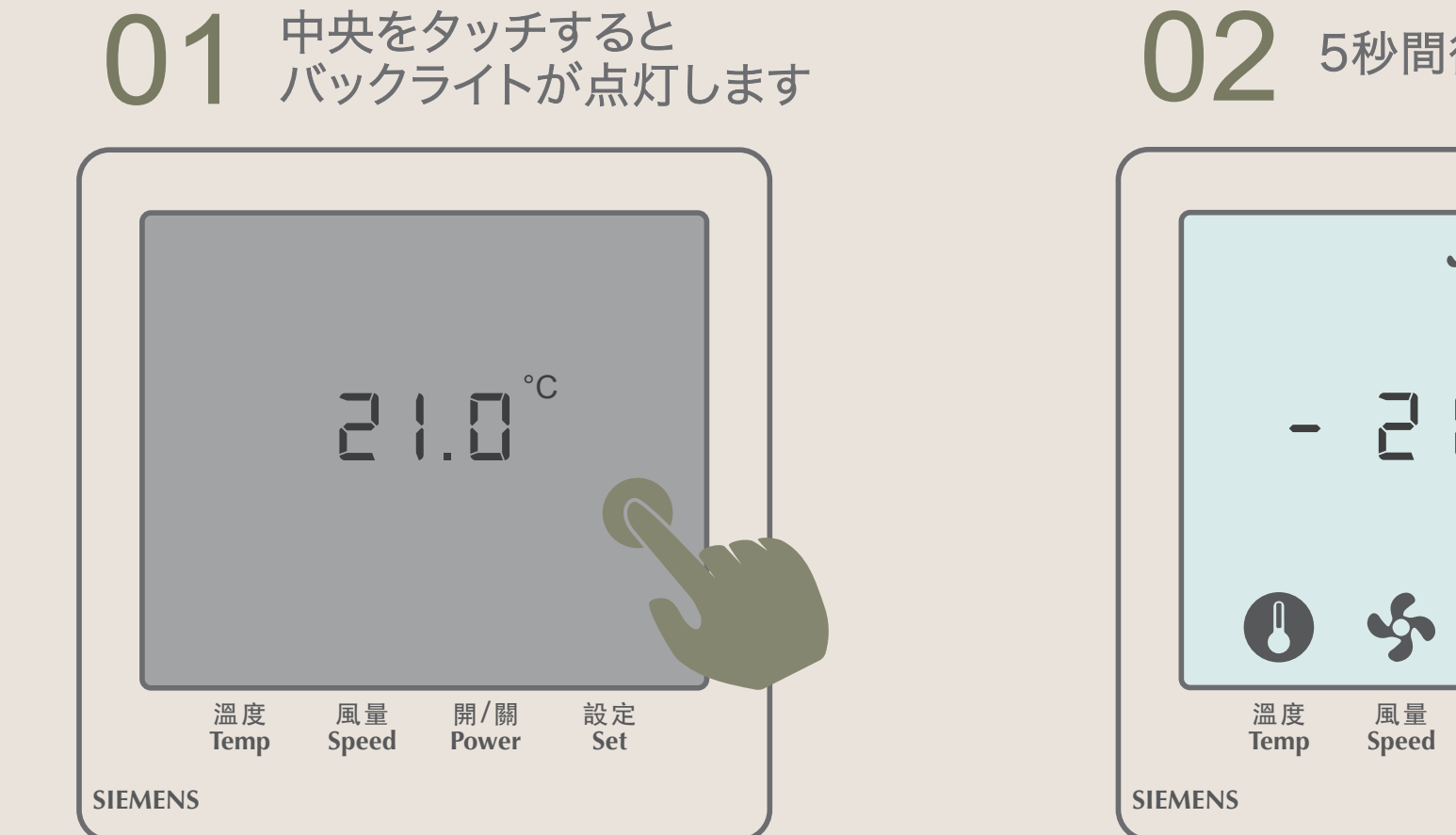

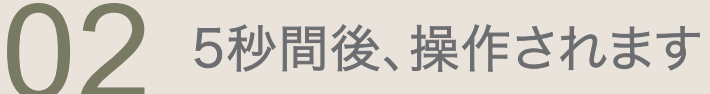

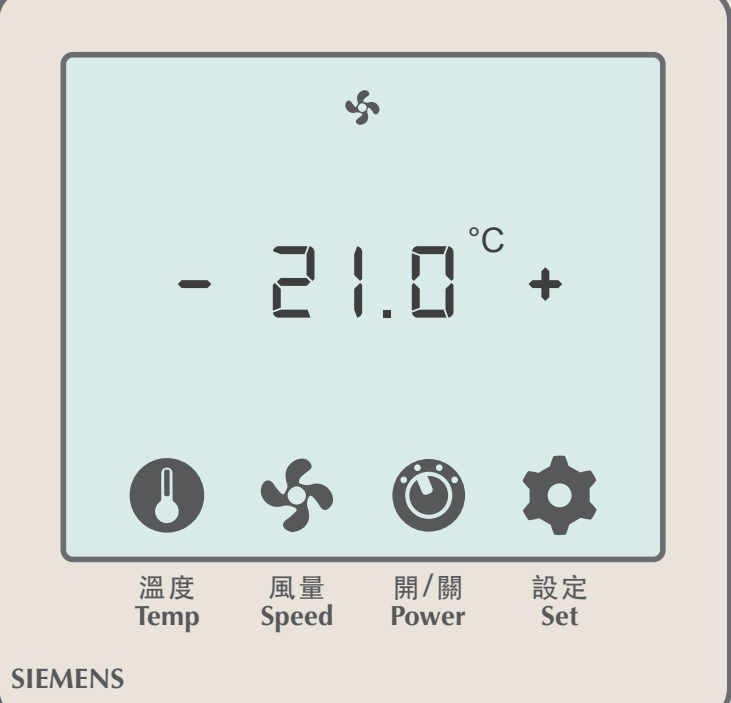

### 【温度の調整】

暖房機能なし

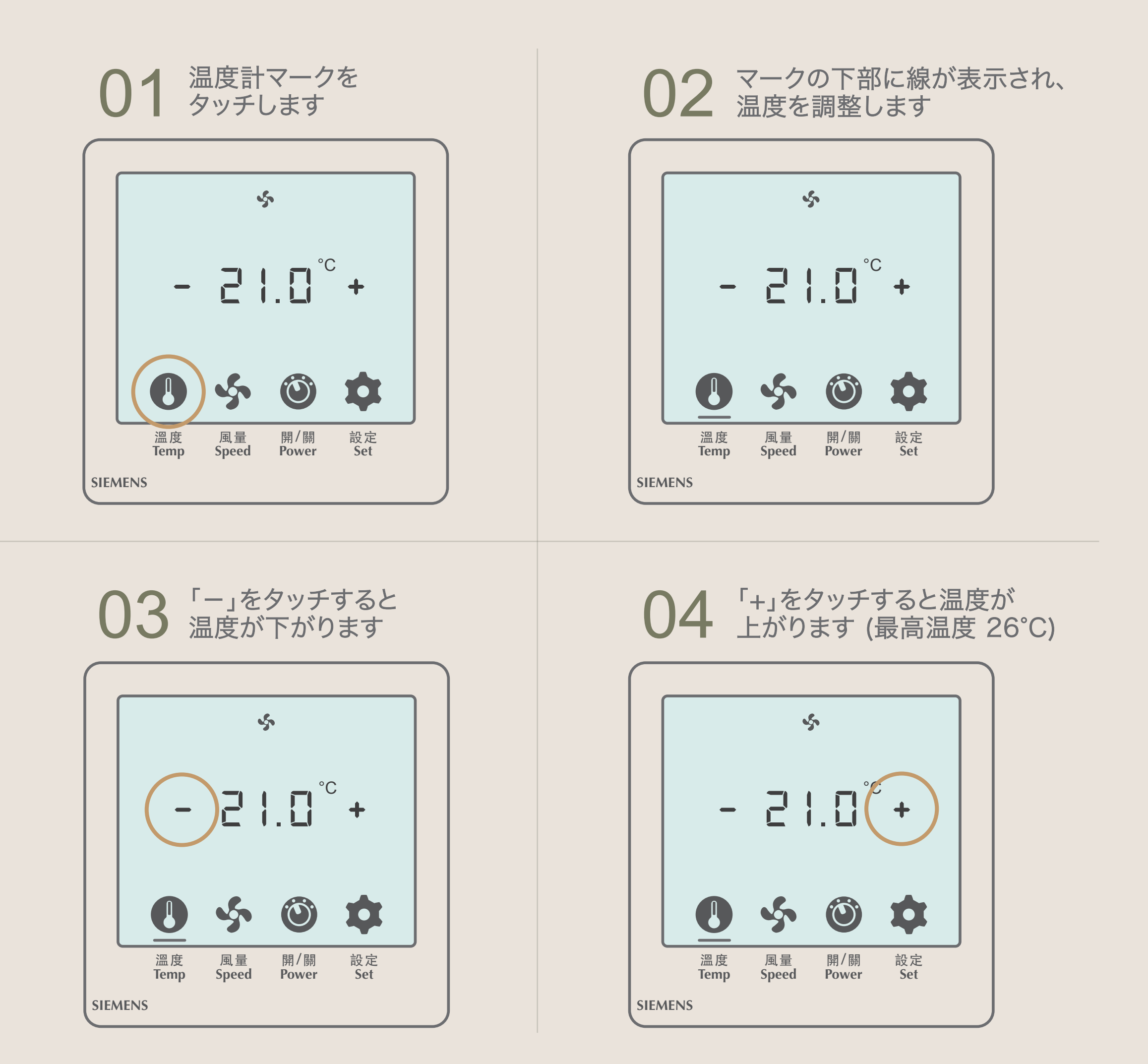

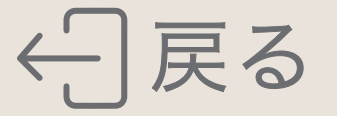

#### 【風量調節】

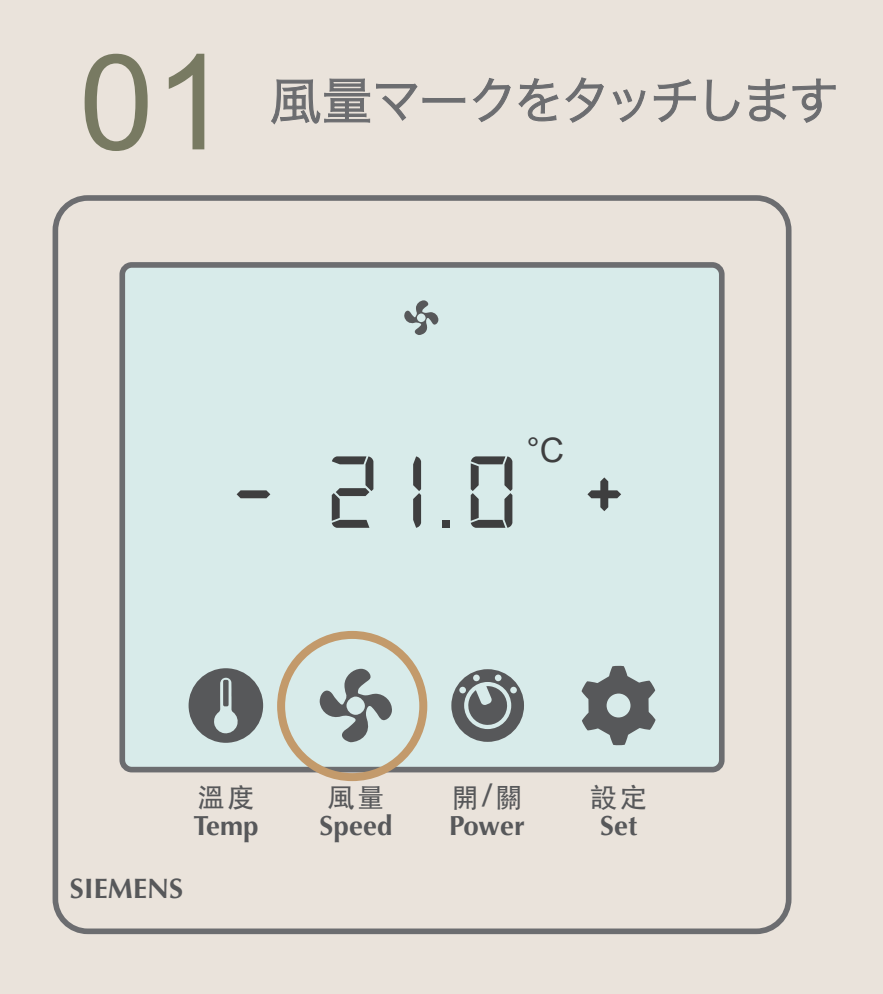

### 02 マークの下部に線が表示され、 風量を調節します

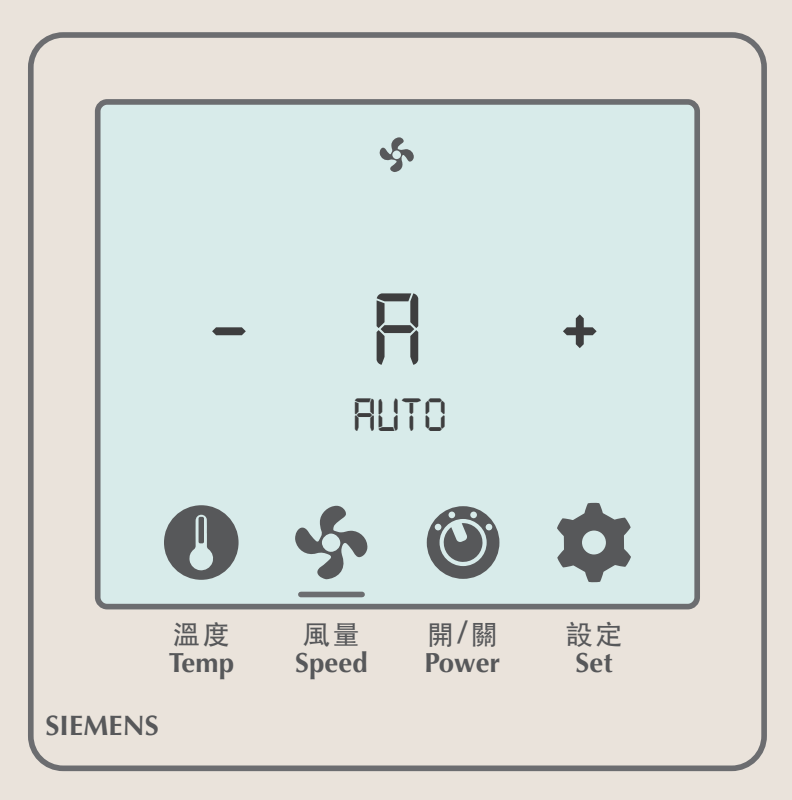

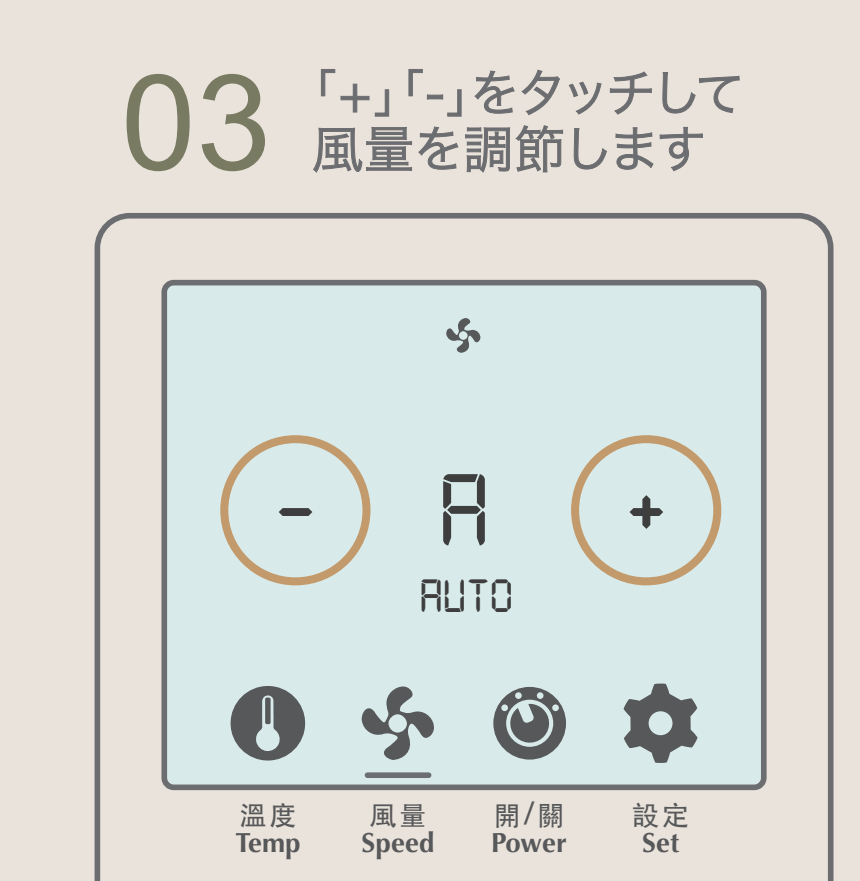

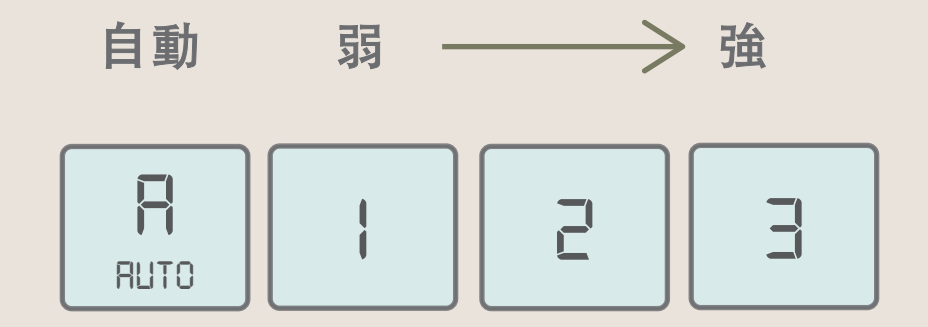

SIEMENS

### 【エアコンのスイッチ ON/OFF】

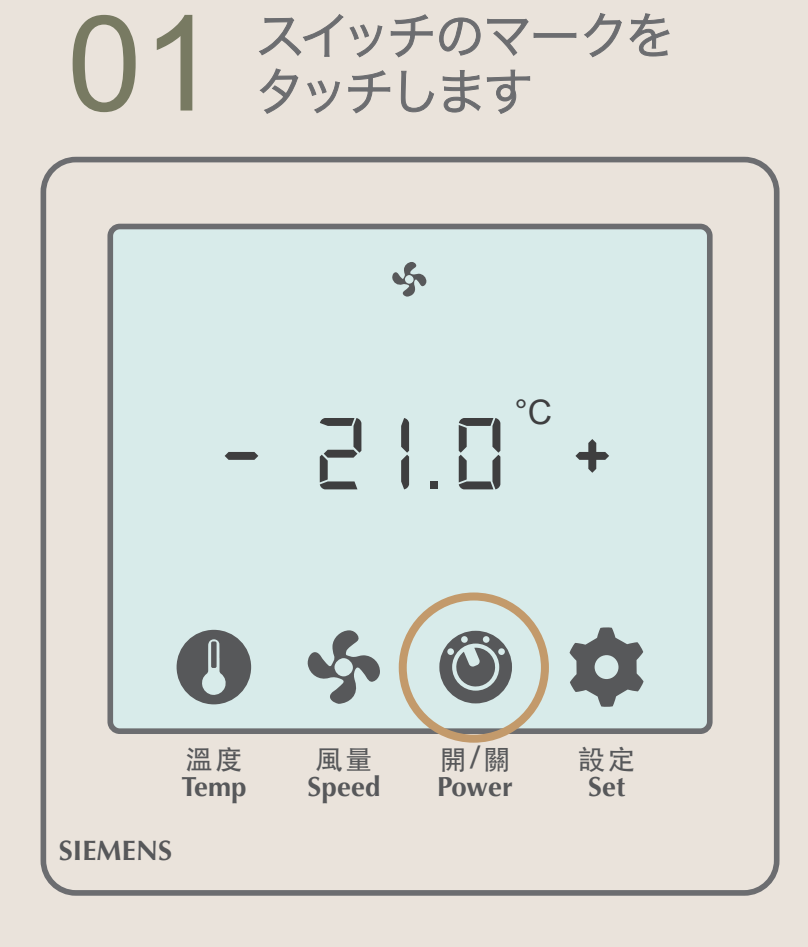

#### **02** マークの下部に線が表示され、 エアコンをON/OFFします

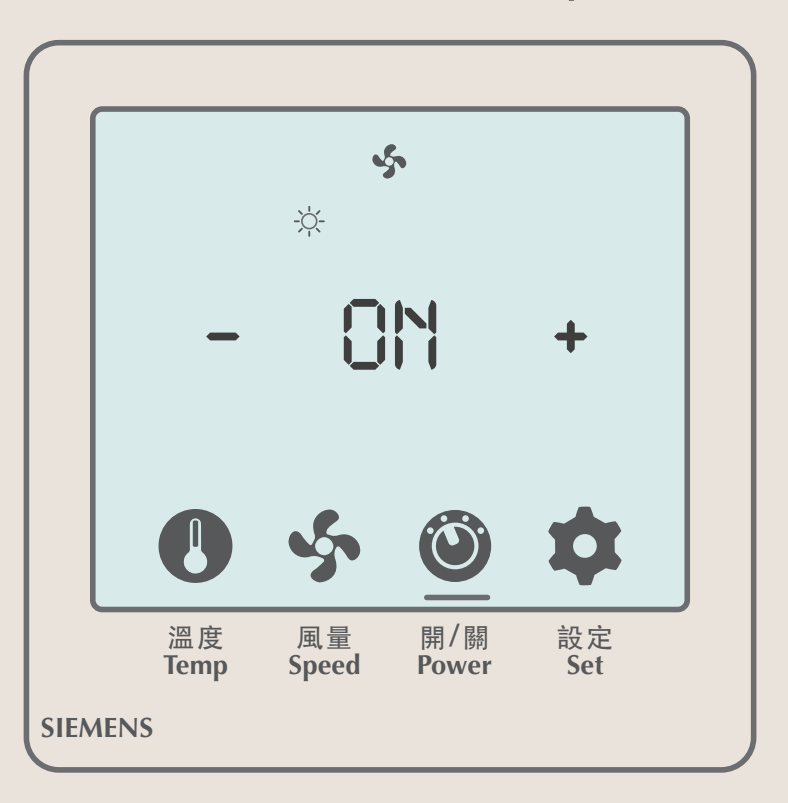

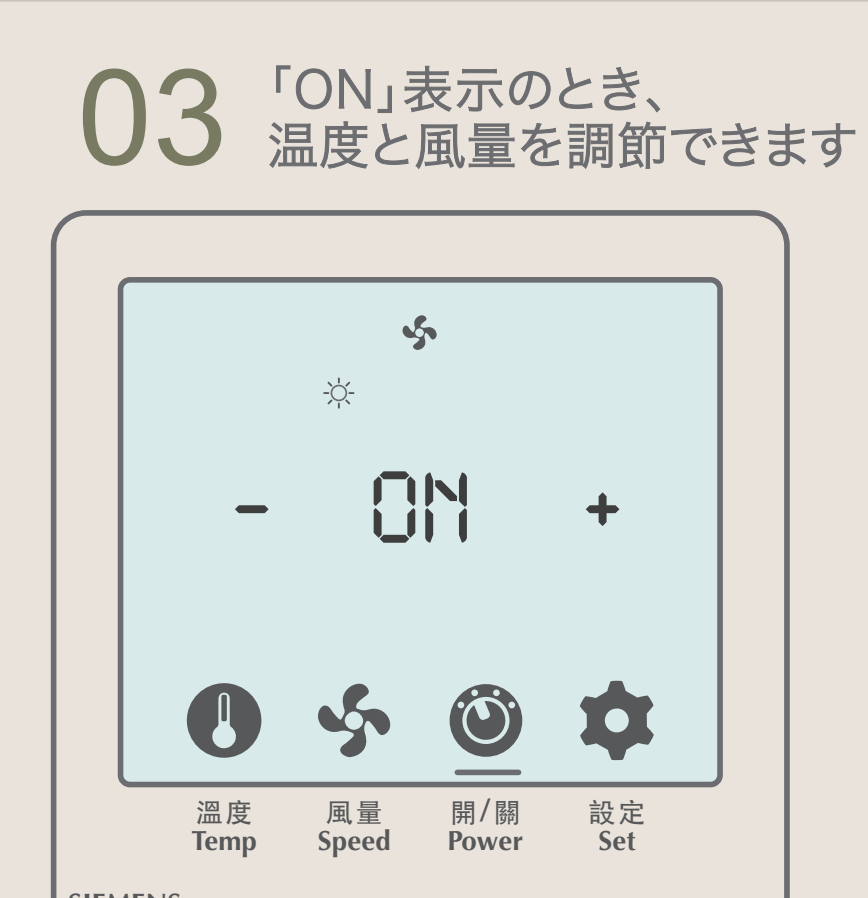

### $04^{f+j}$ states of the second states of the second states of the seco

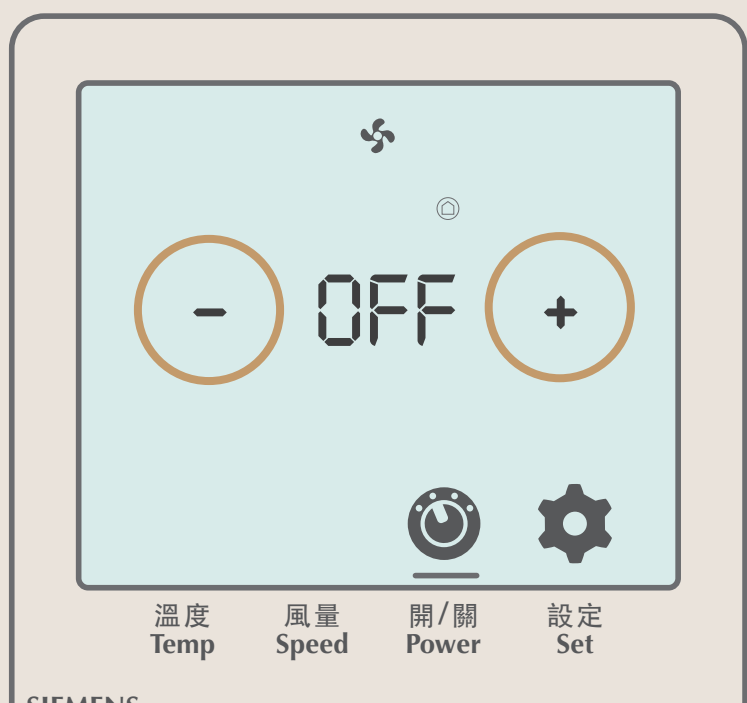

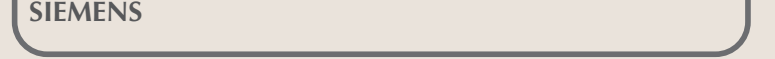

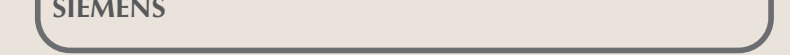

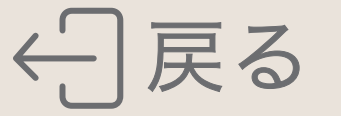

# 「テレビ

- テレビチャンネル 実際のテレビコンテンツを参照してください
- YouTube
- Netflix
- Miracast
- AirPlay
- 無料映画 実際のテレビコンテンツを参照してください

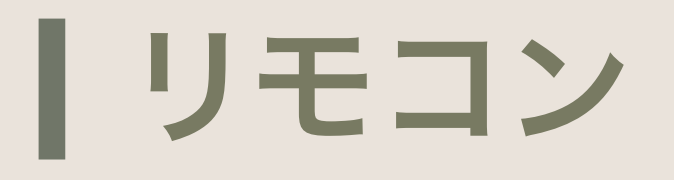

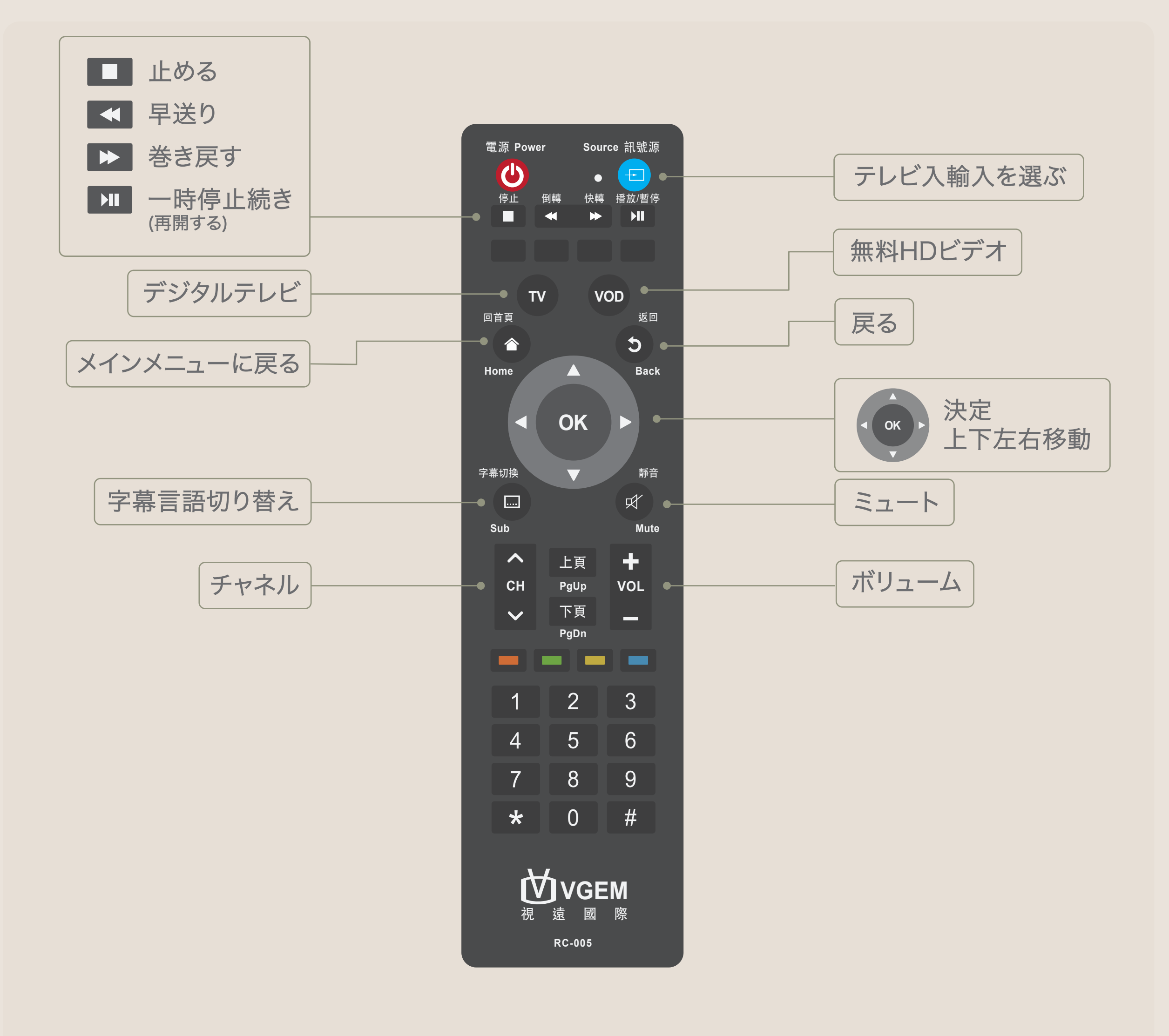

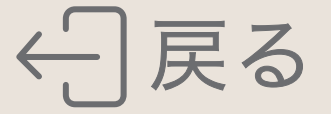

# Youtube デバイスを接続してテレビで YouTube を視聴します

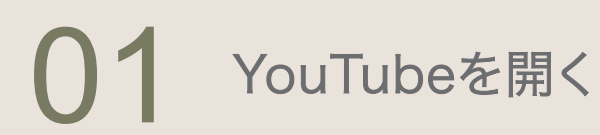

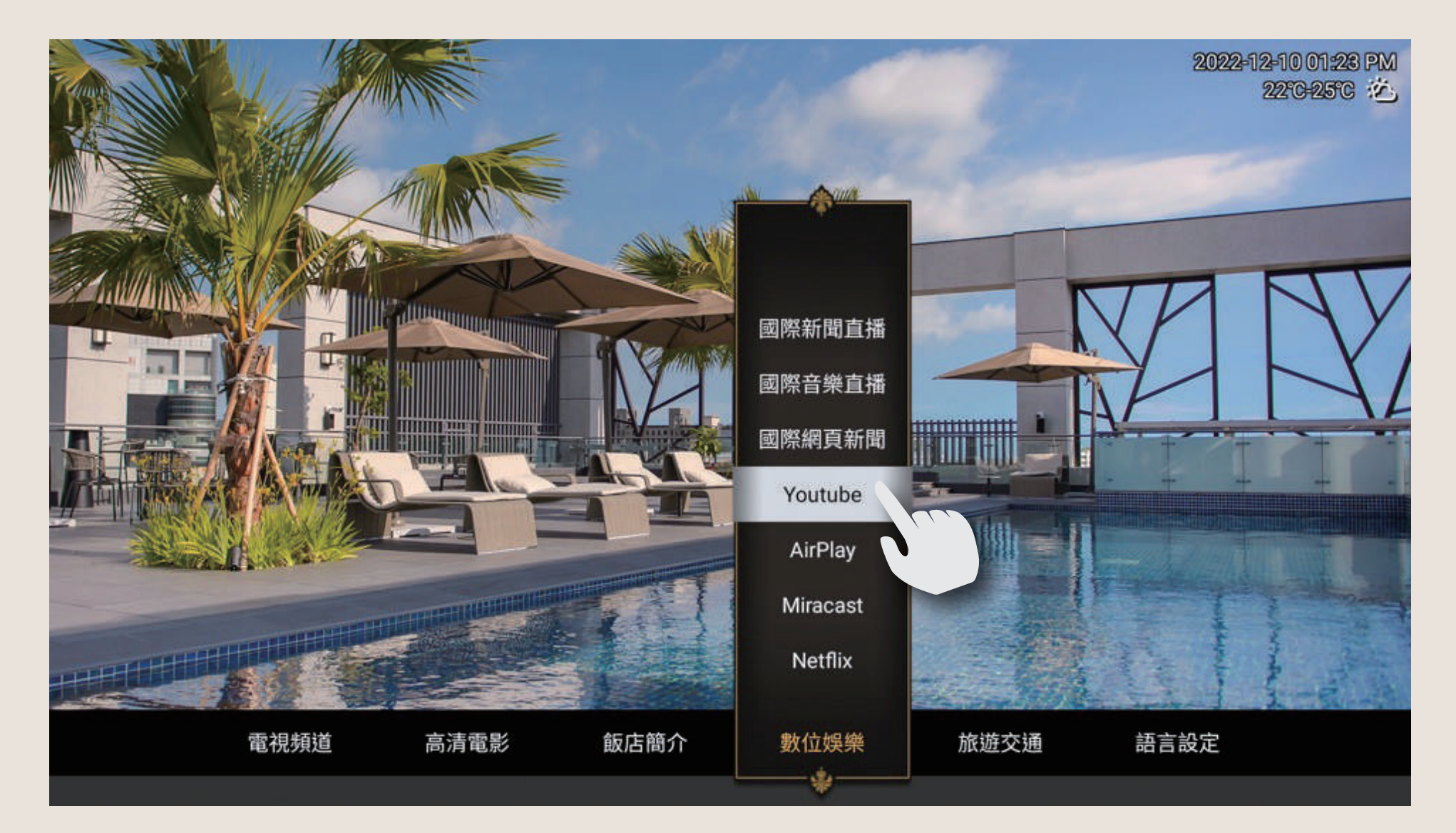

### 02 「設定」に移動します

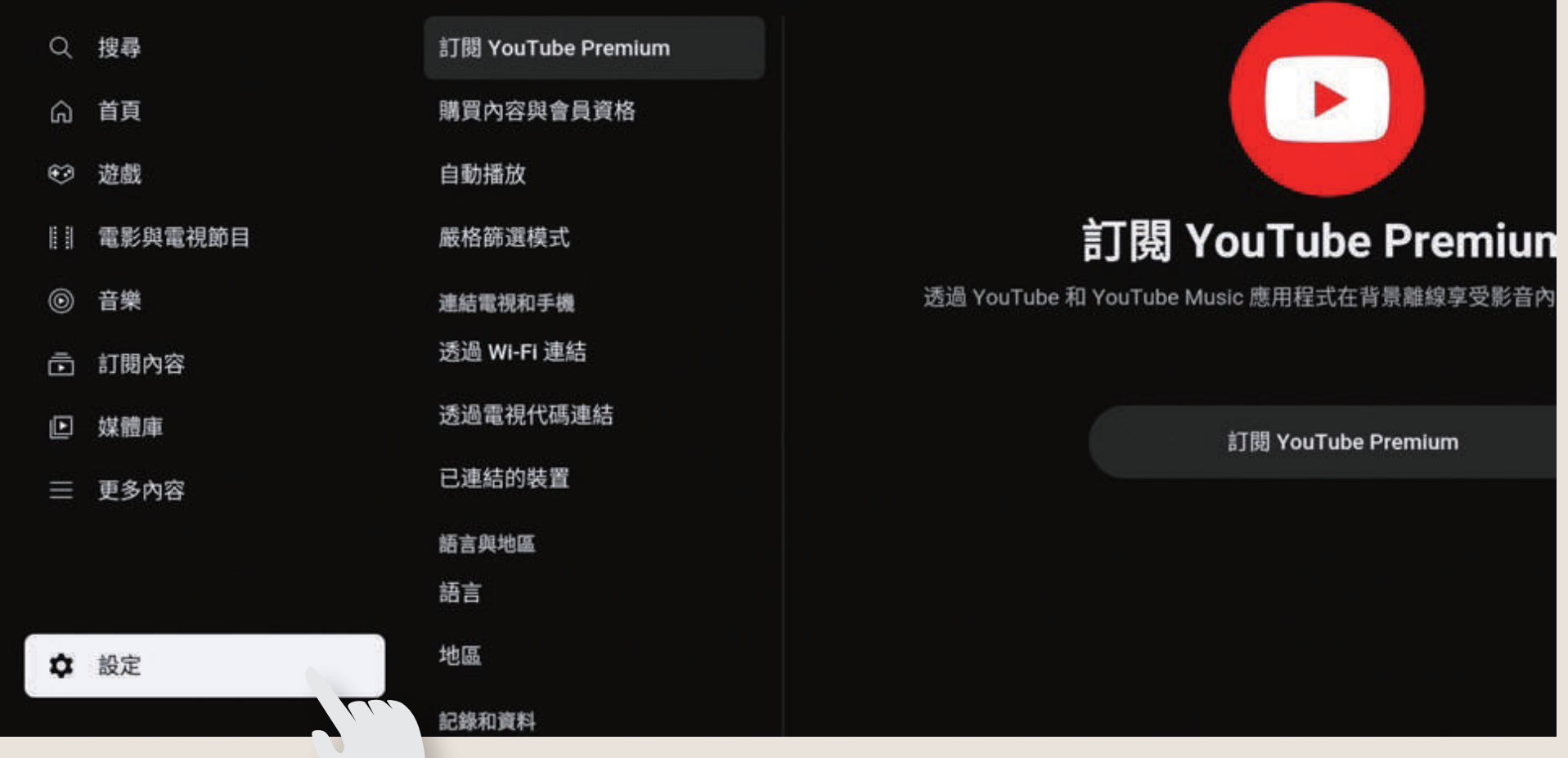

#### **03** [テレビコードでリンク] を探します その後、 画面上の手順に従ってください

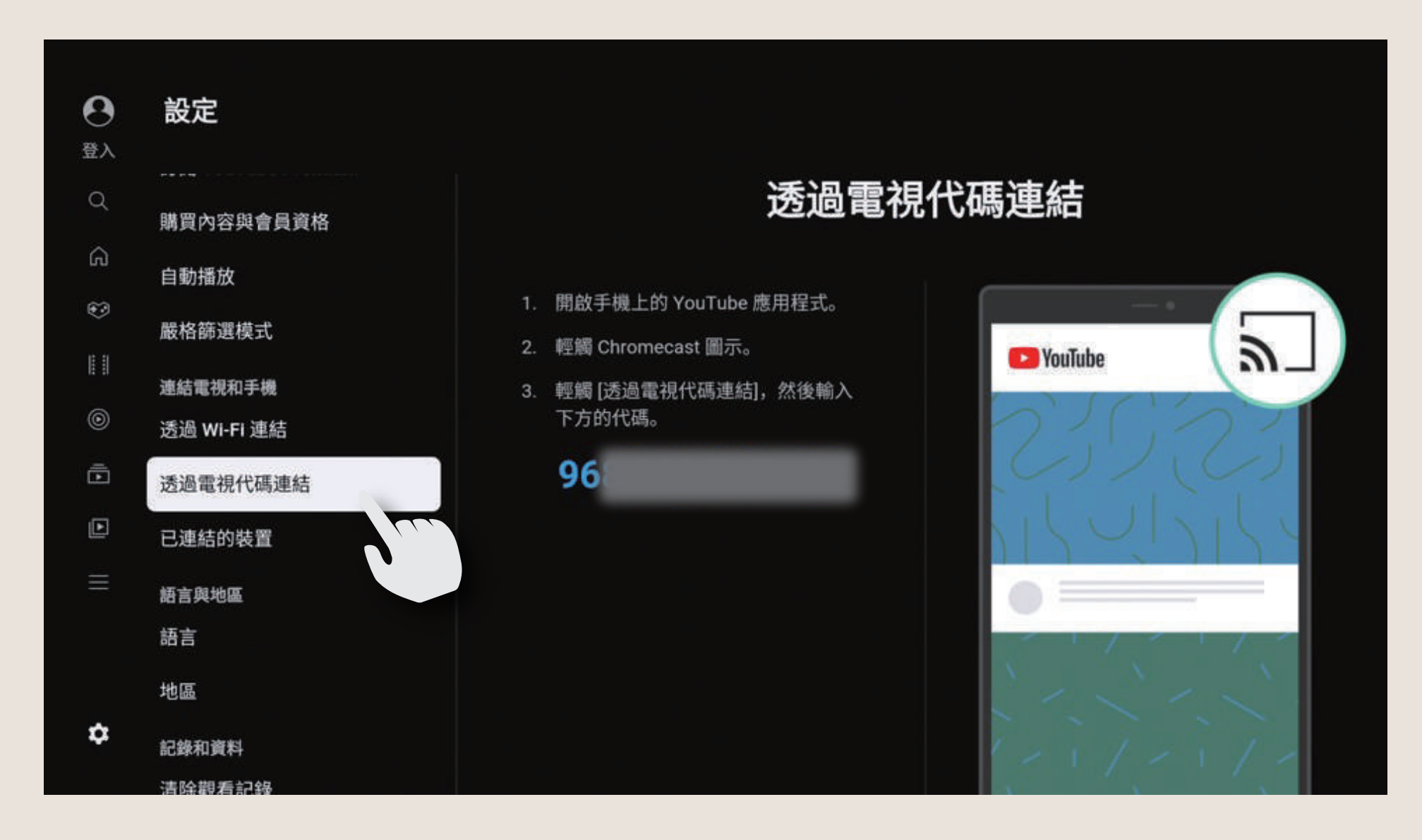

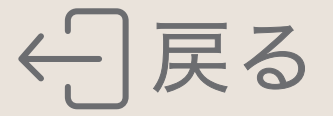

# Netflix デバイスを接続してテレビで Netflix を視聴します

ホテルのテレビには Netflix アプリがインストールされていません この機能を使用するには、Netflix にログインしてください \*テレビの画質はネットワーク帯域幅に応じて自動的に調整されます(20秒ごと)

#### 01 Netflixを開く

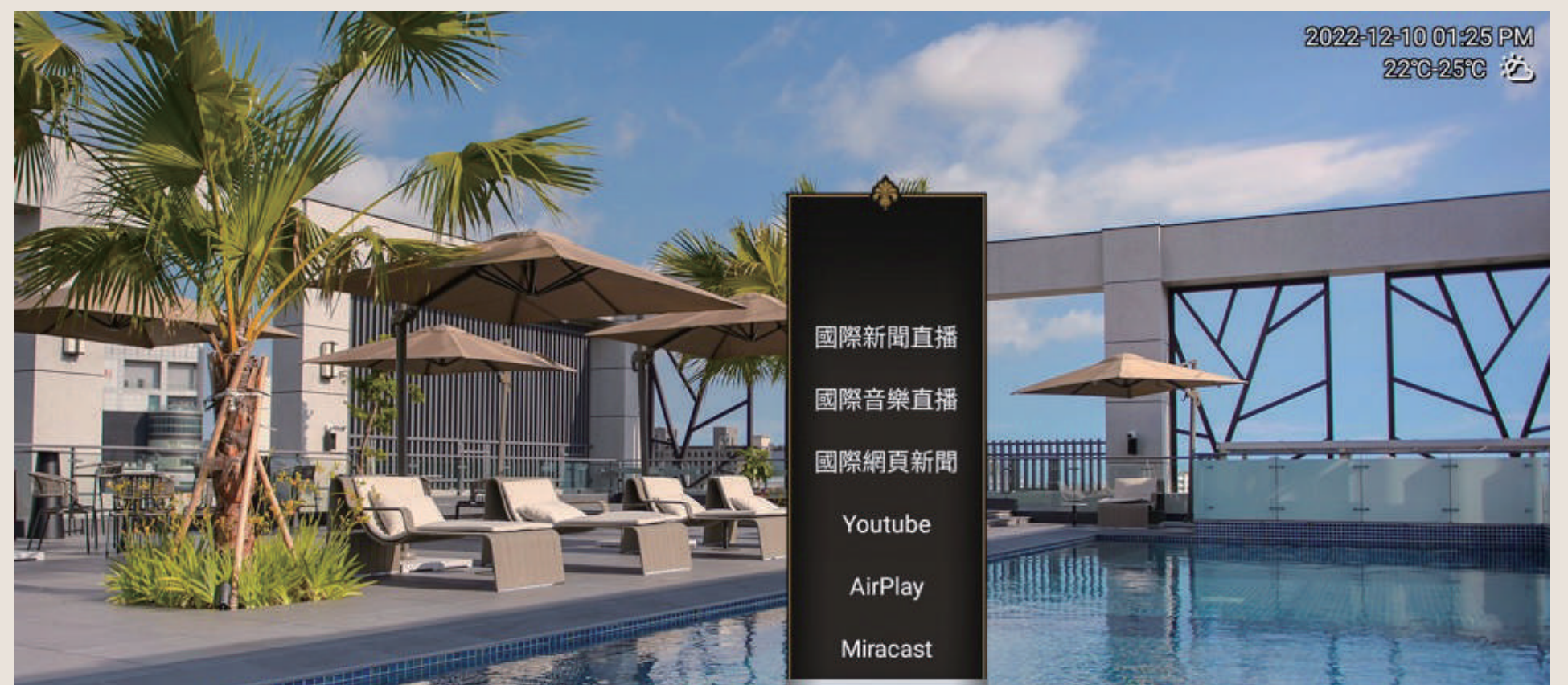

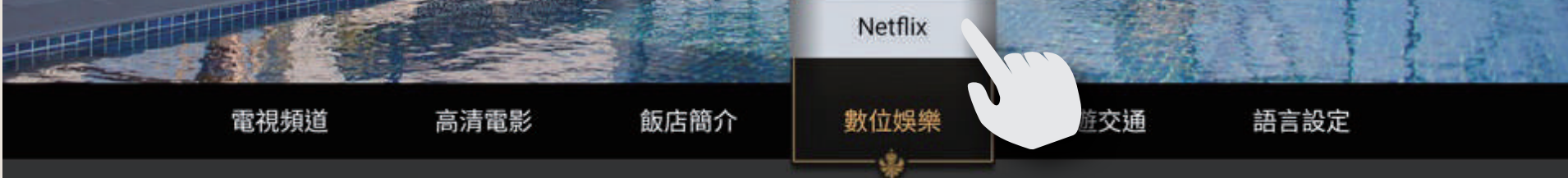

#### 02 携帯電話でNetflixにログインするその後、 画面上の手順に従ってください

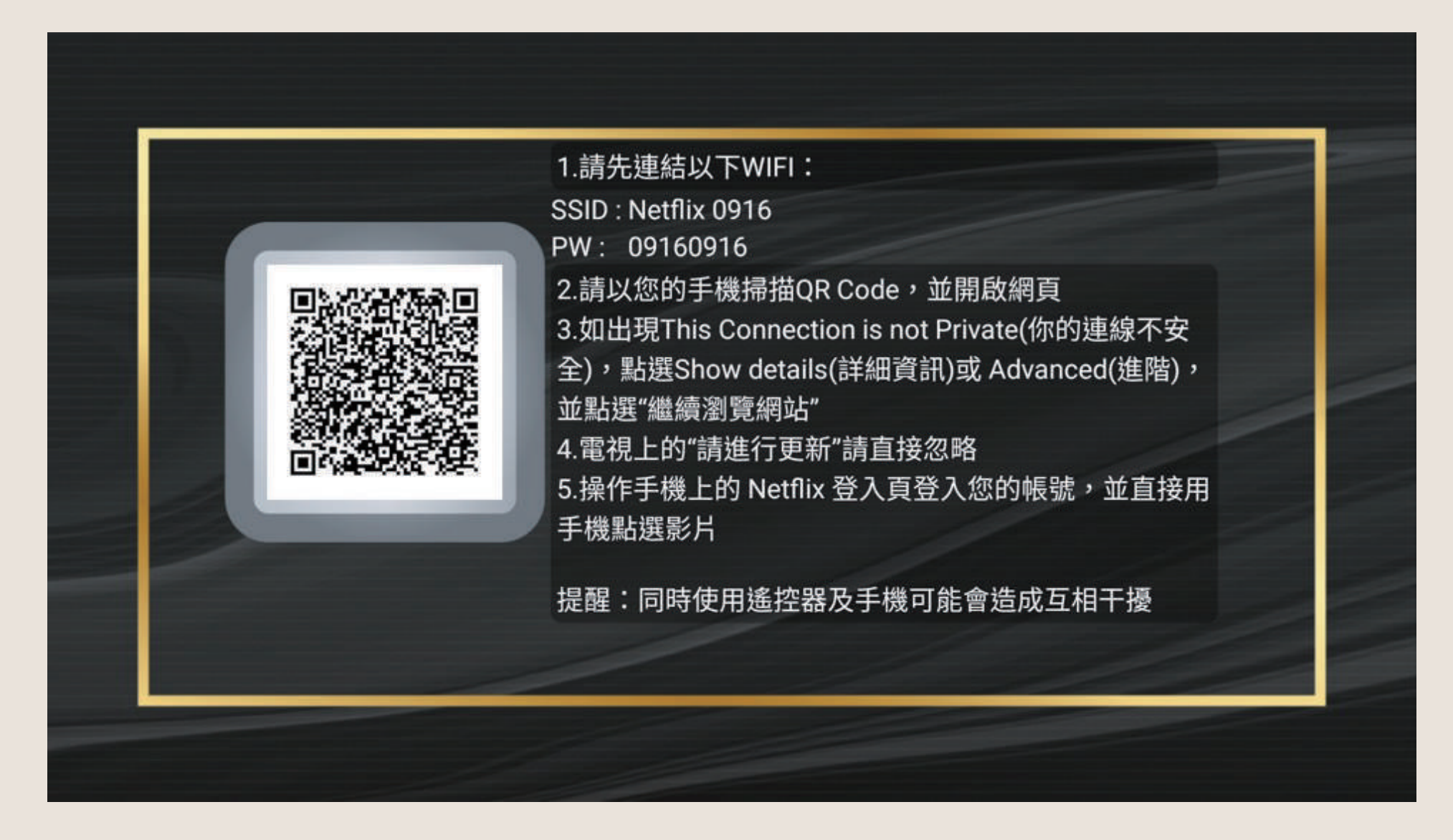

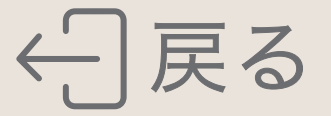

# Miracast

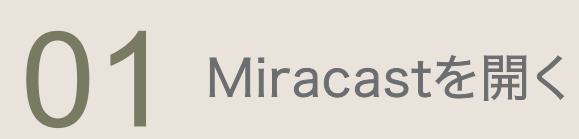

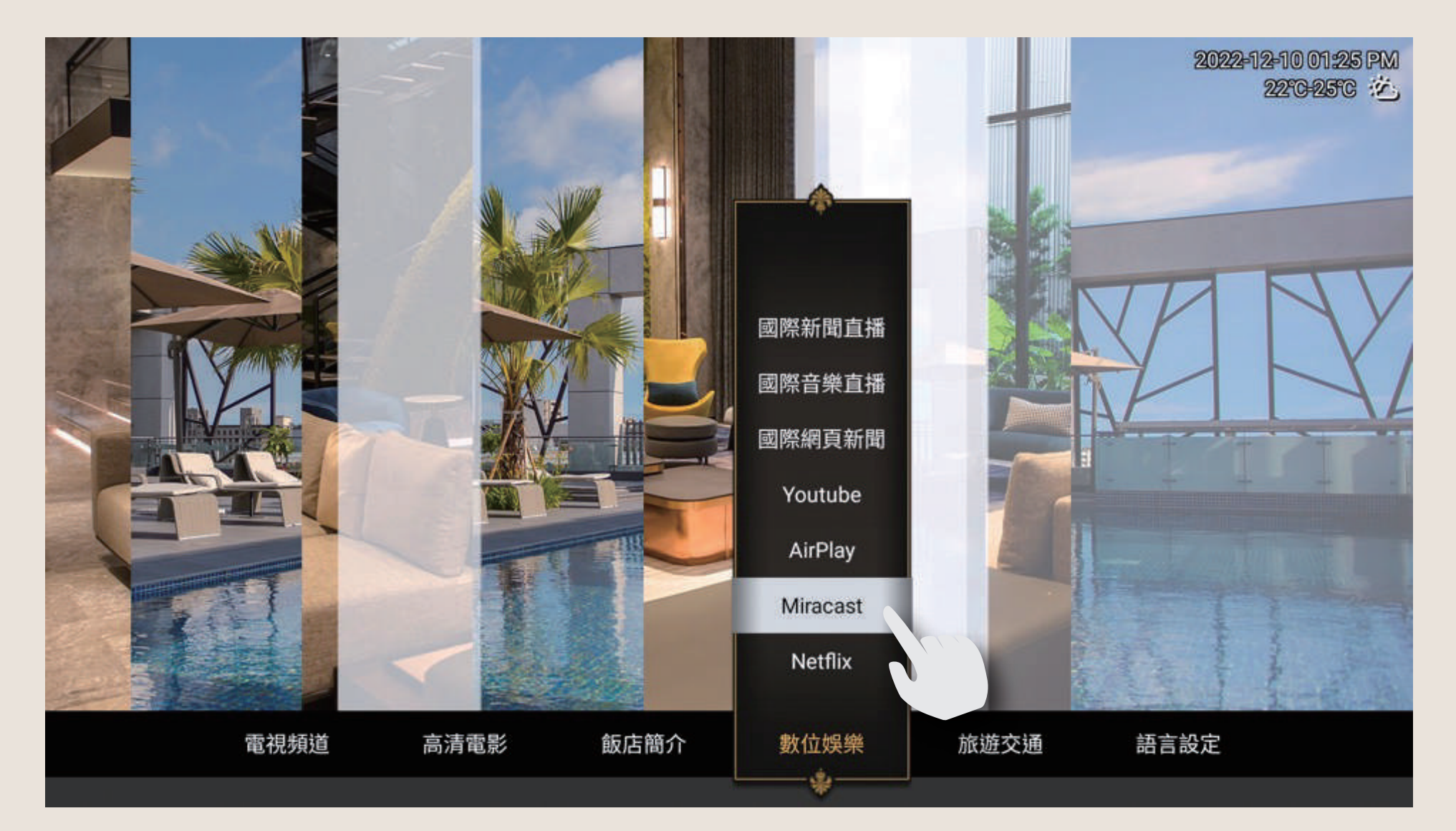

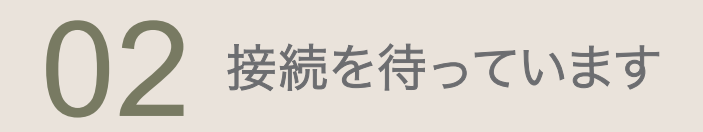

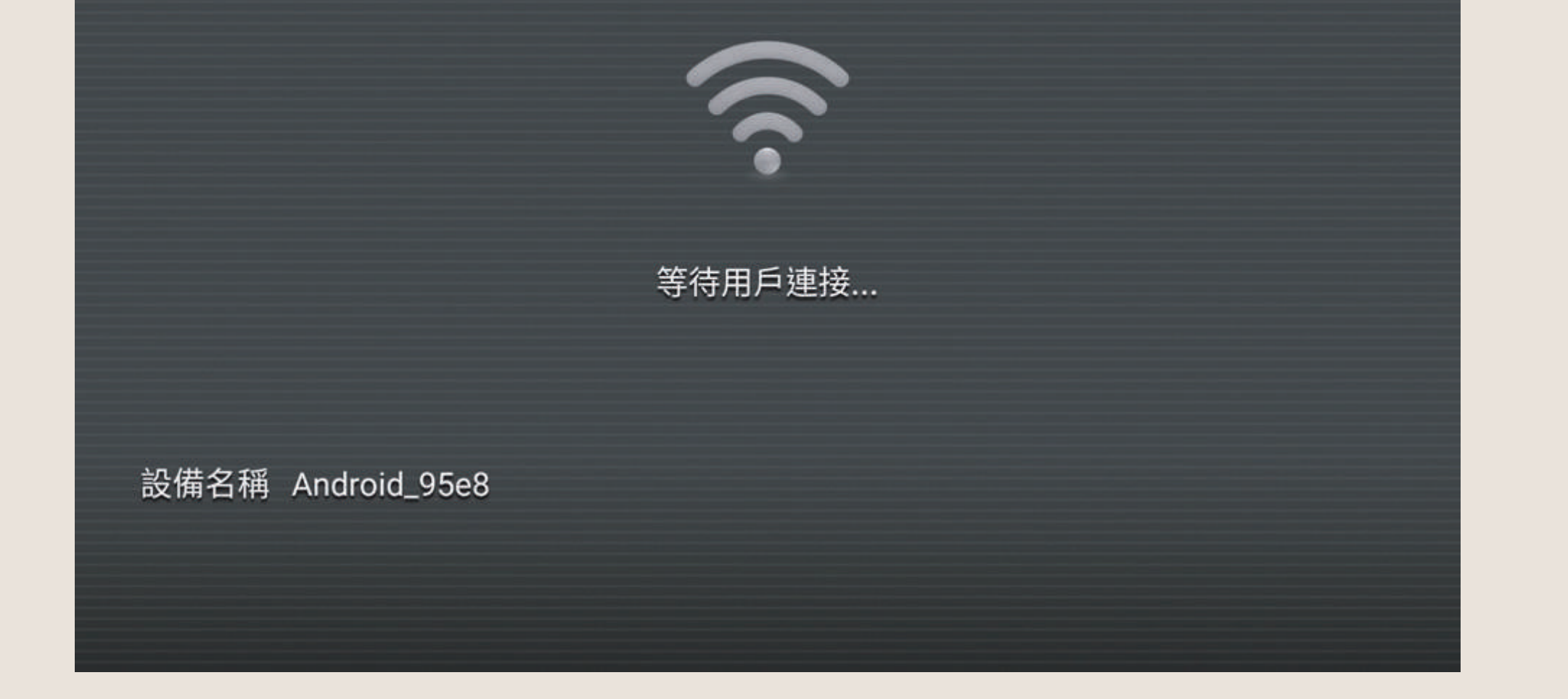

#### **03** Androidシステムのブランドにより、 設定場所と名前が異なります(例Samsung)

|              | •            | *¤*:<br>Q ()          | a 17 ∡ 82% ∎<br>✿ : |
|--------------|--------------|-----------------------|---------------------|
|              | 16:<br>12月26 | 37<br><sub>日,週一</sub> |                     |
| 85 M I       | #12          | 57.05                 | North:              |
| Secure Wi Fi |              | (C)<br>Koda           | Dex                 |
| $\odot$      |              | 0                     | 0                   |
| Smart View   | 派明研究         | 根式                    | 深色模式                |
|              |              |                       |                     |
|              |              | 電力共享                  |                     |
| *            |              |                       | 1                   |
| III          | C            |                       | <                   |

| Sma | rt View                 | :       |
|-----|-------------------------|---------|
| 手機一 | ◆ 其他裝置                  | 4       |
| 间进行 | 次鏡射手機螢幕或播放媒             | 借內容的裝置。 |
| Q   | Samsung QN95<br>@Alight | 5BA 65  |
|     | 找不到您欲尋找的日               | 目標裝置嗎?  |
|     |                         |         |
|     |                         |         |
|     |                         |         |
|     |                         |         |
|     |                         |         |
|     |                         |         |
|     |                         |         |
| 其他裝 | 2置 → 手機                 |         |

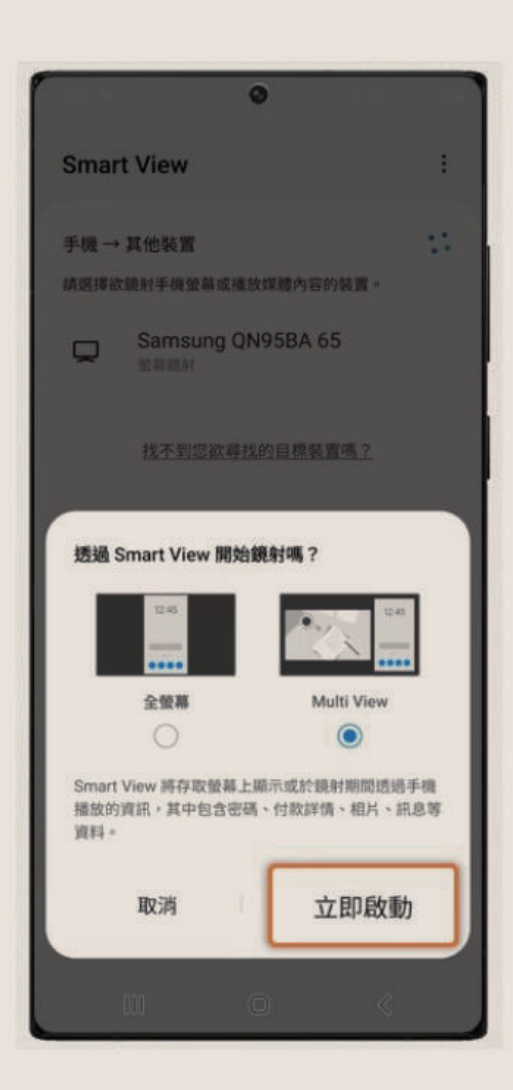

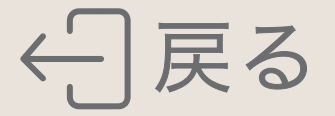

# AirPlay

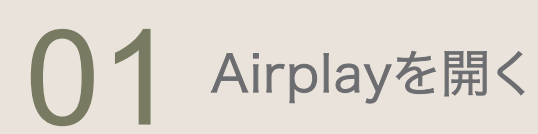

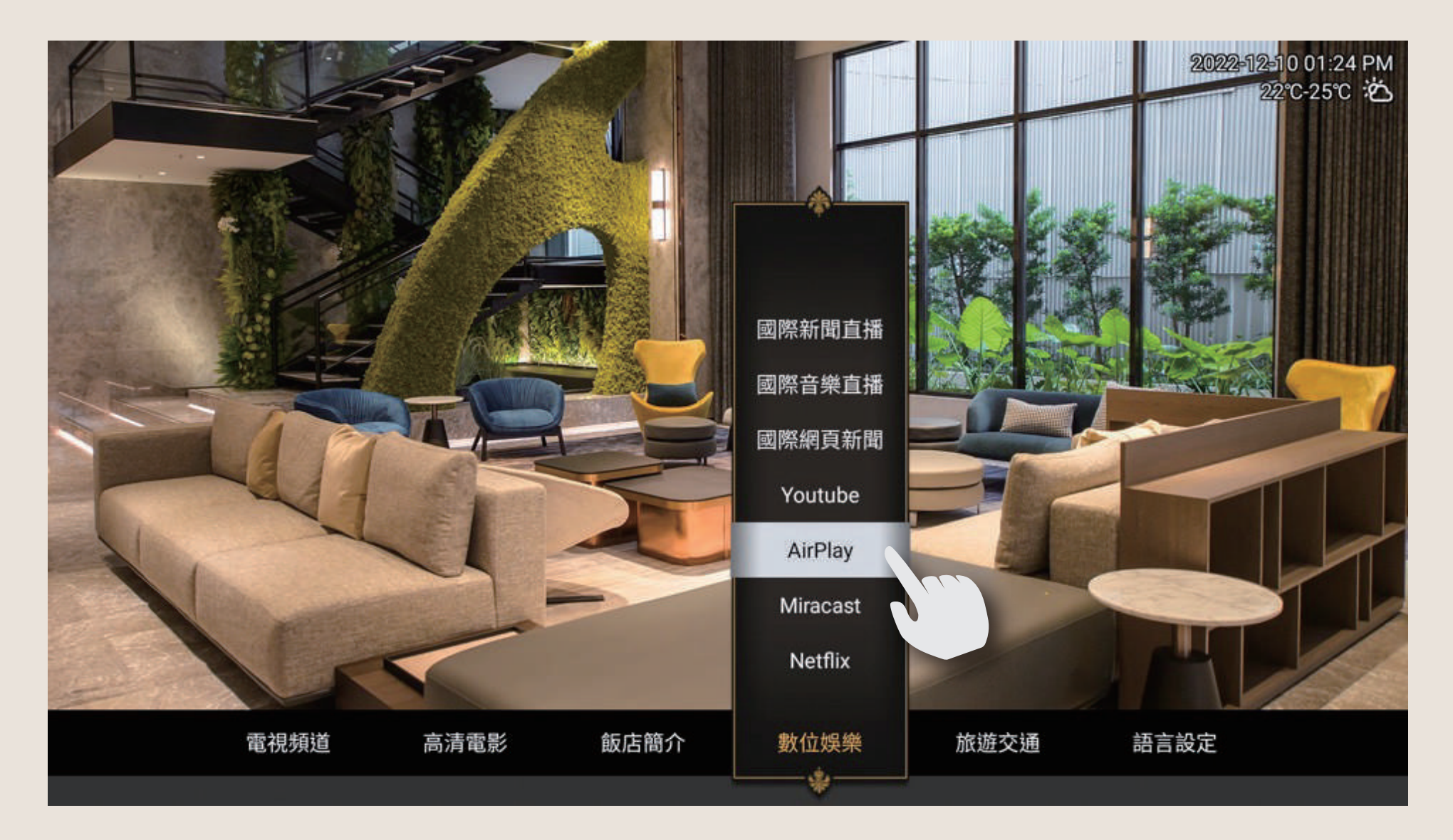

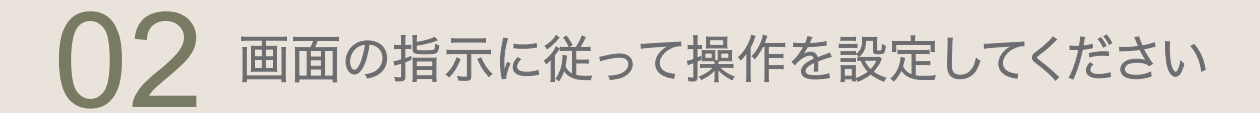

2022-12-10 台南 22℃-25℃

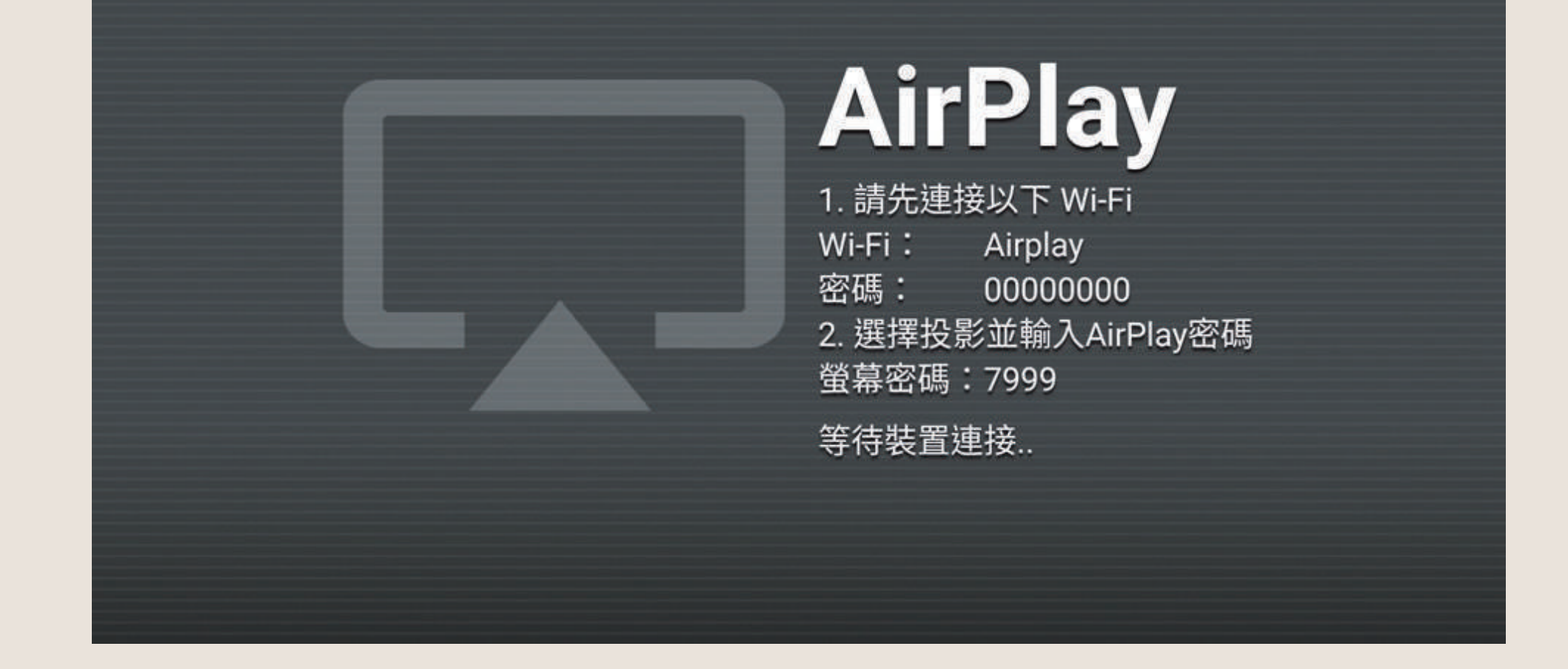

03

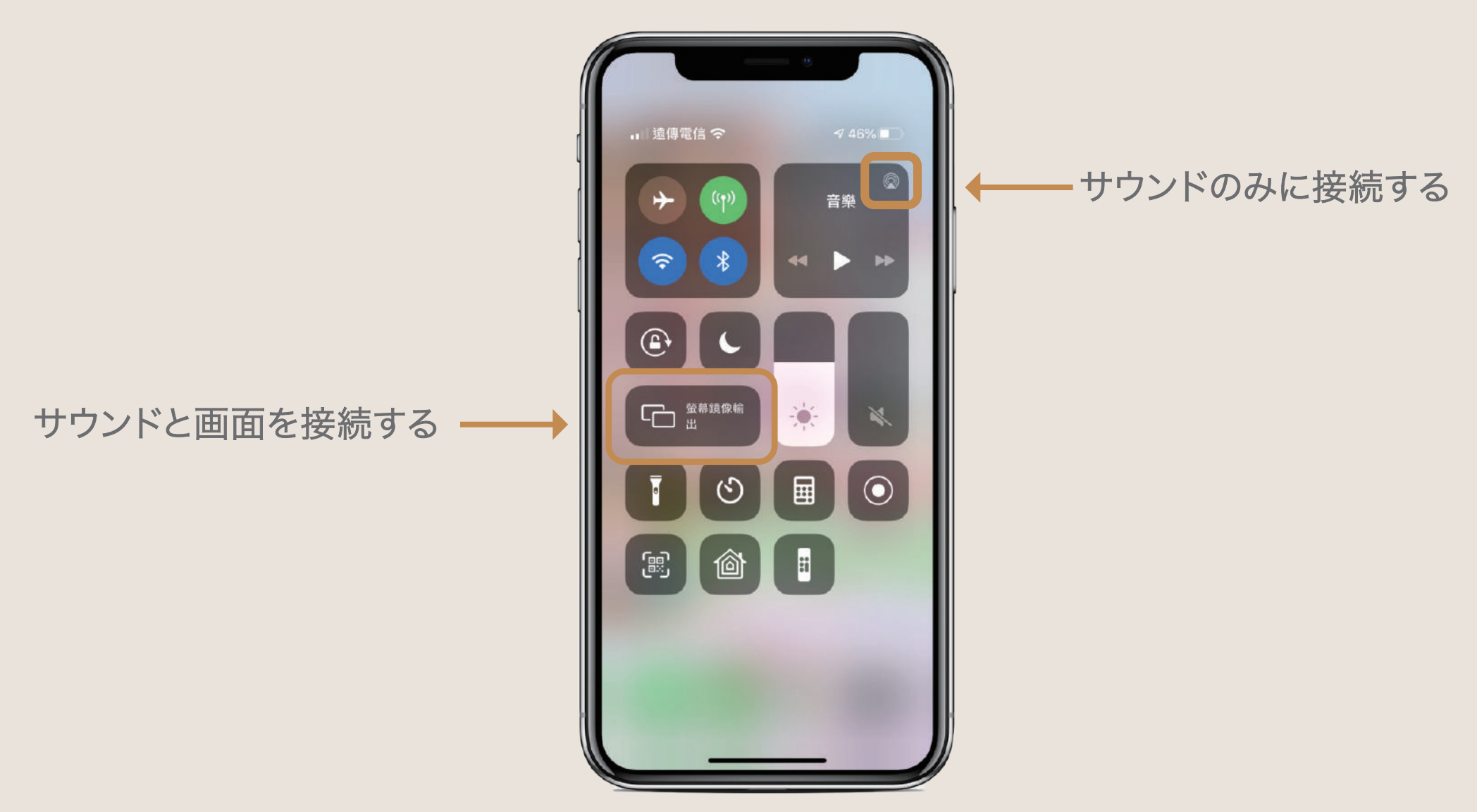

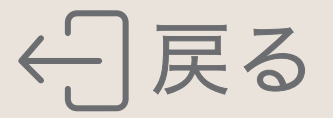

# セーフティボックスの使用方法

#### 【セーフティボックスのパネル】

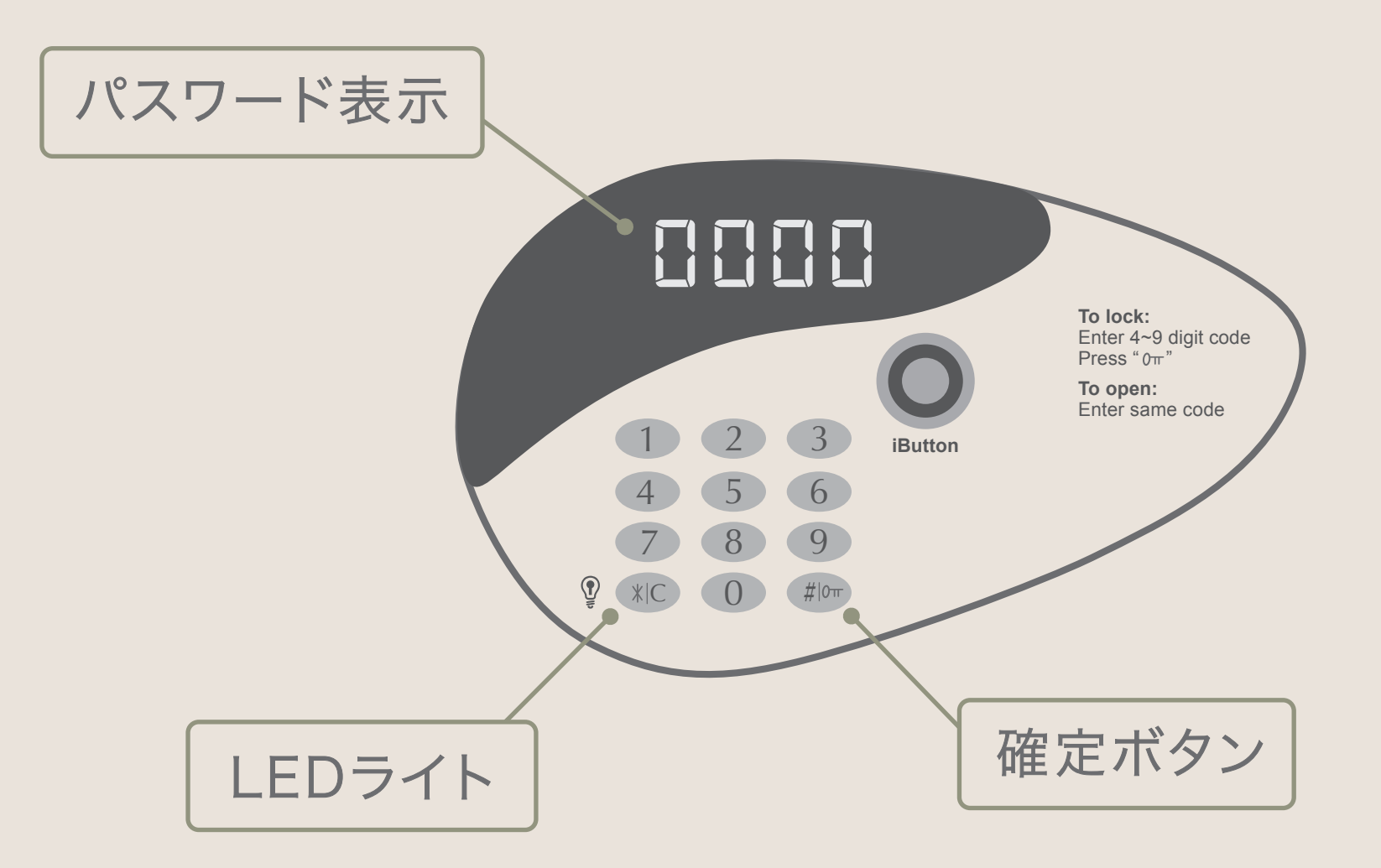

#### 【セーフティボックスの使用操作】

**01** デフォルトのパスワード 「0000」を入力します **02** 扉が自動的に開きます

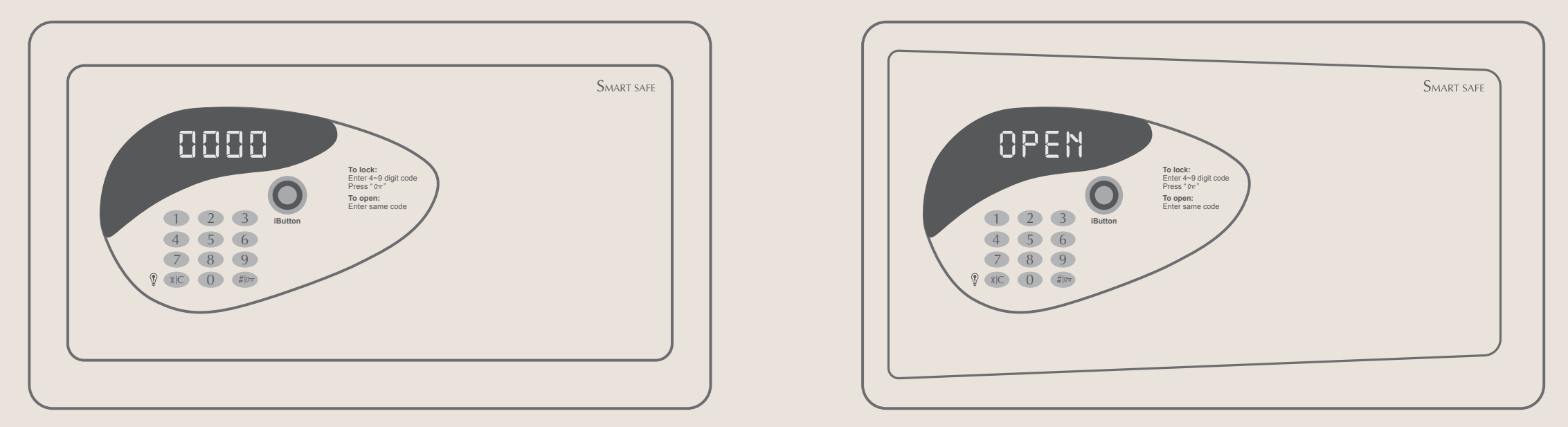

### 【ドアロック】

閉める際は扉を押さえて閉じた状態で操作してください

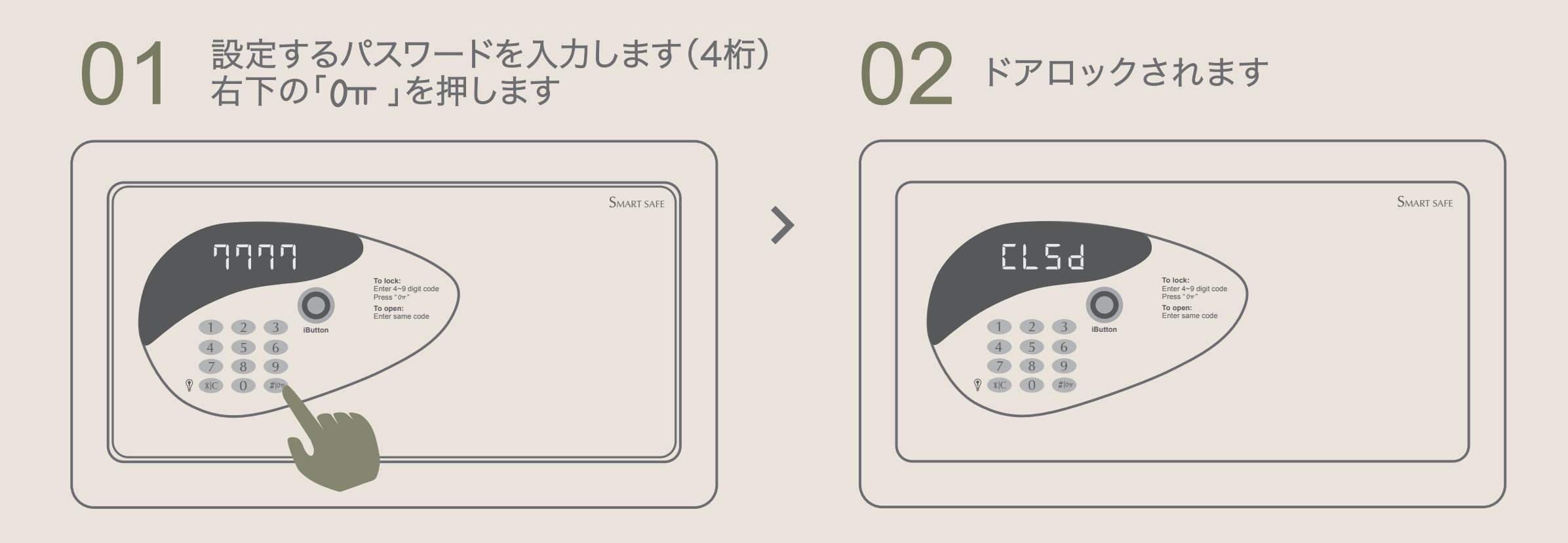

【ドアオープン】

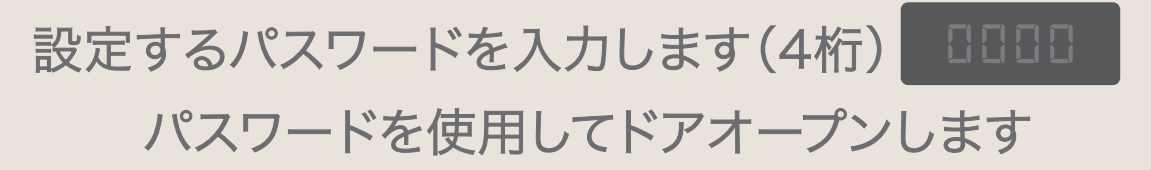

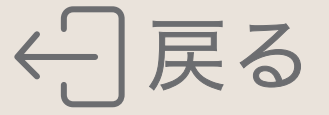

# 室内備品サービス

#### お客様へ

当館は室内備品をご用意しております。ご希望の際はお気軽にフロントスタッフにお 申し付け下さい。

- 01 毛布 13 まくら
- 02 羽毛布団 14 電源変換プラグ
- 03 空気清浄機 15 延長コード
- 04 除湿機

16 充電ケーブル/充電器 IOS | Type C | Android

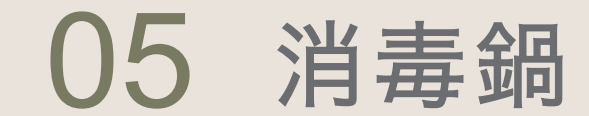

#### 06 子供用布団

07 子供用枕

08 ベビーベッド

09 ベビーバス/バスルームのスツール/水ひしゃく

10 アイロン台/スチームアイロン

11 ヒーター

12 裁縫キット

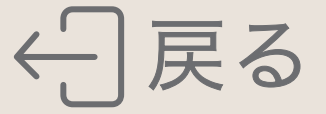

# まくら

お客様へ

当館は各種枕をご用意しております。ご希望の際はお気軽にフロントスタッフにお 申し付け下さい。

### 01 低反発枕

**02** ラテックス枕

### 03 マタニティ枕

04 緑豆殻快眠枕

#### 05 コットンテンセル 蝶型枕

### 06 コットンニットマッサージ枕

### 07 涼感グラフェンラテックス独立シリンダー枕

#### 08 コットン100%大豆快眠枕

### 09 茶葉枕

### 10 高弾性圧力緩和独立シリンダースプリング枕

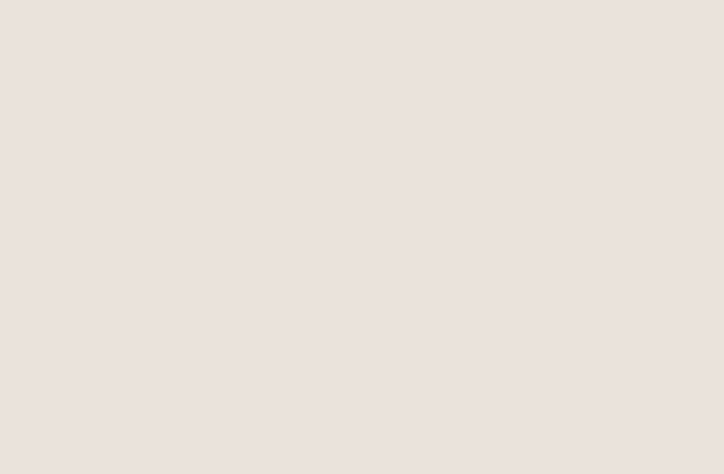

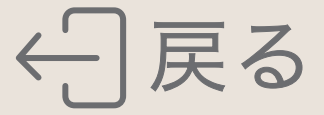

# お知らせ

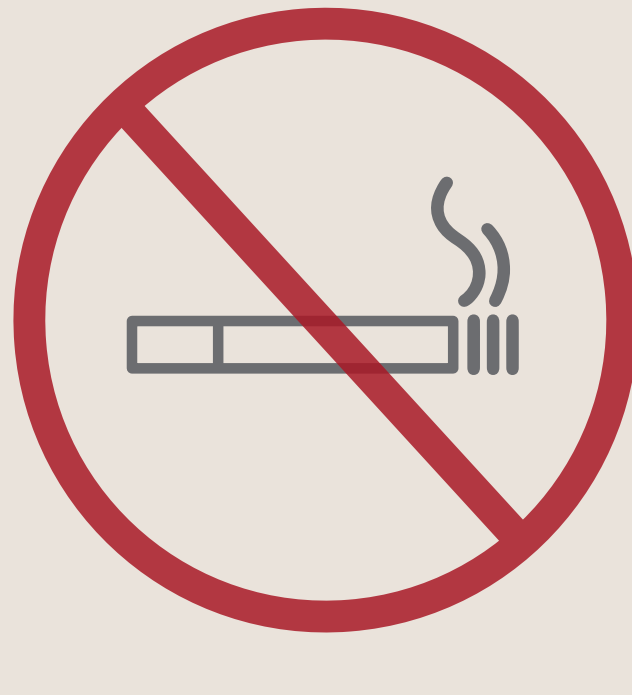

喫煙禁止

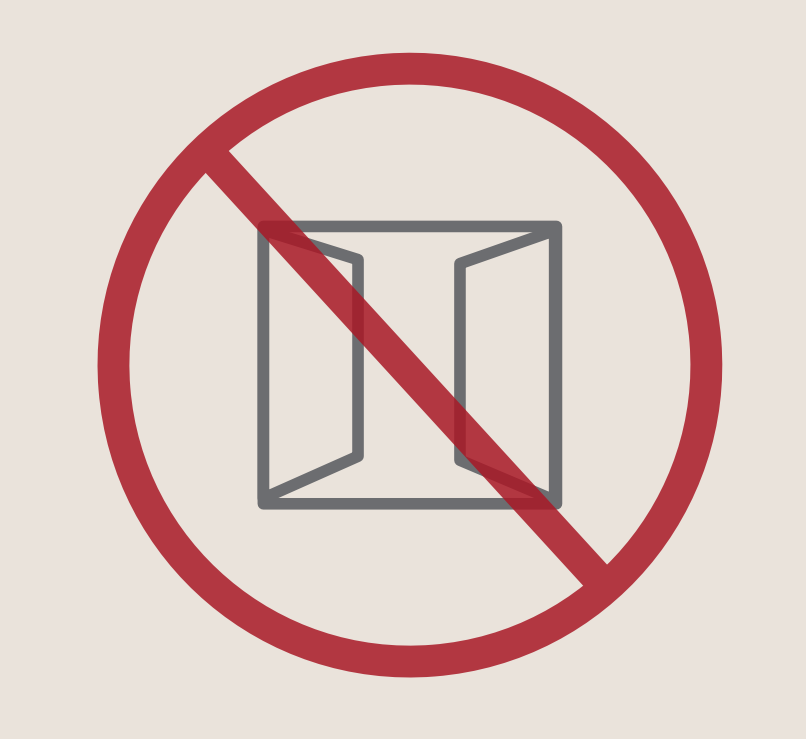

#### 窓を開けないでください

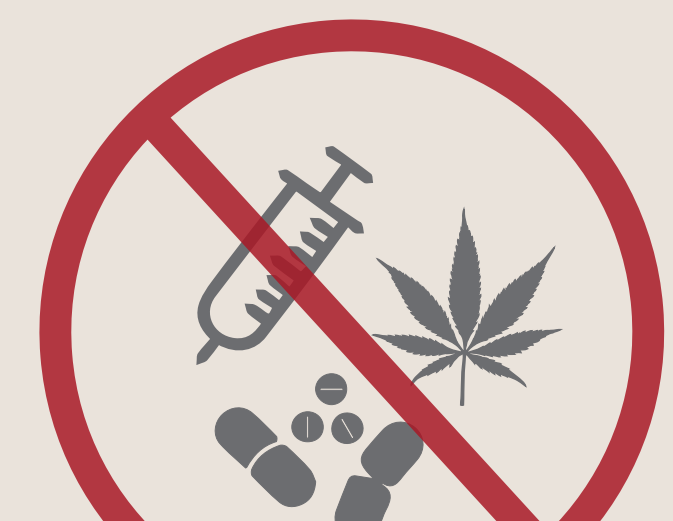

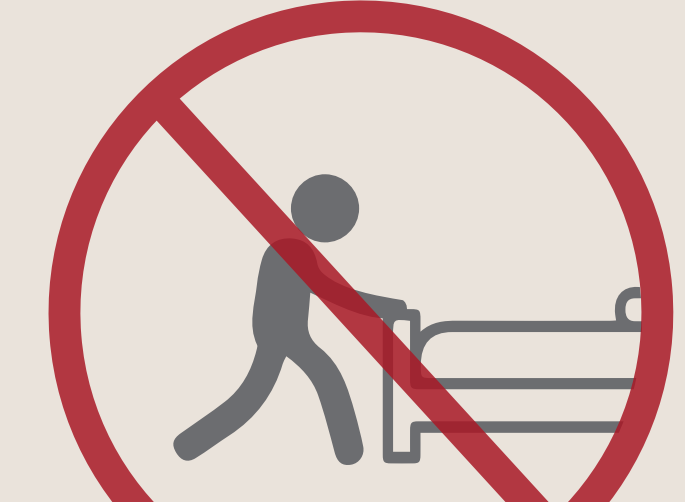

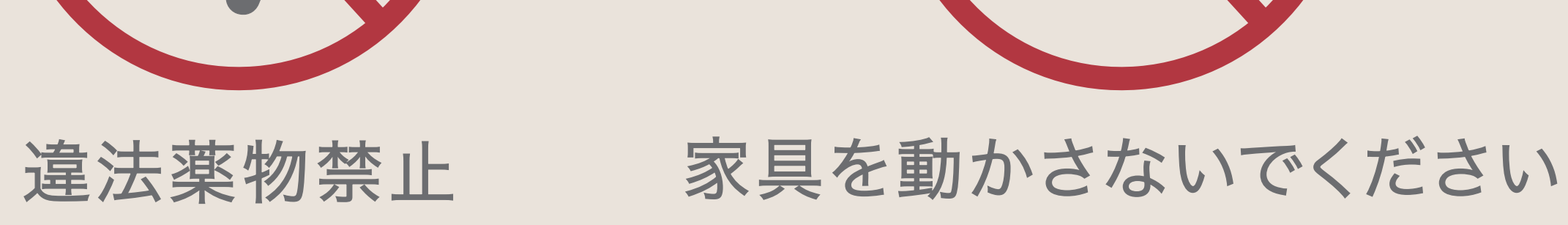

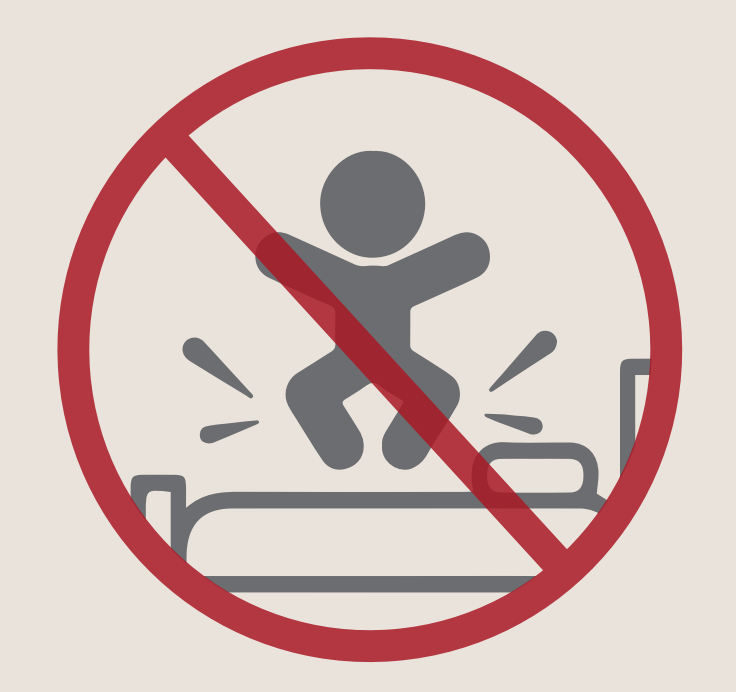

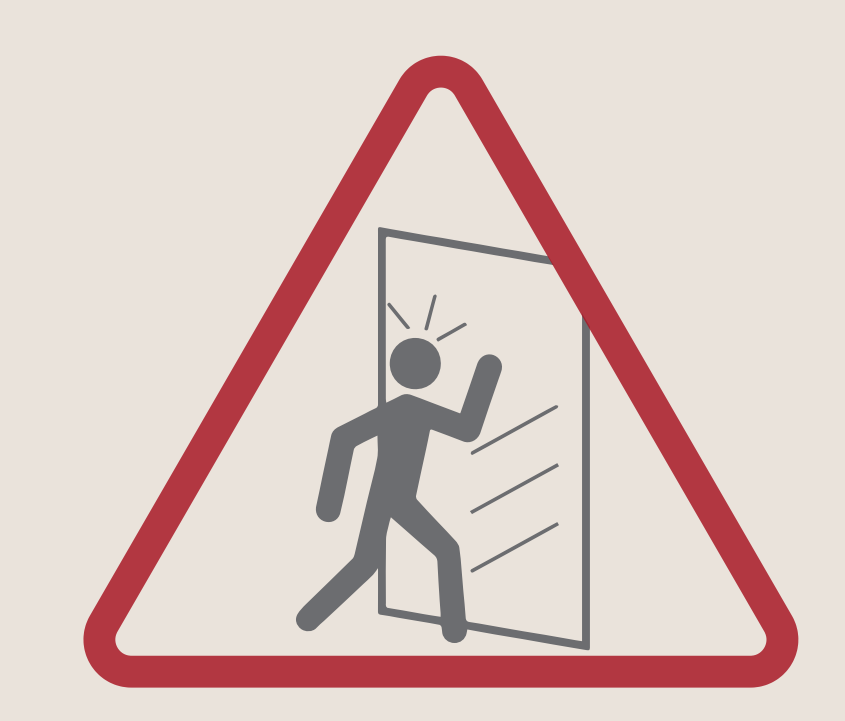

#### 遊ばないでください

### ガラスに注意してください

外線通話料金はフロントまでお問い合わせください

当ホテルでは女性用生理用品、安全衛生具並びに潤滑油をご用意いたしております。 必要なお客様におかれましては1回フロントまでお越しください。

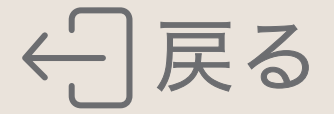

# ひょうしょう

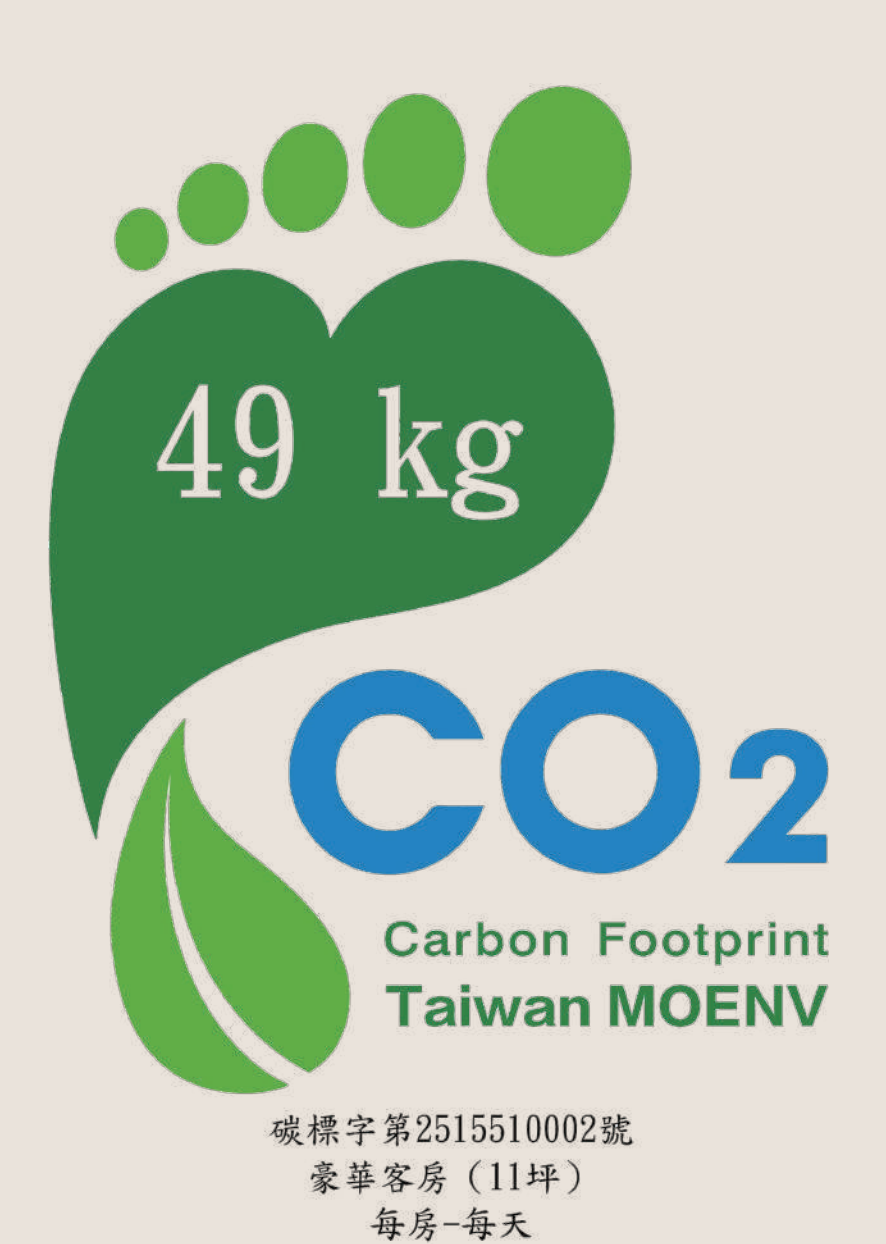

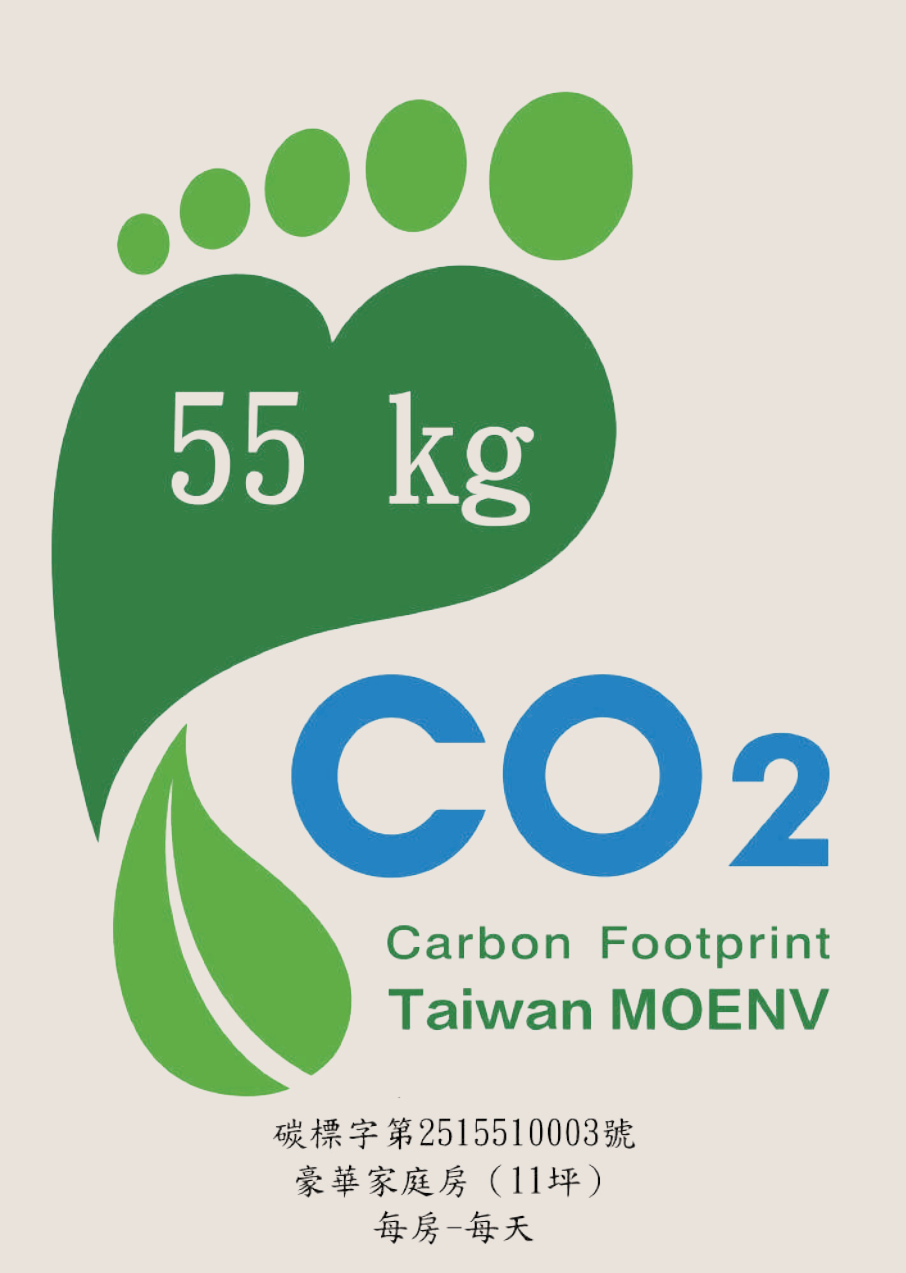

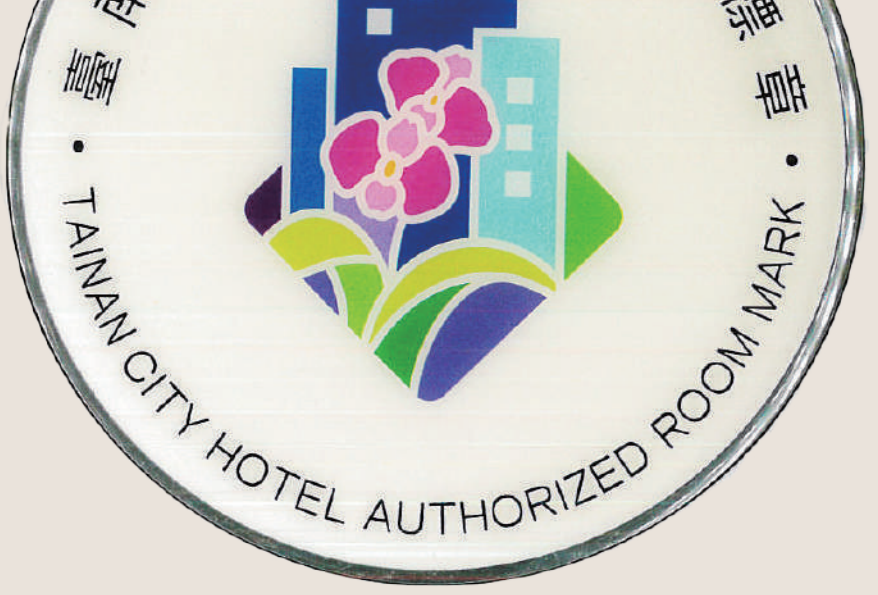

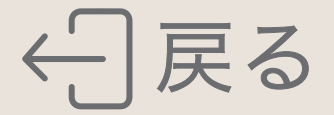